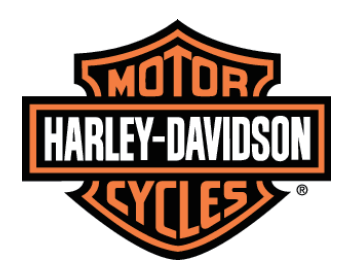

# **BODENTIAL STATES And Some 1 Market States and States and State**

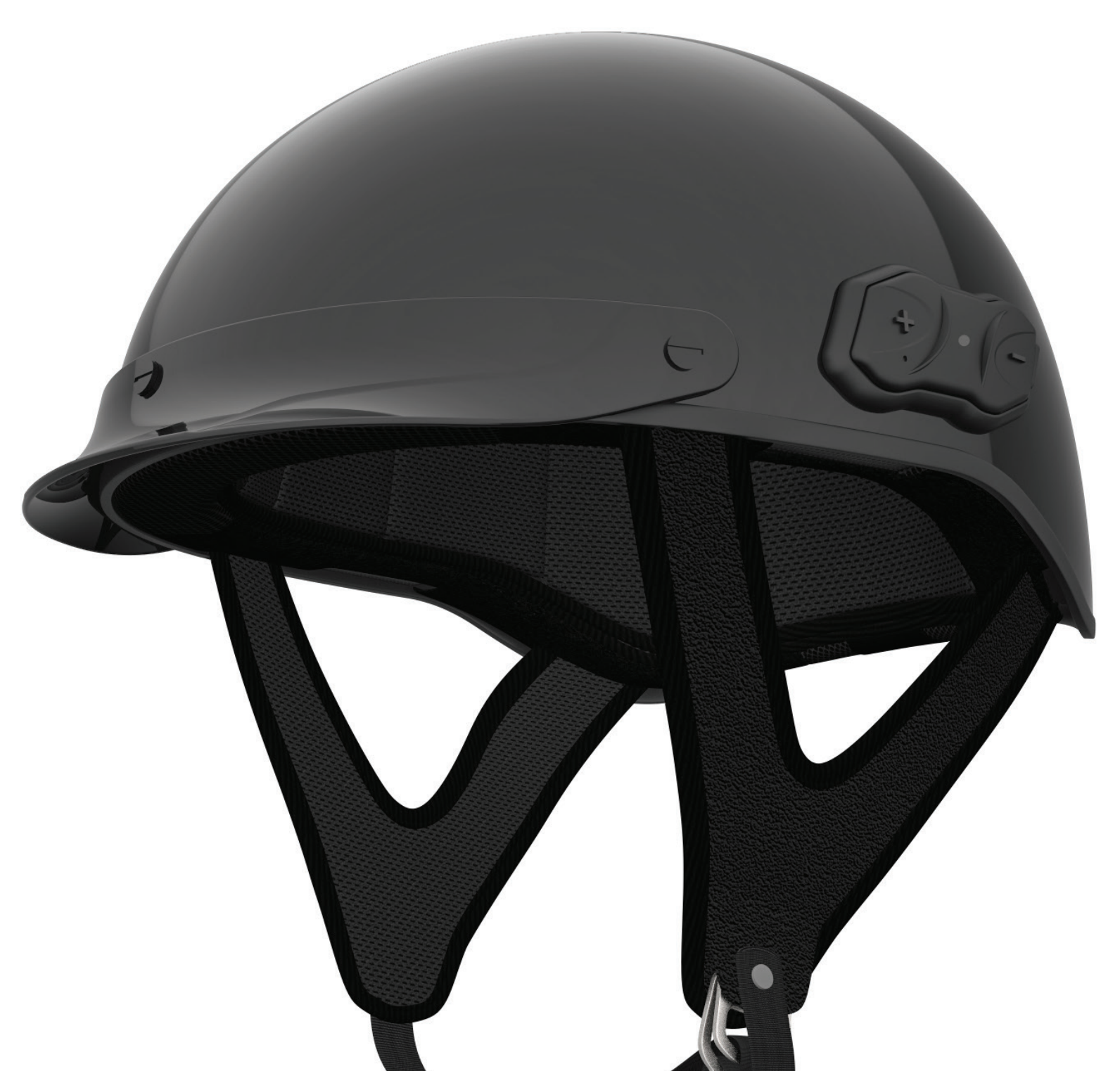

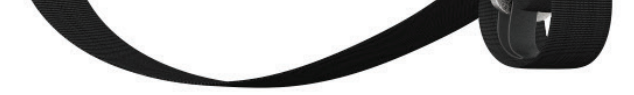

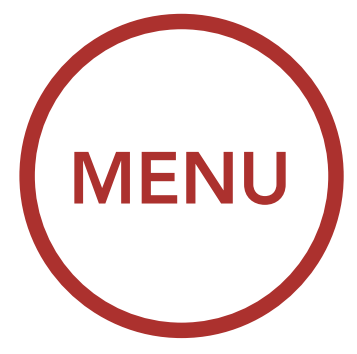

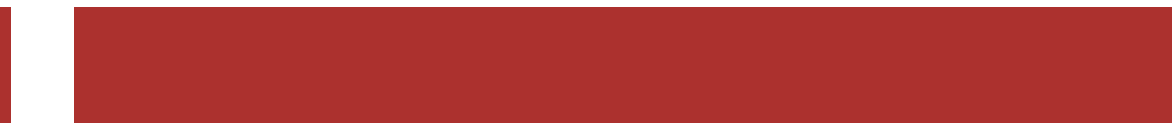

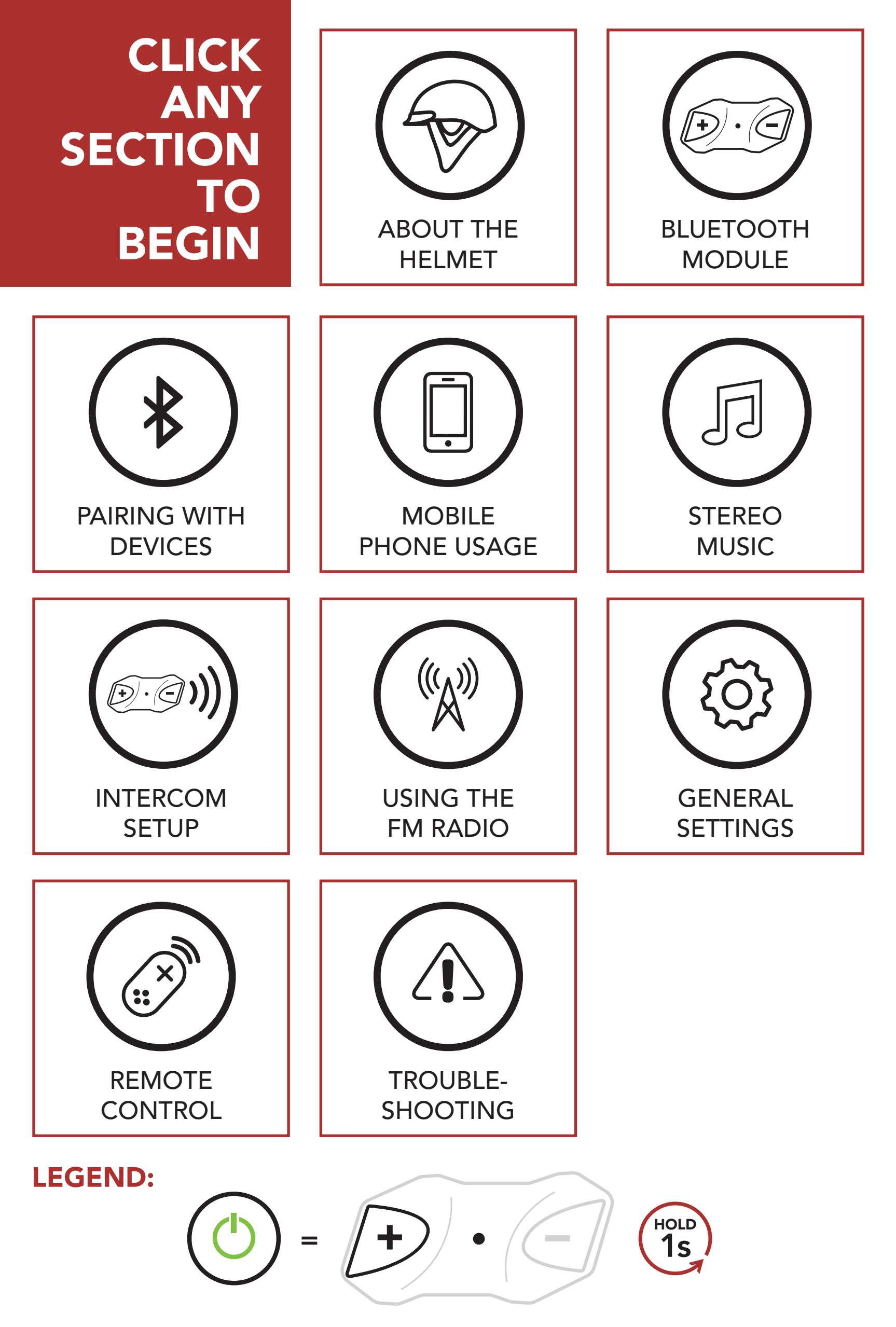

Function = Highlighted Button(s) to Tap or Hold

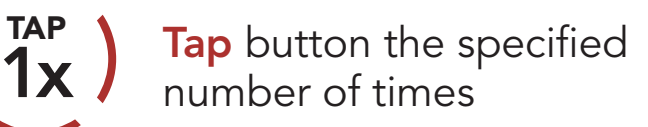

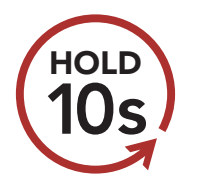

**Press and Hold** button for the specified amount of time

"Hello"

Audible prompt from the Bluetooth Module

### **TABLE OF CONTENTS**

| $\bigcirc$ | 1. ABOUT THE BOOM! AUDIO HD-N01 |                                          |       |
|------------|---------------------------------|------------------------------------------|-------|
|            | B                               | LUETOOTH HALF HELMET                     | 6     |
|            | 1.1                             | Product Details                          | 6     |
|            | 1.2                             | Accessory Installation: Ear Plates       | 7     |
|            | 1.3                             | Accessory Installation: Ear Pads         | 8     |
| $\frown$   | 2. G                            | ETTING STARTED:                          |       |
|            | B                               | UILT-IN BLUETOOTH SYSTEM                 | 9     |
| $\bigcirc$ | 2.1                             | Button Functions                         | 9     |
|            | 2.2                             | Powering On and Off                      | 9     |
|            | 2.3                             | Charging                                 | 10    |
|            | 2.4                             | Checking the Bluetooth Module's          |       |
|            |                                 | Battery Level                            | 11    |
|            | 2.5                             | Volume Adjustment                        | 12    |
|            | 2.6                             | Downloadable Software                    | 13    |
|            |                                 | 2.6.1 Boom Audio Bluetooth Device Manage | er 13 |
|            |                                 | 2.6.2 Sena Smartphone App                | 13    |
|            | 2.7                             | Configuration Menu                       | 14    |
|            |                                 |                                          |       |
| $\bigcirc$ | <b>3.</b> P                     | AIRING THE HELMET WITH                   |       |
| (∦)        | С                               | THER BLUETOOTH DEVICES                   | 17    |
| $\smile$   | 3.1                             | Mobile Phone                             | 18    |
|            | 2 2                             | Additional Mahila Phanas GPS MP2         |       |

- 3.2 Additional Mobile Phones, GPS, MP3 Player or H-D WHIM built-in **Boom!** Box 19 3.3 Advanced Selective Pairing:
  - Hands-Free or A2DP Stereo 20

- Phone Selective Pairing 3.3.1 Hands-Free Profile
- 3.3.2 Media Selective Pairing A2DP Profile

21

20

### TABLE OF CONTENTS CONTINUED

|          | <b>4.</b> N       | IOBILE PHONE USAGE                   | 23 |
|----------|-------------------|--------------------------------------|----|
|          | 4.1               | Making and Answering Calls           | 23 |
| $\smile$ | 4.2               | Speed Dialing                        | 23 |
|          |                   | 4.2.1 Assigning Speed Dial Presets   | 23 |
|          |                   | 4.2.2 Using Speed Dial Presets       | 26 |
|          |                   |                                      |    |
|          | 5. STEREO MUSIC   |                                      |    |
|          | 5.1               | Playing Music with Bluetooth Devices | 29 |
| $\smile$ | 5.2               | Music Sharing                        | 30 |
|          | 5.3               | Audio Boost (Default: Enable)        | 31 |
|          |                   |                                      |    |
| D.C)))   | 6. INTERCOM SETUP |                                      | 32 |
|          | 6.1               | Intercom Pairing                     | 32 |
| $\smile$ | 6.2               | Two-Way Intercom                     | 34 |
|          | 6.3               | Multi-Way Intercom                   |    |
|          |                   | 6.3.1 Starting a Three-Way Intercom  |    |
|          |                   | Conference                           | 35 |
|          |                   | 6.3.2 Starting a Four-Way Intercom   | 37 |
|          |                   | 6.3.3 Ending Multi-Way Intercom      | 37 |
|          | 6.4               | Three-Way Conference Phone Call      |    |
|          |                   | with Intercom Users                  | 38 |
|          | 6.5               | Group Intercom                       | 39 |
|          | 6.6               | Universal Intercom                   | 40 |
|          | 6.7               | Advanced Noise Control™              |    |
|          |                   | (Default: Enable)                    | 42 |

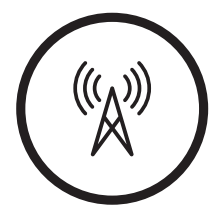

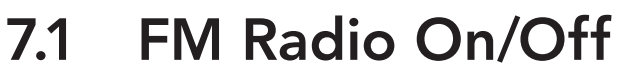

- 7.2 Seek and Save Radio Stations
- 7.3 Scan and Save Radio Stations
- 7.4 Temporary Station Preset

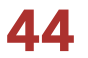

44

**44** 

46

47

### TABLE OF CONTENTS CONTINUED

|          | 7.5 Navigating Preset Stations                                                         | 48 |
|----------|----------------------------------------------------------------------------------------|----|
|          | 7.6 Region Selection<br>(Default: Worldwide)                                           | 49 |
|          | 7.7 Radio Data System (RDS)<br>Alternative Frequency (AF) Setting<br>(Default: Enable) | 49 |
|          | 8. GENERAL SETTINGS                                                                    | 51 |
| ( ڈي ک   | 8.1 Function Priority                                                                  | 51 |
| $\smile$ | 8.2 Firmware Upgrades                                                                  | 51 |
|          | 8.3 Voice Prompts                                                                      | 51 |
|          | 8.4 Delete All Bluetooth Pairing<br>Information                                        | 53 |
|          | 9. REMOTE CONTROL                                                                      | 54 |
|          | 9.1 Pairing with the Remote Control                                                    | 54 |
|          | 10. TROUBLESHOOTING                                                                    | 56 |
|          | 10.1 Fault Reset                                                                       | 56 |
| $\smile$ | 10.2 Factory Reset                                                                     | 57 |

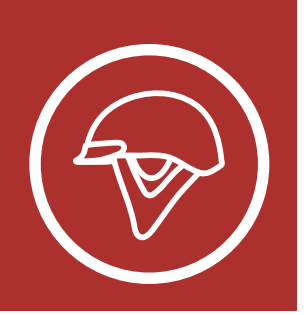

### 1. ABOUT THE BOOM! AUDIO HD-N01 BLUETOOTH HALF HELMET

MENU

### 1.1 Product Details

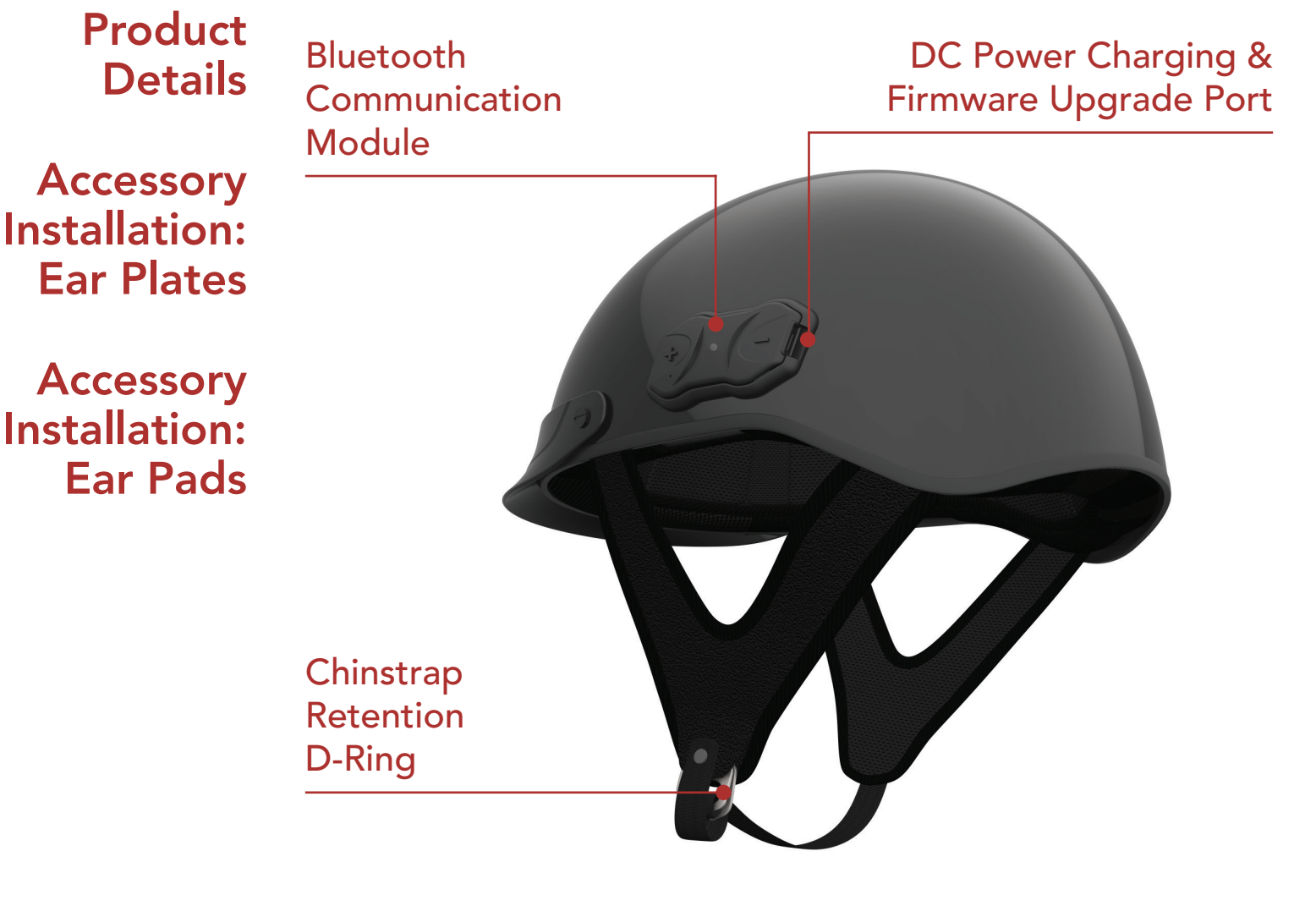

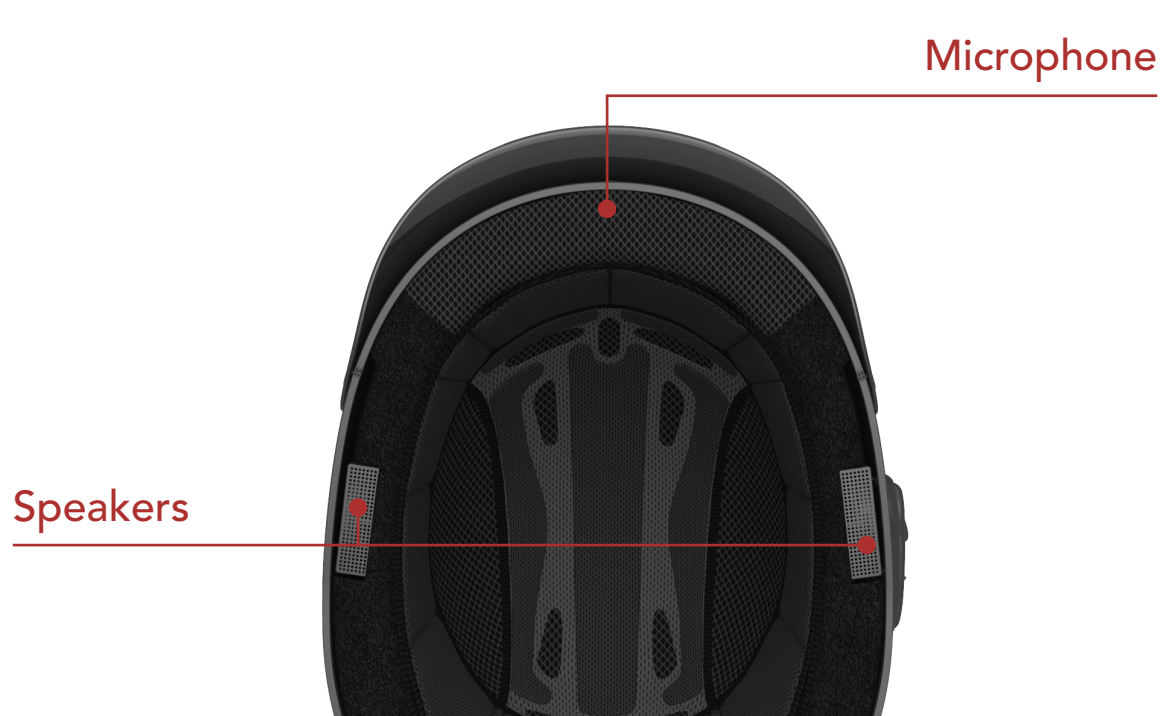

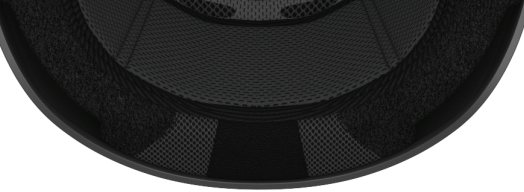

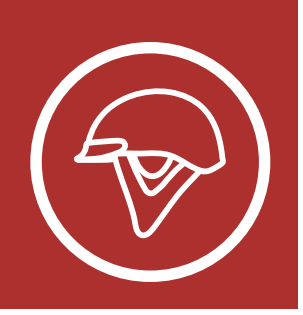

### 1. ABOUT THE BOOM! AUDIO HD-N01 BLUETOOTH HALF HELMET

### **1.2 Accessory Installation: Ear Plates**

To amplify the sound from the speakers, you can use the ear plates. Slide in the included ear plates on both sides of the helmet. Make sure they are aligned with your ears.

MENU

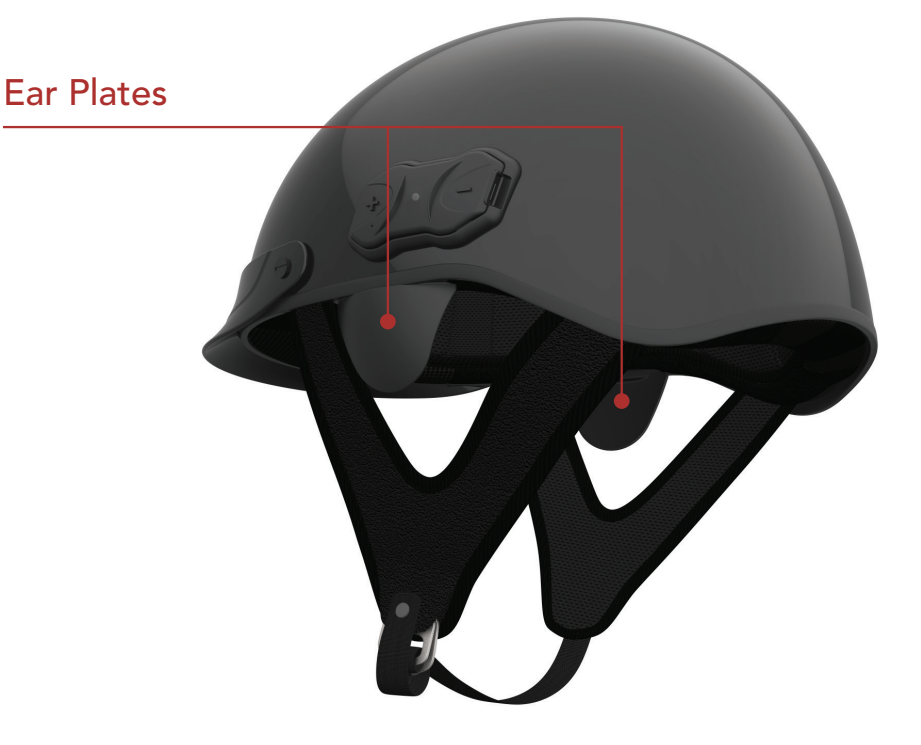

Slide ear plates into slots on both sides of the helmet

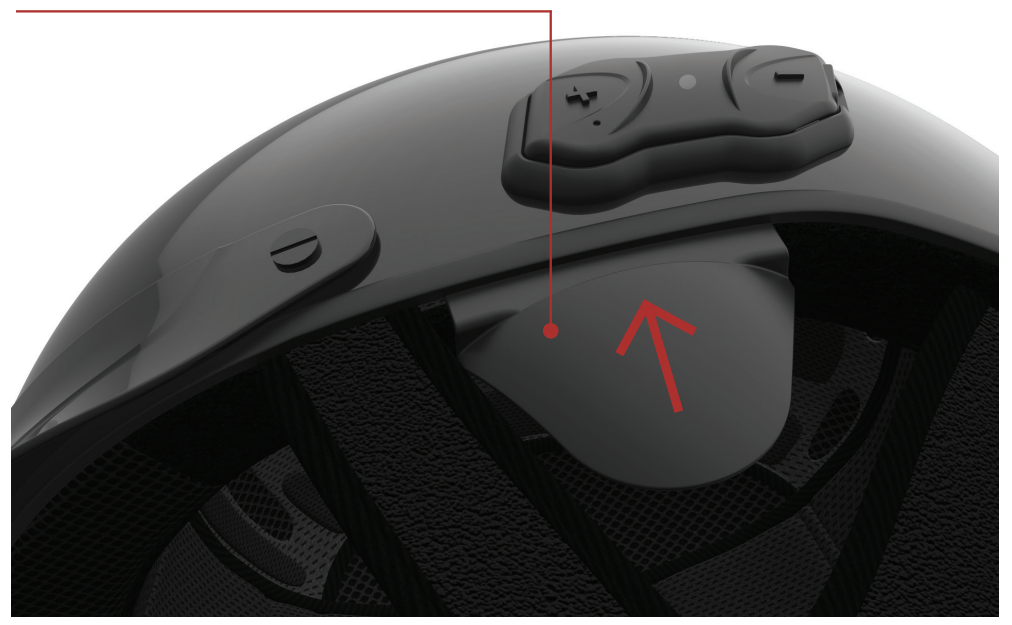

Details

**Product** 

Accessory Installation: Ear Plates

Accessory Installation: Ear Pads

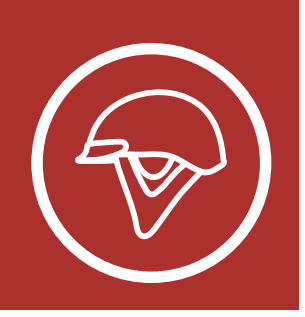

### 1. ABOUT THE BOOM! AUDIO HD-N01 BLUETOOTH HALF HELMET

### 1.3 Accessory Installation: Ear Pads

To amplify the sound from the speakers and cut wind noise in high speeds, you can use the ear pads. Slide in the left and right ear pads on corresponding sides of the helmet. Then slide in each side of the chinstrap through the bands on the ear pads.

MENU

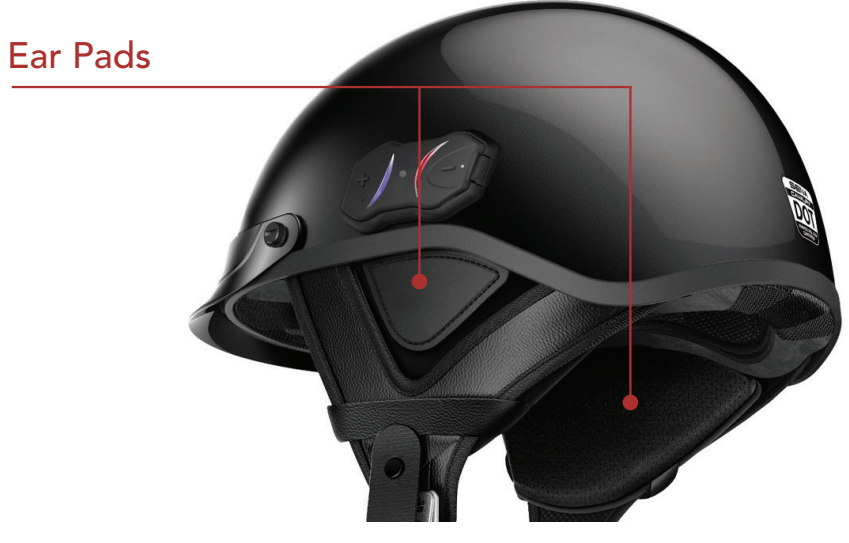

Slide ear pads into slots on both sides of the helmet

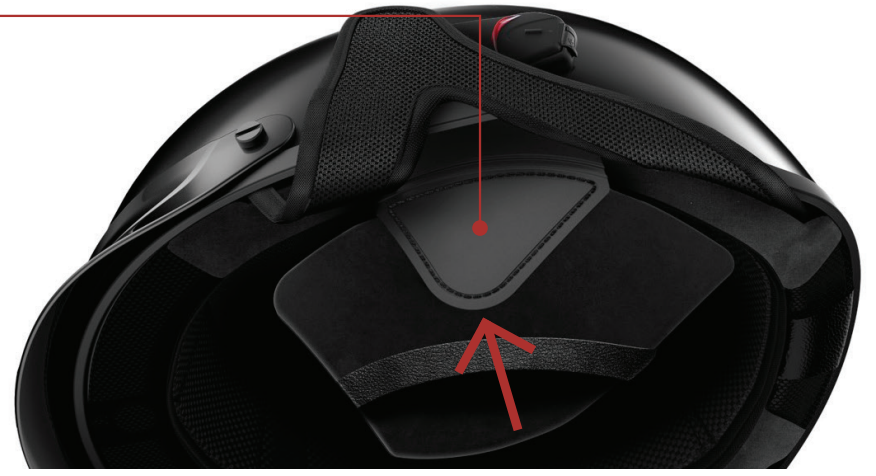

Slide in the chinstrap through the ear pad's band

Product Details

Accessory Installation: Ear Plates

Accessory Installation: Ear Pads

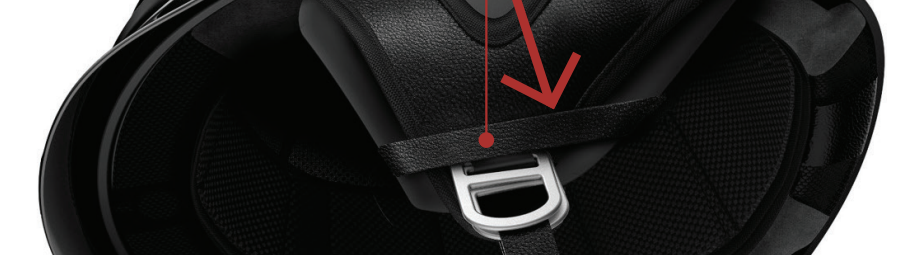

**Note:** It is recommended that you install the ear pads at all times to enhance the sound quality of the helmet.

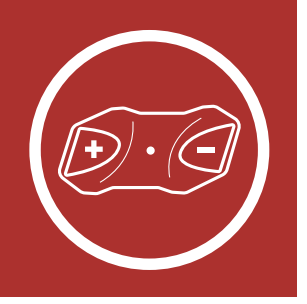

MENU

### 2.1 Button Functions

Functions Powering On and Off Charging

Button

Checking the Bluetooth Battery Level

> Volume Adjustment

Downloadable Software

### Configuration Menu

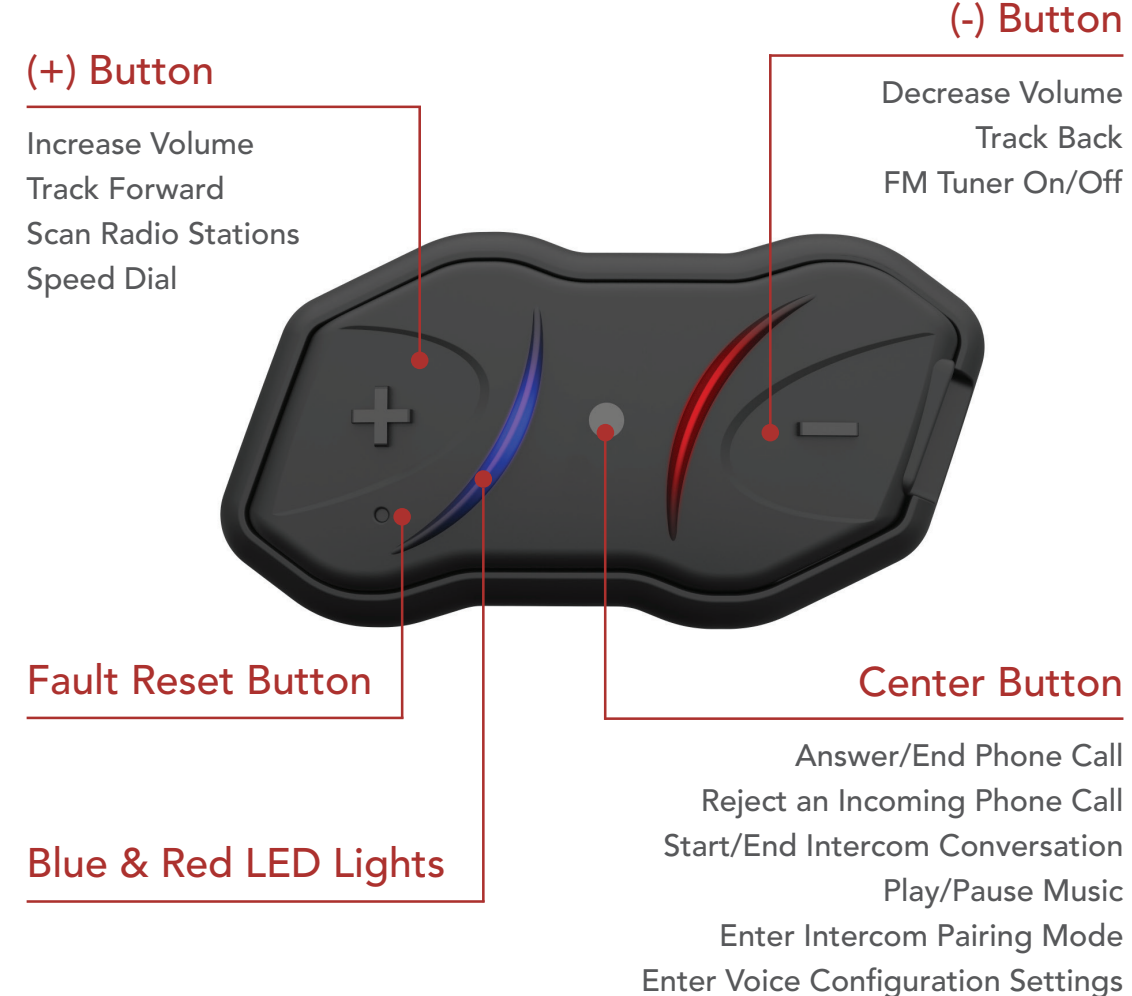

### 2.2 Powering On and Off

Press and hold the **Center Button** and the (+) **Button** at the same time for **1 second** to turn the headset on or off.

### Powering On

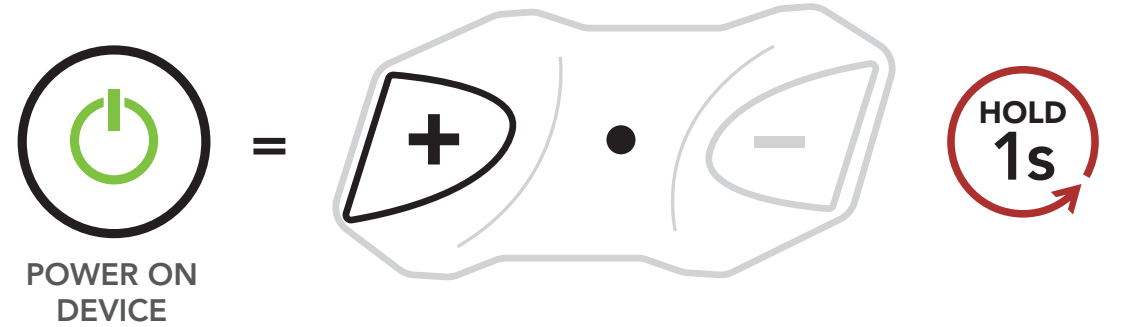

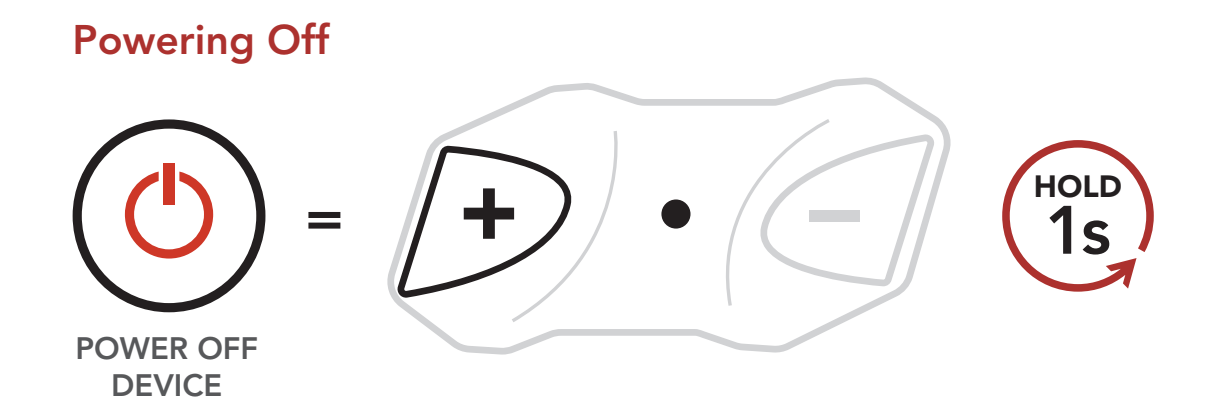

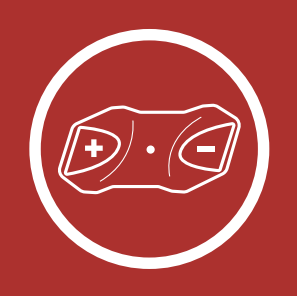

### 2.3 Charging

Button Functions

Powering On and Off

Charging

Checking the Bluetooth Battery Level

> Volume Adjustment

Downloadable Software

Configuration Menu

## The **Bluetooth Communication Module** can be charged using many common methods via the supplied USB power & data cable:

- 1. Plugged into a computer's USB port
- 2. With a USB-equipped AC adapter via a wall-outlet charger

### Note:

- Please make sure to take off your helmet while charging. The headset automatically turns off during charging.
- Any 3rd party USB charger can be used with Harley-Davidson products if the charger is approved by either the FCC, CE, IC or other locally approved agencies that Sena accepts.

### Charging the Bluetooth Communication Module

DC Power Charging & Firmware Upgrade Port

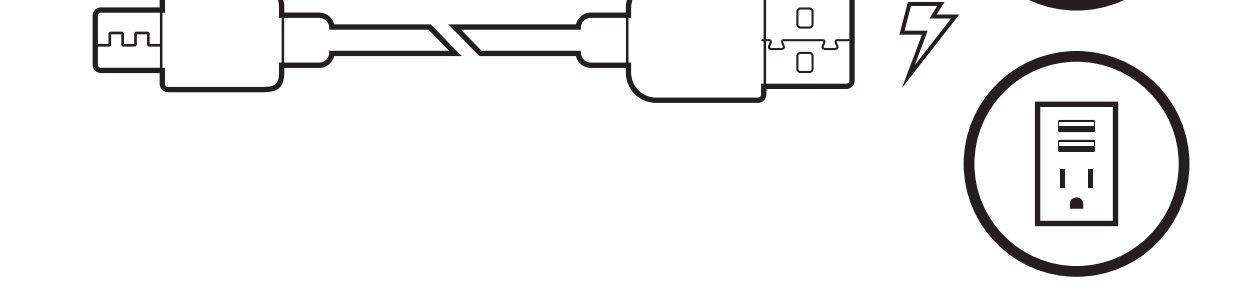

### Depending upon the charging method, the Bluetooth Module will be fully charged in about 2.5 hours.

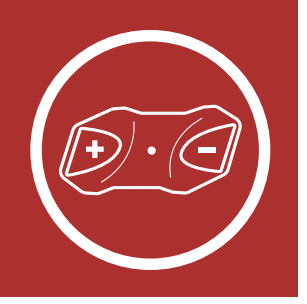

**MENU** 

### 2.4 Checking the Bluetooth Module's **Battery Level**

There are two ways to check battery level:

1. Visually, with LEDs when powering on.

#### **Battery Level — Visual Method**

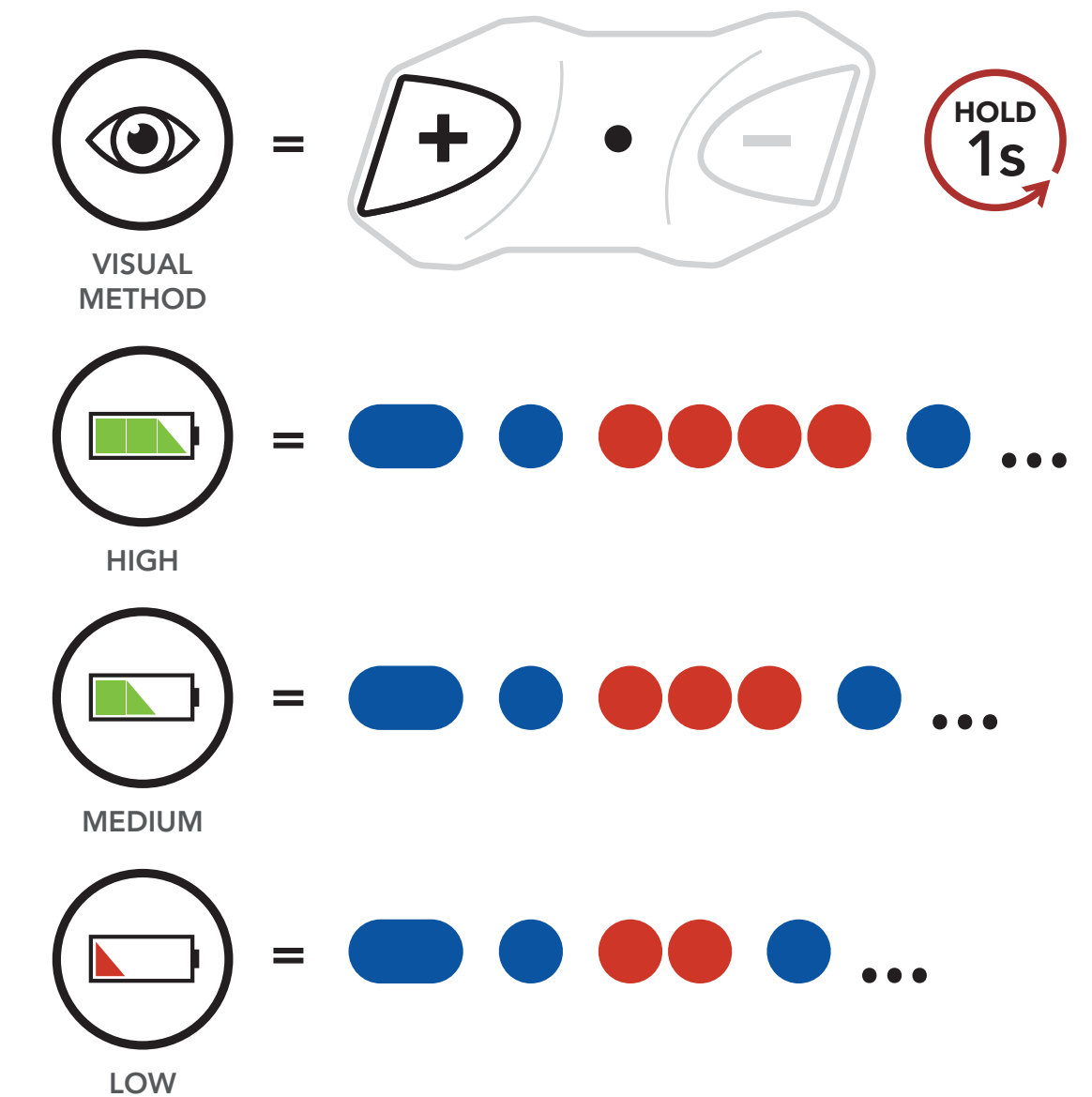

Note: Blinking LEDs alternate from blue to red when battery power is low.

Button **Functions** 

**Powering** On and Off

### Charging

**Checking the** Bluetooth **Battery** Level

> Volume **Adjustment**

**Downloadable Software** 

Configuration Menu

2. Audible method: Press and hold the Center Button and the (+) Button for 3 more seconds as the headset powers on. A prompt will announce the remaining battery level.

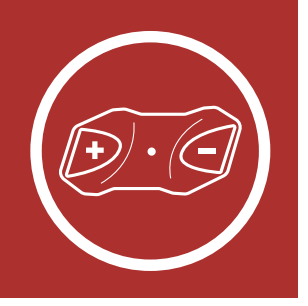

**MENU** 

HOLD 3s

Battery Level — Audible Method

Button Functions

Powering On and Off

Charging

Checking the Bluetooth Battery Level AUDIBLE METHOD

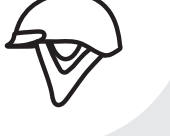

"Battery level (high/medium/low)"

### 2.5 Volume Adjustment

Volume Adjustment

Downloadable Software

Configuration Menu You can raise or lower the volume by tapping the (+) Button or the (-) Button. Volume is set and maintained independently at different levels for each audio source (i.e., phone, intercom), even when the headset is rebooted.

### Volume Up

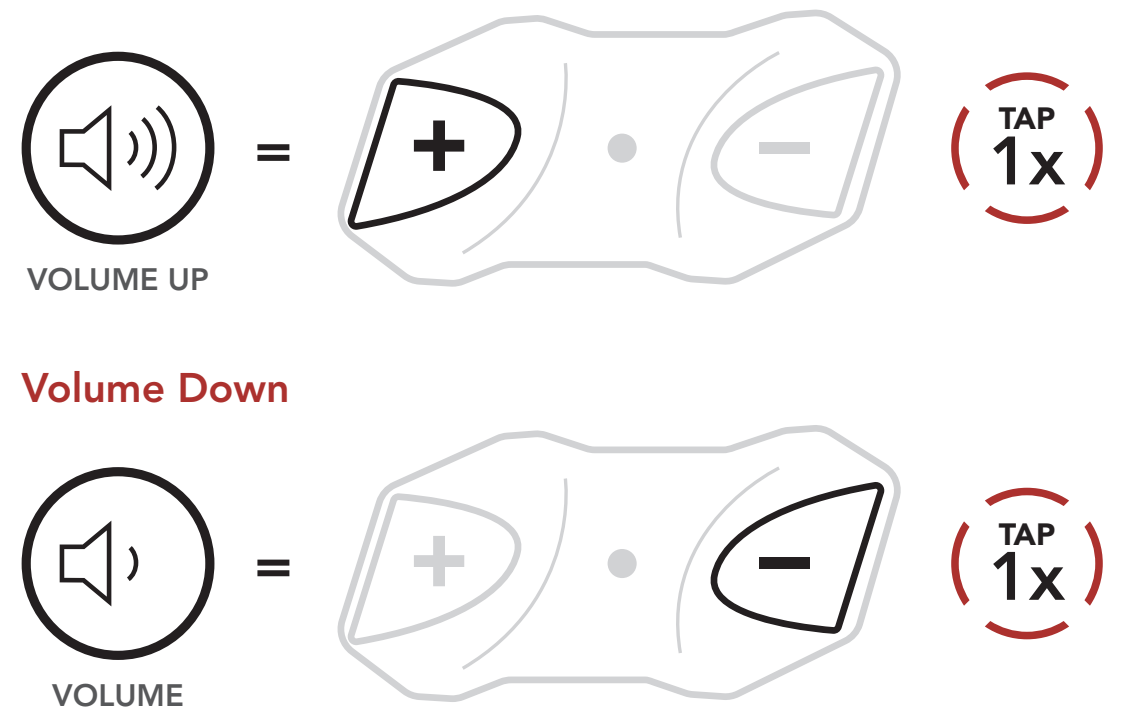

DOWN

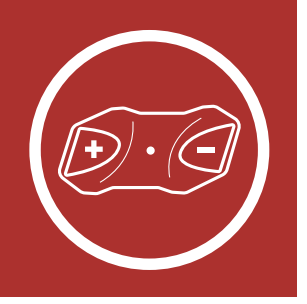

### 2.6 Downloadable Software

### 2.6.1 Boom Audio Bluetooth Device Manager

The Device Manager allows you to upgrade the firmware and configure the device settings directly from your PC. Using this software, you can assign speed dial presets, FM radio frequency presets and more. It is available to download for both Windows and Mac. For more information on downloading the Device Manager, please visit **oem.sena.com/harleydavidson**.

### Click Here to Visit oem.sena.com/ harley-davidson

### 2.6.2 Sena Smartphone App

The Sena Smartphone App allows you to configure the device settings, create groups of intercom friends, and view the quick start guide. Simply pair your phone with your Boom! Audio HD-N01 headset, run the Sena Smartphone App and you can configure its settings directly from your smartphone. You can download the Sena Smartphone App for Android or iPhone from **oem.sena.com/ harley-davidson**.

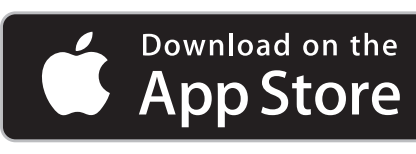

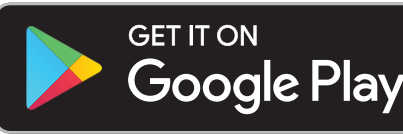

Button Functions

Powering On and Off

Charging

Checking the Bluetooth Battery Level

> Volume Adjustment

Downloadable Software

Configuration Menu

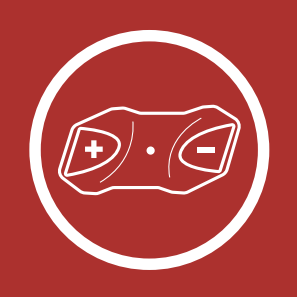

**MENU** 

### 2.7 Configuration Menu

The **Bluetooth Communication Module** can be configured by following a series of voice prompts. Further details about each of these settings will be explained on the following pages.

1. To access the **Configuration Menu**, press and hold the **Center Button** for **10 seconds** until you hear the voice prompt, "**Configuration menu**."

### Accessing the Configuration Menu

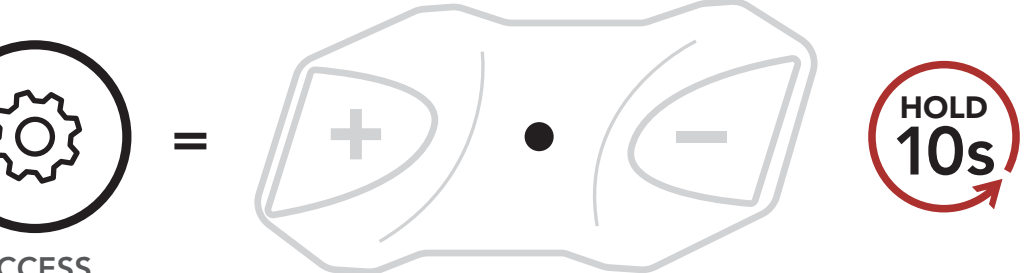

- ACCESS CONFIG. MENU
- 2. Tap the (+) Button or the (-) Button to navigate between the menus. You will hear voice prompts for each menu item. The list of functions is shown in the **Configuration Menu Chart** on page 19.

### Navigating Forward through the Menu

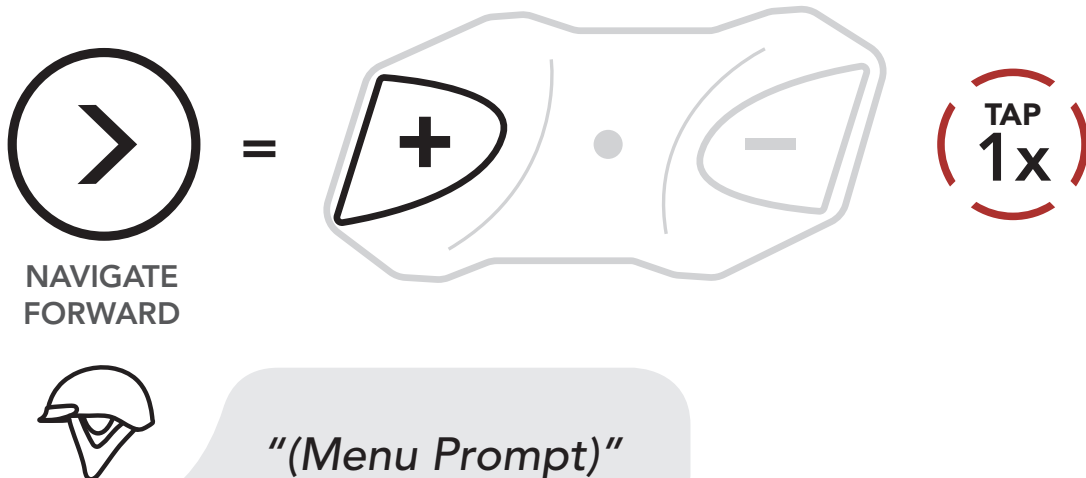

Button Functions

Powering On and Off

Charging

Checking the Bluetooth Battery Level

> Volume Adjustment

Downloadable Software

Configuration Menu

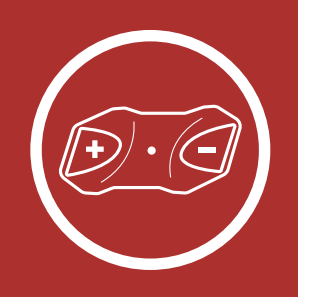

**MENU** 

#### Navigating Backward through the Menu

Button Functions

Powering On and Off

Charging

Checking the Bluetooth Battery Level

> Volume Adjustment

Downloadable Software

Configuration Menu

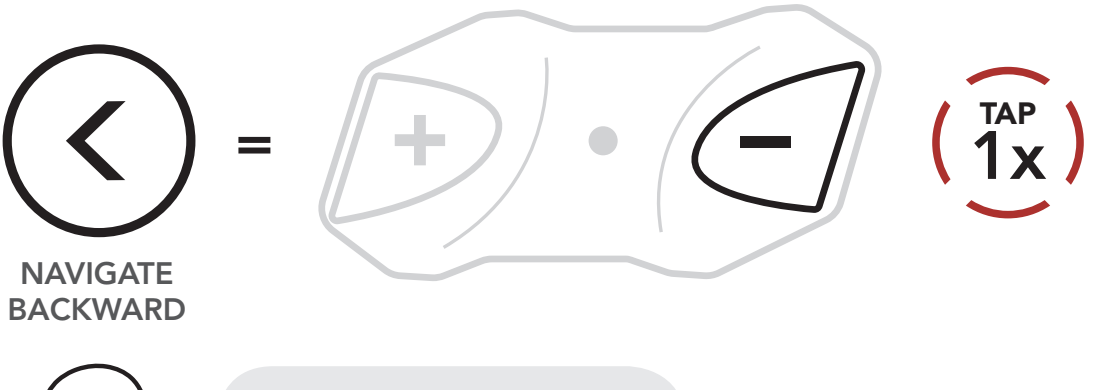

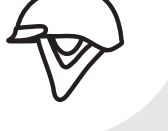

**EXECUTE** 

"(Menu Prompt)"

3. You can enable/disable the feature or execute the command by tapping the **Center Button**.

#### Enable/Disable or Execute a Feature

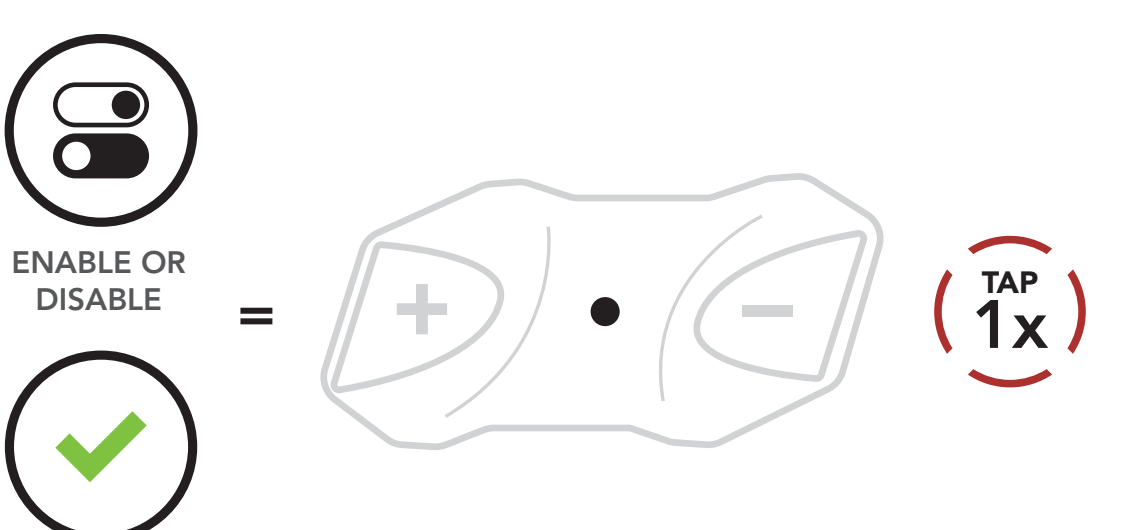

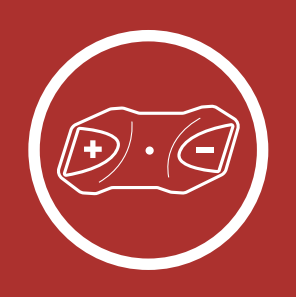

MENU

### **Configuration Menu Chart**

Tap the (+) Button or (-) Button Tap the the specified number of times **Center Button** (1x) **Phone Pairing** Execute  $\left(\begin{array}{c}TAP\\2x\end{array}\right)$ Second Mobile Phone Pairing Execute  $\left(\begin{array}{c} TAP\\ 3x \end{array}\right)$ **Phone Selective Pairing** Execute Media Selective Pairing Execute  $\left(\begin{array}{c}TAP\\5x\end{array}\right)$ Speed Dial Execute  $\left(\begin{array}{c} TAP \\ 6X \end{array}\right)$ Audio Boost Enable/Disable 7x Voice Prompt Enable/Disable 8x **RDS AF Setting** Enable/Disable (<sup>TAP</sup> 7x) Enable/Disable FM Station Guide 6x Advanced Noise Control Enable/Disable 5x **Delete All Pairings** Execute 4x) Execute **Remote Control Pairing** 

Button Functions

Powering On and Off

Charging

Checking the Bluetooth Battery Level

> Volume Adjustment

Downloadable Software

Configuration Menu

| $-\left(\frac{1}{3x}\right)$ | Universal Intercom Pairing | Execute |
|------------------------------|----------------------------|---------|
| $(\frac{1}{2x})$             | Factory Reset              | Execute |
| $(1)^{\text{TAP}}$           | Exit Configuration         | Execute |

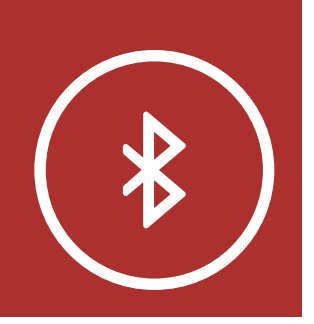

MENU

### Mobile Phone

Additional Mobile Phones, GPS, MP3 Player or H-D WHIM built-in Boom! Box

> Advanced Selective Pairing: Hands-Free or A2DP Stereo

Before using HD-N01's Bluetooth system with other Bluetooth devices for the first time, they'll need to be "paired." This enables them to recognize and communicate with one another whenever they're within range.

The helmet's Bluetooth Module can pair with multiple Bluetooth devices such as a mobile phone, GPS, MP3 player or H-D WHIM built-in Boom! Box via **Mobile Phone Pairing** and **Second Mobile Phone Pairing**. The Bluetooth Helmet module can also be paired with up to three other HD-N01 headsets.

#### Bluetooth Communication Module

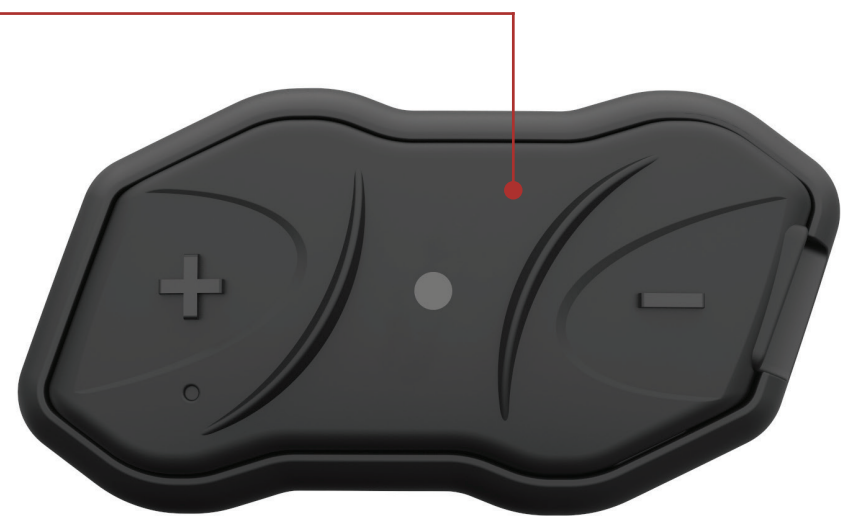

Pairs with up to three HD-N01 Headsets

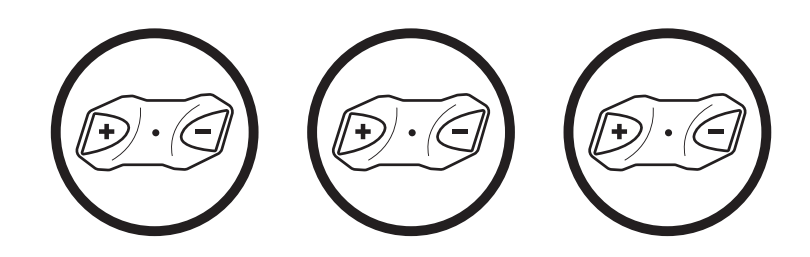

Also pairs with:

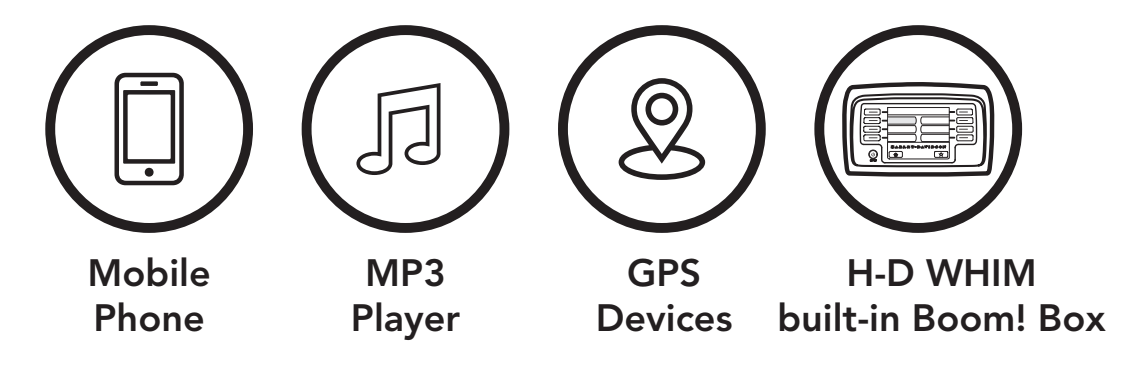

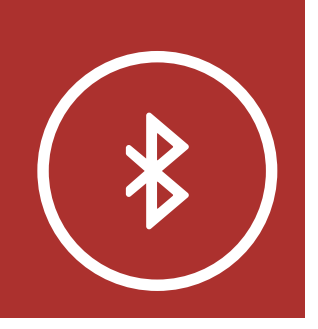

1. Execute Phone Pairing in the Configuration

MENU

### 3.1 Mobile Phone

Mobile Phone

Additional Mobile Phones, GPS, MP3 Player or H-D WHIM built-in Boom! Box

> Advanced Selective Pairing: Hands-Free or A2DP Stereo

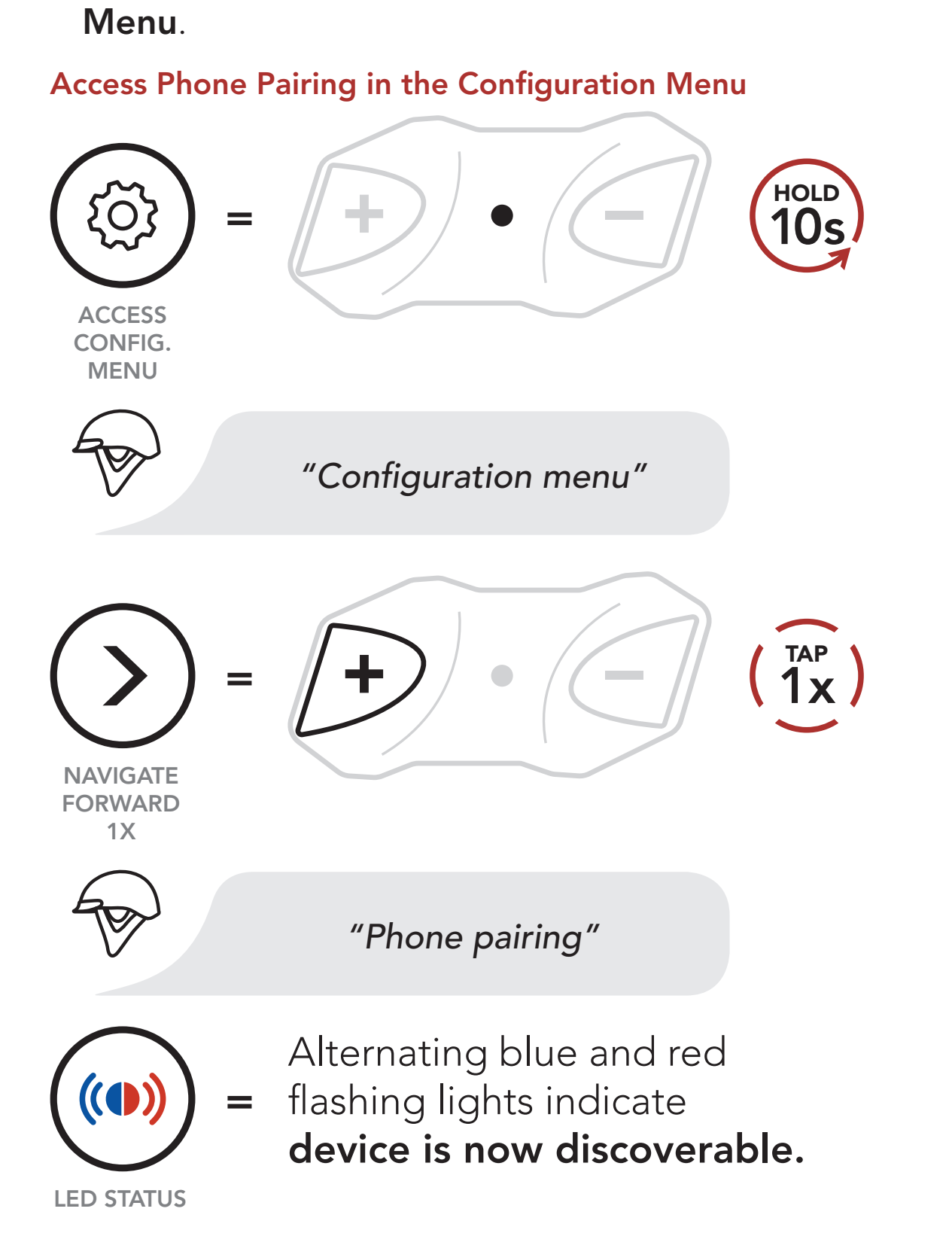

2. With your mobile phone in Bluetooth-pairing

mode, select **Boom! Audio N01 10R** in the list of devices detected.

3. If your mobile phone asks for a PIN, enter 0000.

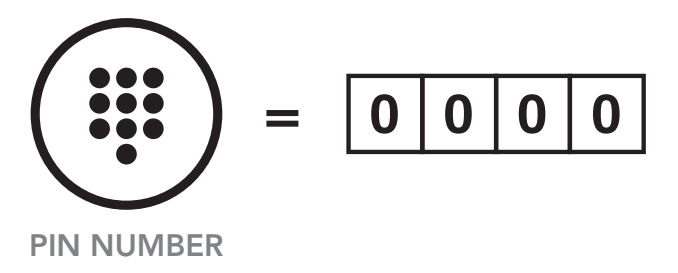

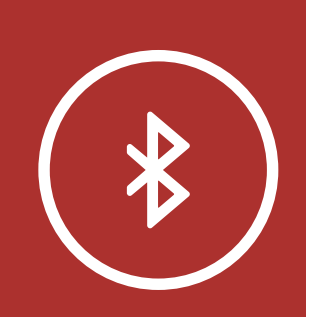

Mobile Phone

- Additional Mobile Phones, GPS, MP3 Player or H-D WHIM built-in Boom! Box
  - Advanced Selective Pairing: Hands-Free or A2DP Stereo

3.2 Additional Mobile Phones, GPS, MP3 Player or H-D WHIM built-in Boom! Box

MENU

1. Execute Second Mobile Phone Pairing in the Configuration Menu.

#### Access Second Mobile Phone Pairing in the Configuration Menu

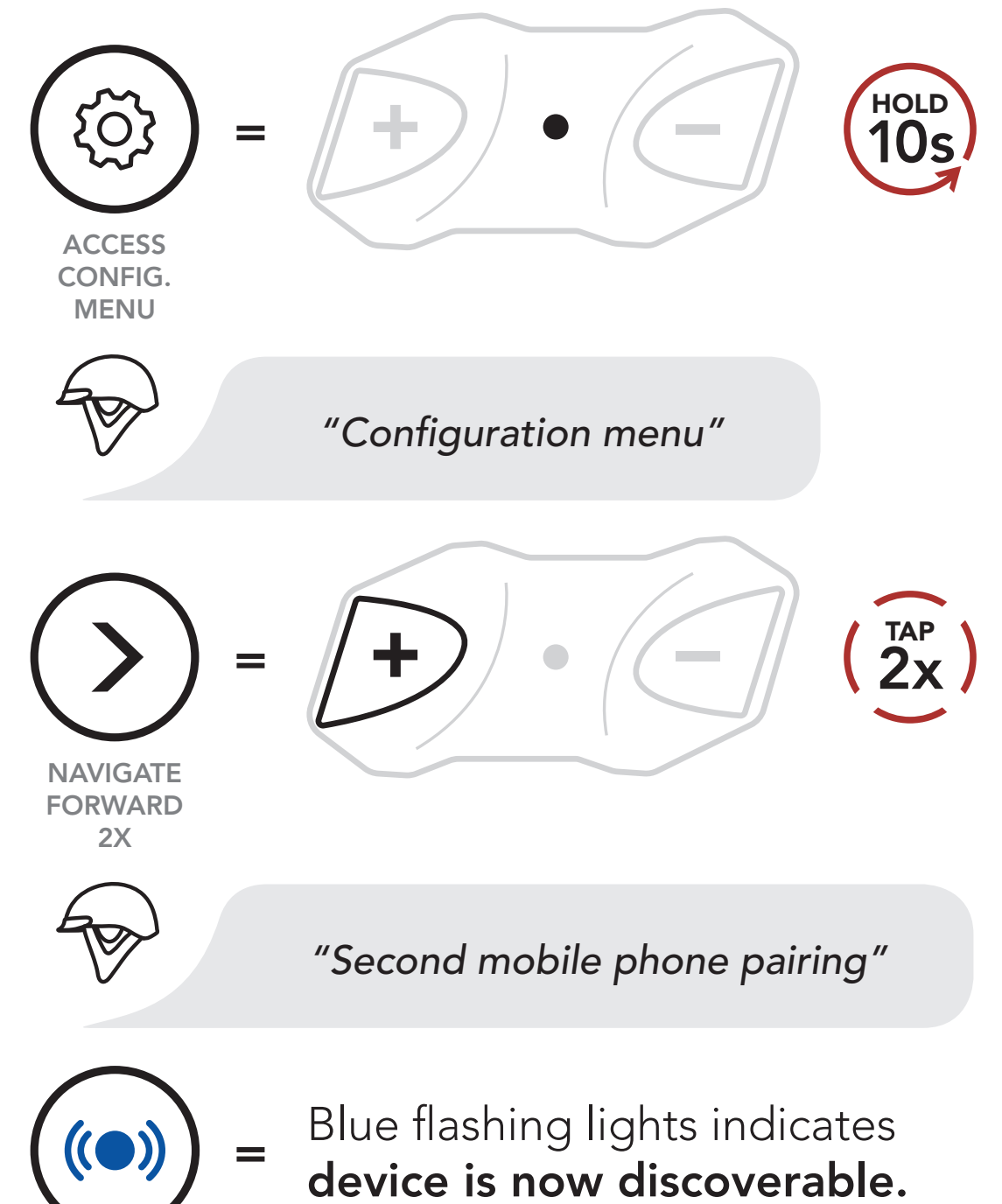

LED STATUS

2. With your mobile phone in Bluetooth-pairing mode, select **Boom! Audio N01 10R** in the list of devices detected.

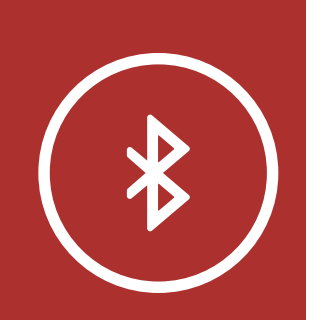

3. If your mobile phone asks for a PIN, enter 0000.

MENU

Mobile Phone

Additional Mobile Phones, GPS, MP3 Player or H-D WHIM built-in Boom! Box

> Advanced Selective Pairing: Hands-Free or A2DP Stereo

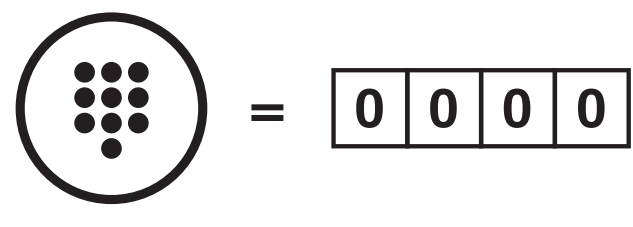

PIN NUMBER

### 3.3 Advanced Selective Pairing: Hands-Free or A2DP Stereo

**Phone Pairing** allows the Bluetooth Module to establish two Bluetooth profiles: **Hands-Free** or **A2DP Stereo**. **Advanced Selective Pairing** allows the module to separate the profiles to enable connection with two devices.

- 3.3.1 Phone Selective Pairing Hands-Free Profile
  - 1. Execute **Phone Selective Pairing** in the **Configuration Menu**.

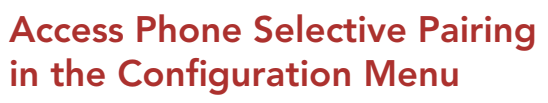

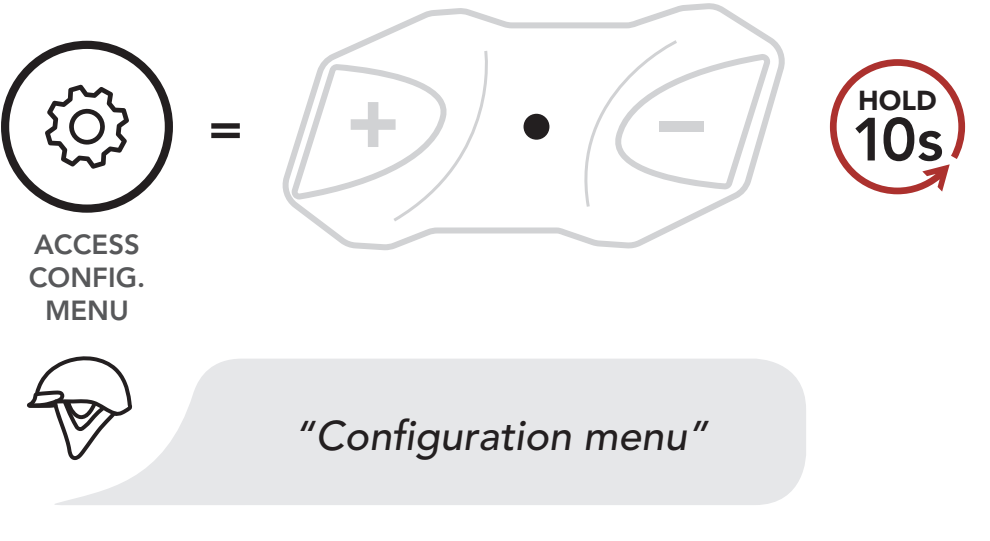

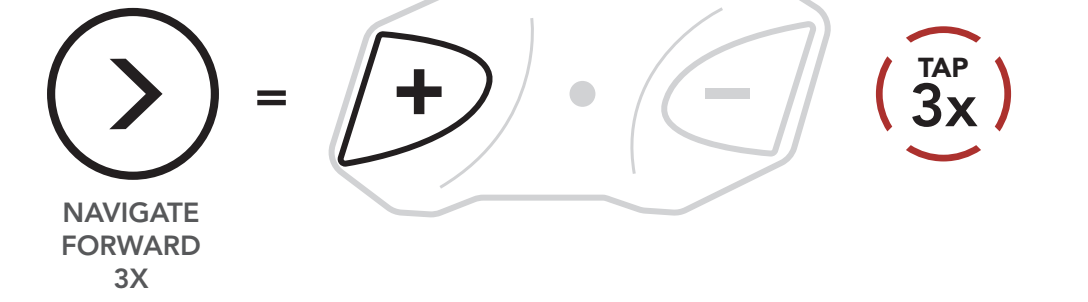

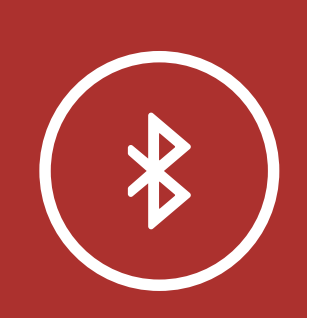

Mobile Phone

Additional Mobile Phones, GPS, MP3 Player or H-D WHIM built-in Boom! Box

> Advanced Selective Pairing: Hands-Free or A2DP Stereo

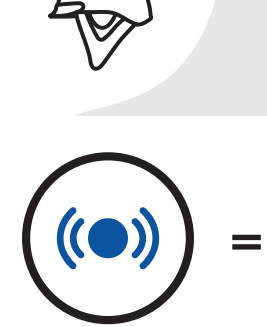

"Phone selective pairing"

Blue flashing lights indicates **device is now discoverable.** 

**MENU** 

LED STATUS

2. With your hands-free device in Bluetoothpairing mode, select Boom! Audio N01 10R in the list of devices detected.

3. If it asks for a PIN, enter 0000.

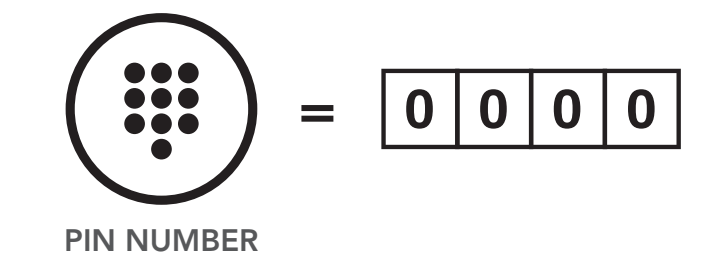

### 3.3.2 Media Selective Pairing — A2DP Profile

1. Execute Media Selective Pairing in the Configuration Menu.

Access Media Selective Pairing in the Configuration Menu

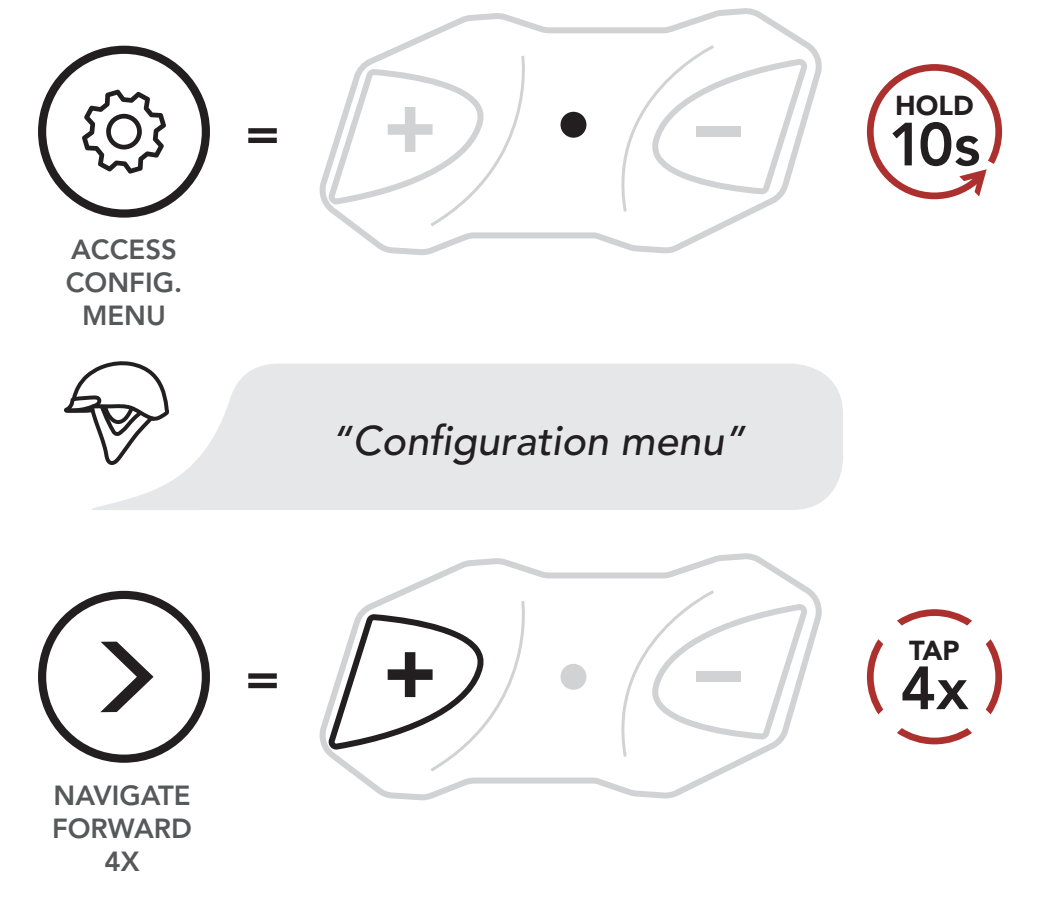

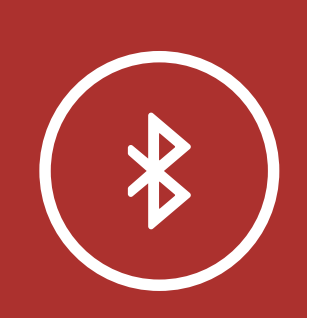

Mobile Phone

Additional Mobile Phones, GPS, MP3 Player or H-D WHIM built-in Boom! Box

> Advanced Selective Pairing: Hands-Free or A2DP Stereo

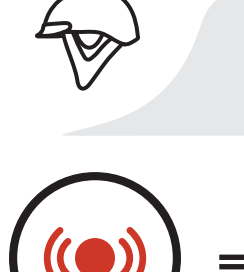

"Media selective pairing"

Red flashing light indicates **device is now discoverable.** 

**MENU** 

LED STATUS

- 2. With your A2DP device in Bluetooth-pairing mode, select Boom! Audio N01 10R in the list of devices detected.
- 3. If it asks for a PIN, enter 0000.

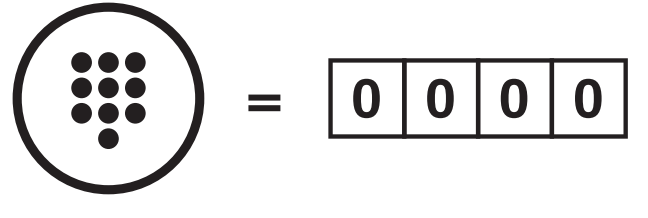

PIN NUMBER

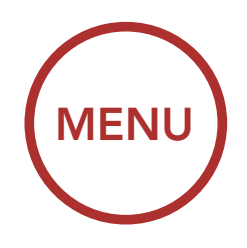

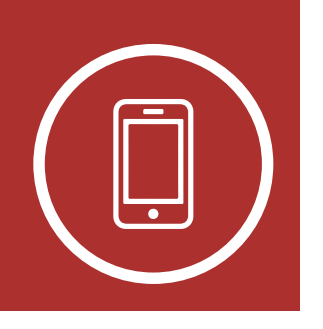

### 4.1 Making and Answering Calls

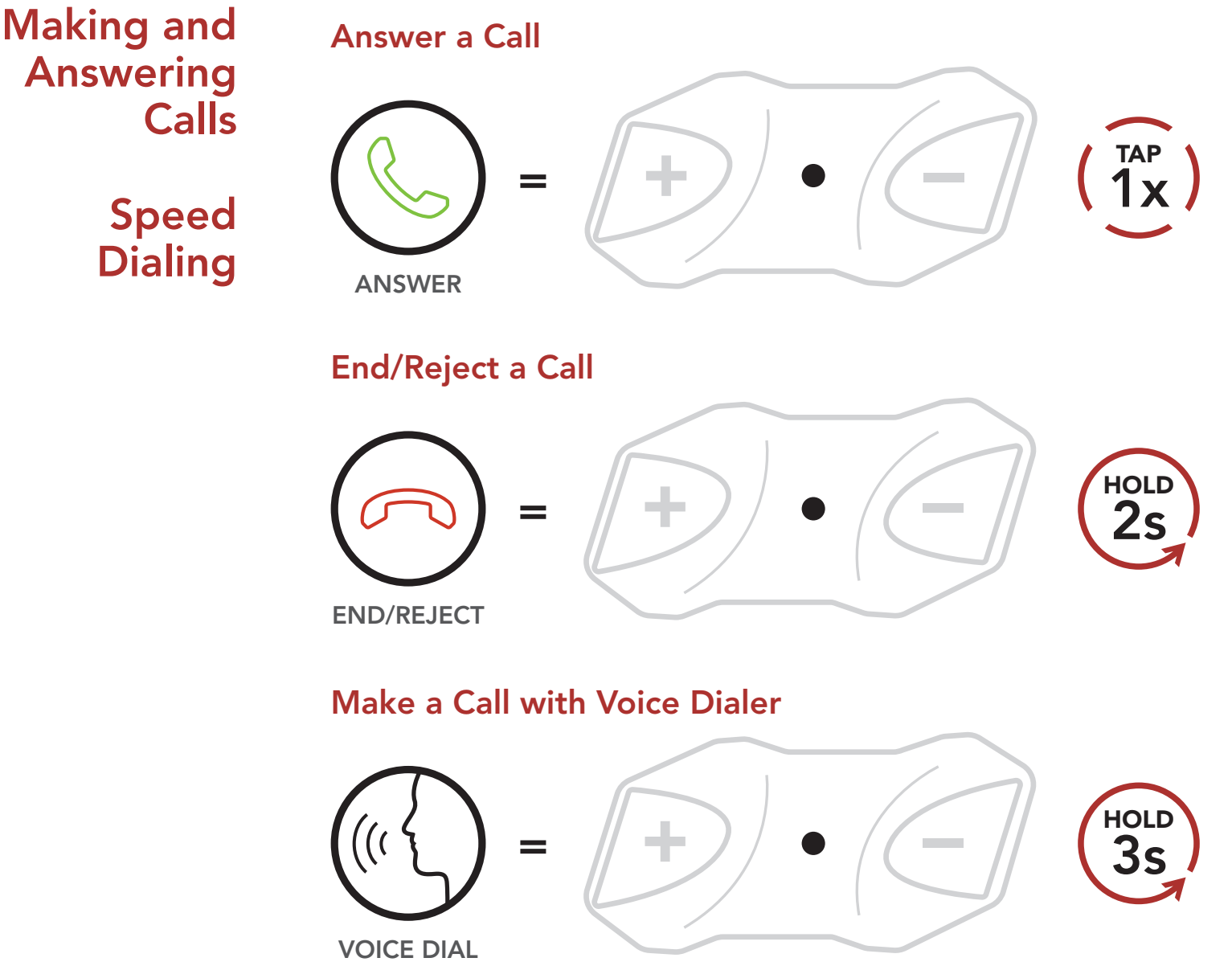

**Note:** If you have a GPS device connected, you will not hear its voice navigations during a phone call.

### 4.2 Speed Dialing

### 4.2.1 Assigning Speed Dial Presets

1. Execute **Speed Dial** in the **Configuration** 

Menu by holding down the Center Button for 10 seconds, then using the (+) and (-) Buttons to scroll through the menu. Please refer to Section 2.7: "Configuration Menu" for more details.

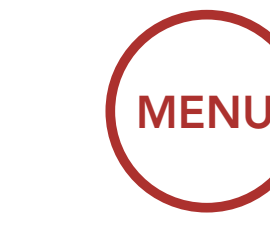

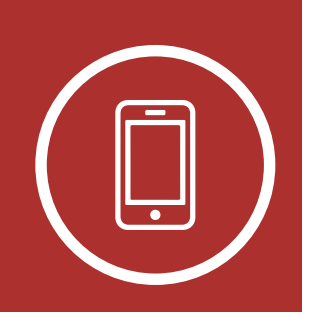

#### Assigning Speed Dial Presets

 Tap the (+) Button or the (-) Button to set up the three available Speed Dial Presets. You will hear the voice prompt, "Speed dial" followed by the preset number.

Navigate Forward through Preset Numbers

Making and Answering Calls

> Speed Dialing

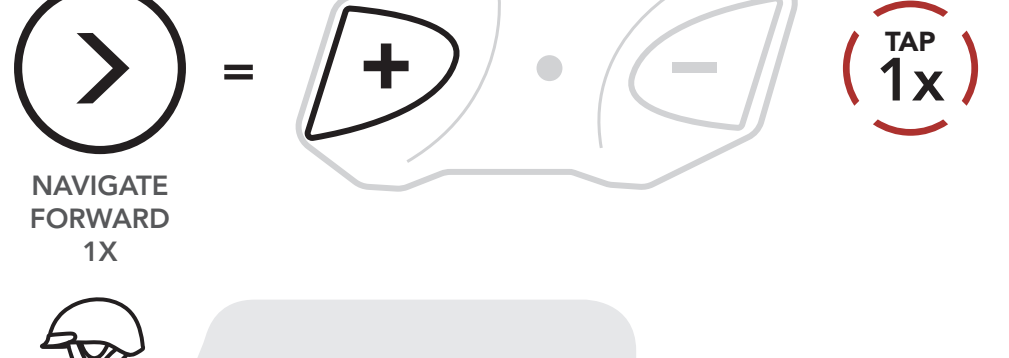

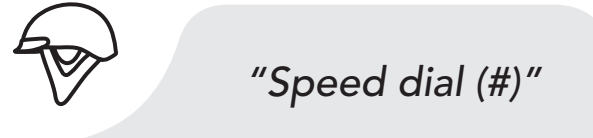

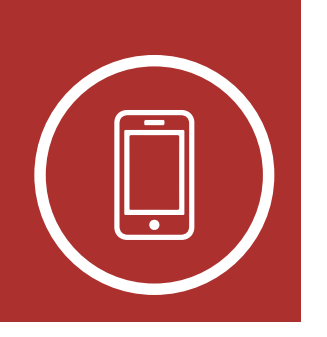

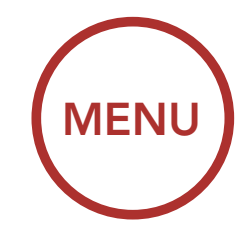

Navigate Backward through Preset Numbers

Making and Answering Calls

> Speed Dialing

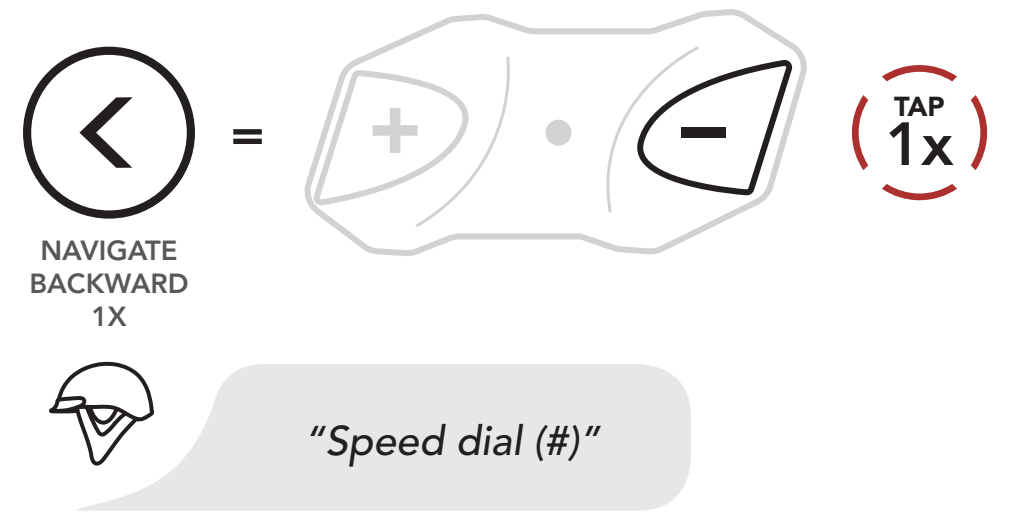

3. On your mobile phone, call the number to which you want to assign a Speed Dial Preset. The call will be terminated immediately. Then, you will hear the voice prompt, "Save speed dial (#)." This confirms that the number was saved.

#### On Your Mobile Phone, Dial Number

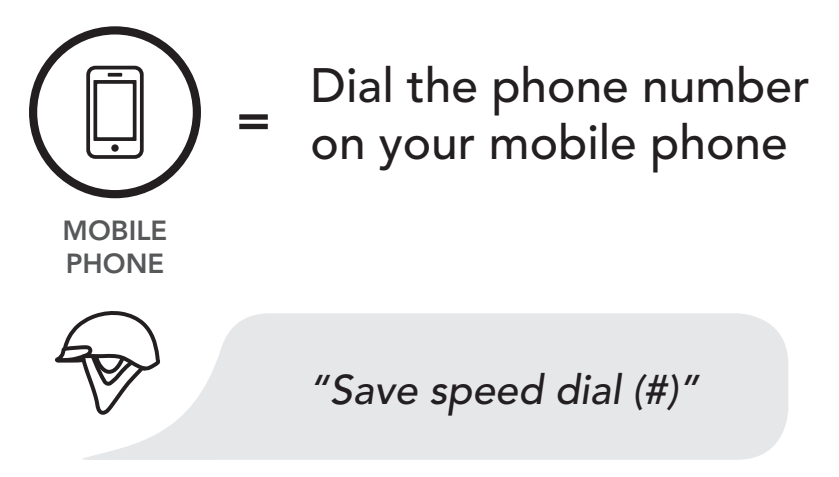

- 4. Use this procedure to save other **Speed Dial Presets**.
- 5. To exit the menu, tap the (+) Button or

the (-) Button until you hear the voice prompt, "Cancel," then tap the Center Button to confirm.

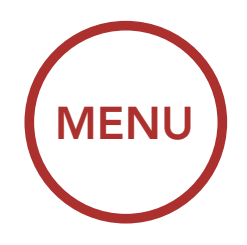

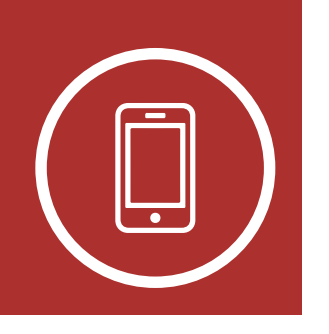

Exit Menu

Making and Answering Calls

> Speed Dialing

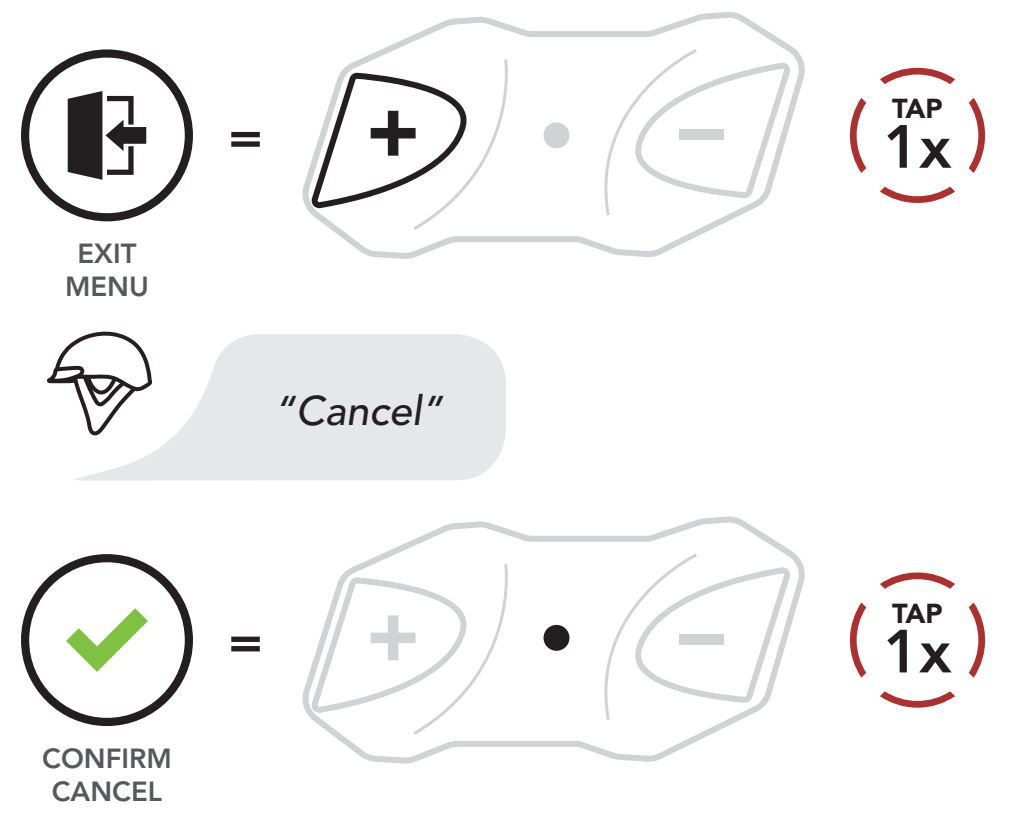

### 4.2.2 Using Speed Dial Presets

1. Press and hold the **(+) Button** for **3 seconds** to enter into the **Speed Dial** menu. You will hear the voice prompt, "**Speed dial**."

#### Enter Speed Dial Mode

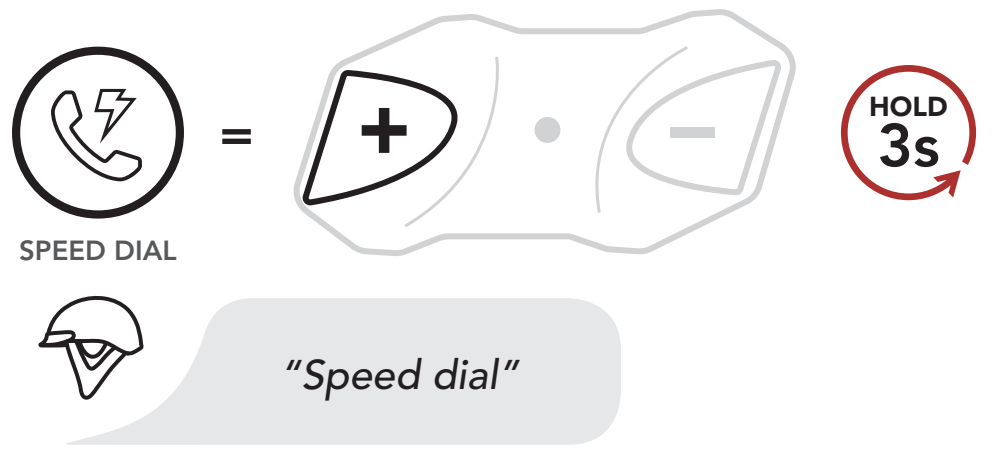

2. Tap the (+) Button or the (-) Button to

### navigate between the Speed Dial Presets.

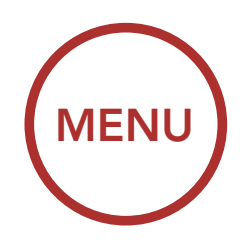

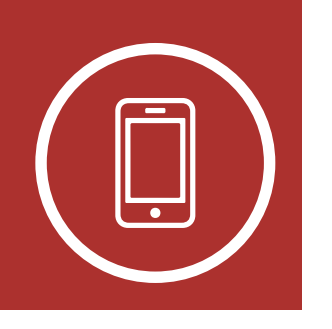

Navigate Forward through Speed Dial Preset Numbers

Making and Answering Calls

> Speed Dialing

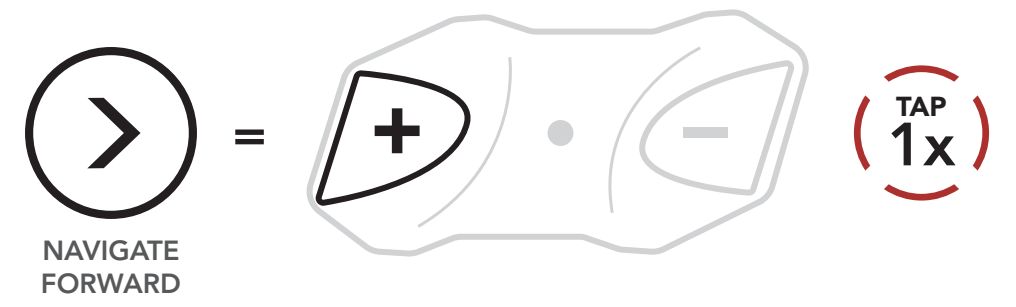

Navigate Backward through Speed Dial Preset Numbers

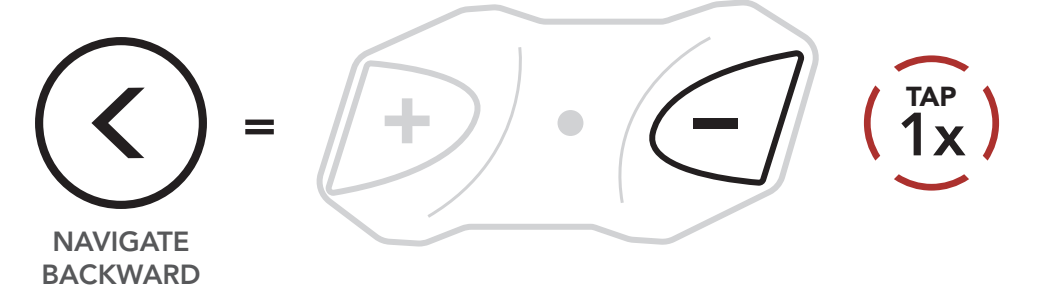

3. To redial the last number called, tap the **Center Button** when you hear the prompt, "**Last number redial**."

Redial Last Number

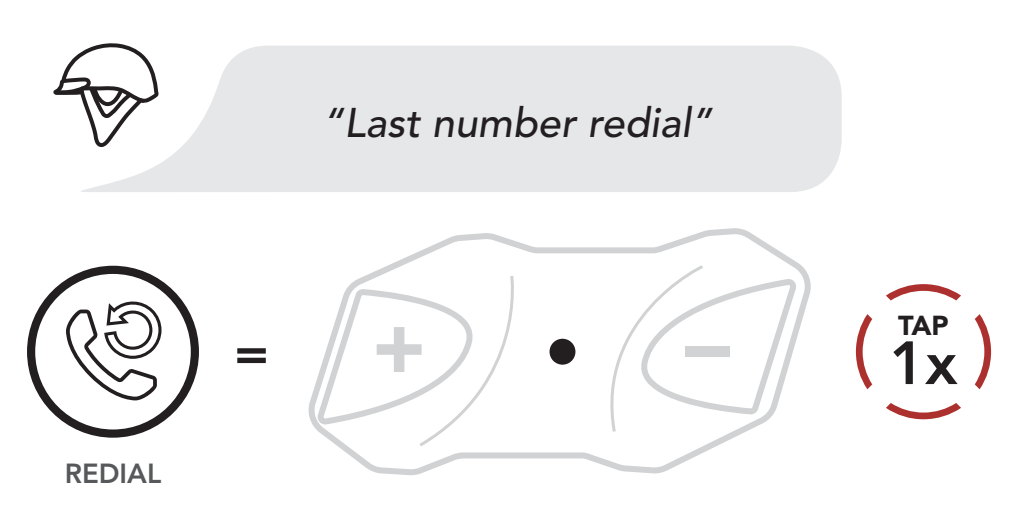

4. To call one of your **Speed Dial Presets**, tap the **Center Button** when you hear the prompt, "**Speed dial (#)**."

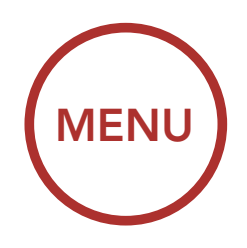

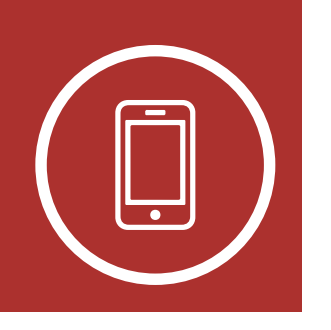

#### Call a Speed Dial Preset Number

Making and Answering Calls

> Speed Dialing

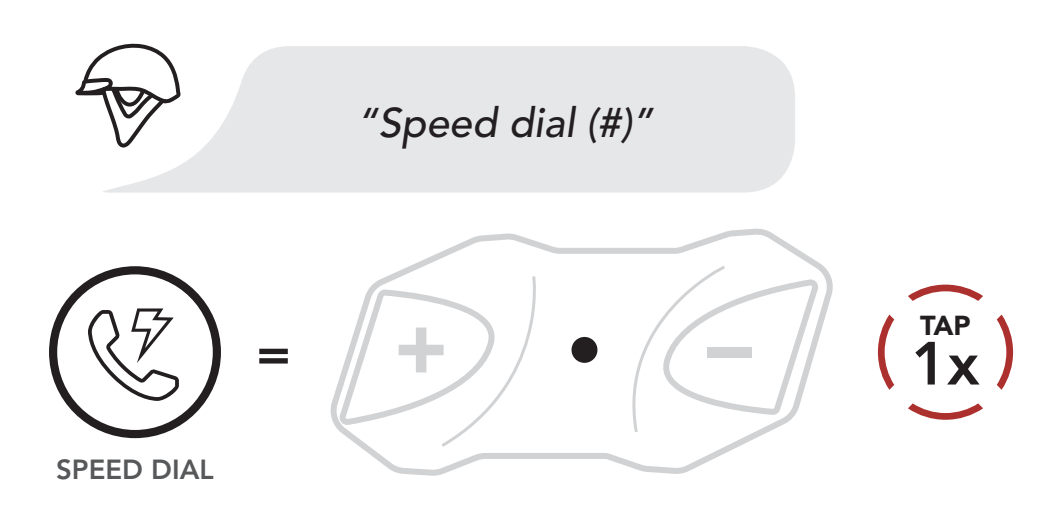

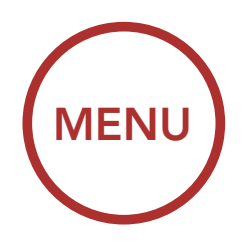

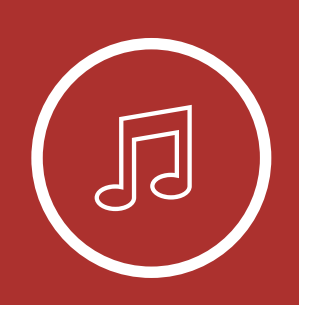

### **5. STEREO MUSIC**

### 5.1 Playing Music with Bluetooth Devices

Playing Music with Bluetooth Devices

**Music** 

Sharing

**Audio Boost** 

1. To play or pause music, press and hold the **Center Button** for **1 second** until you hear a double beep.

### **Play/Pause Music**

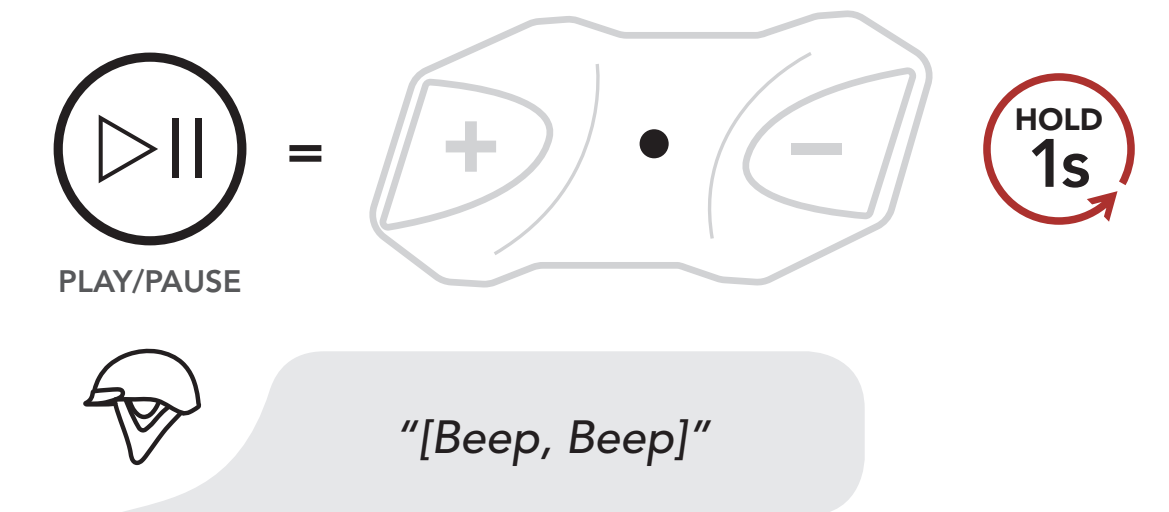

 To adjust the volume, tap the (+) Button or the (-) Button.

Volume Up

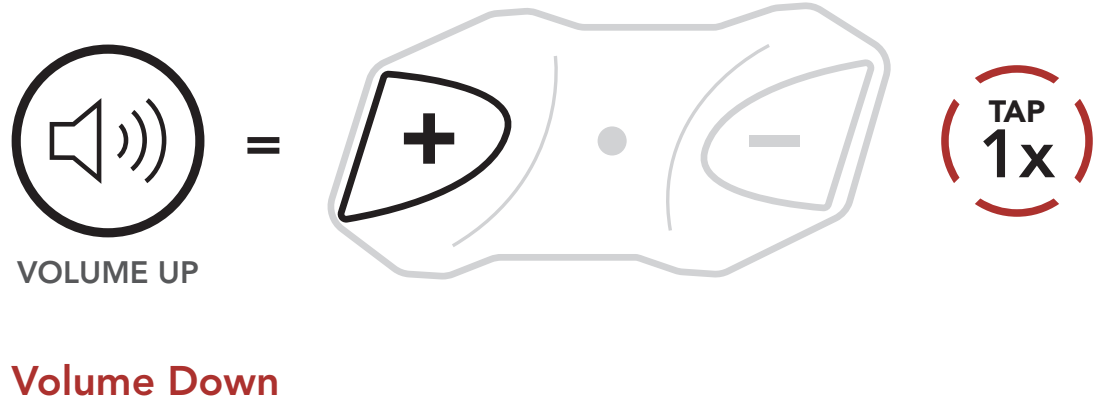

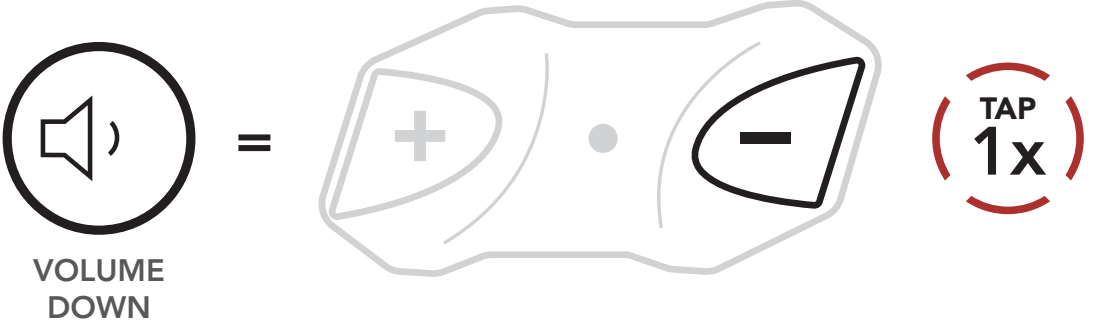

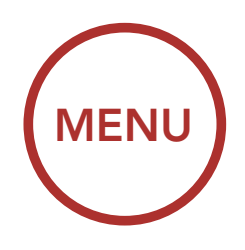

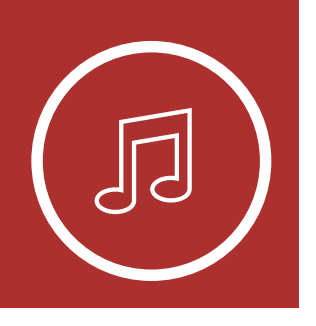

### **5. STEREO MUSIC**

3. To track forward or back, press and hold the (+) Button or the (-) Button for 1 second.

#### Next Track

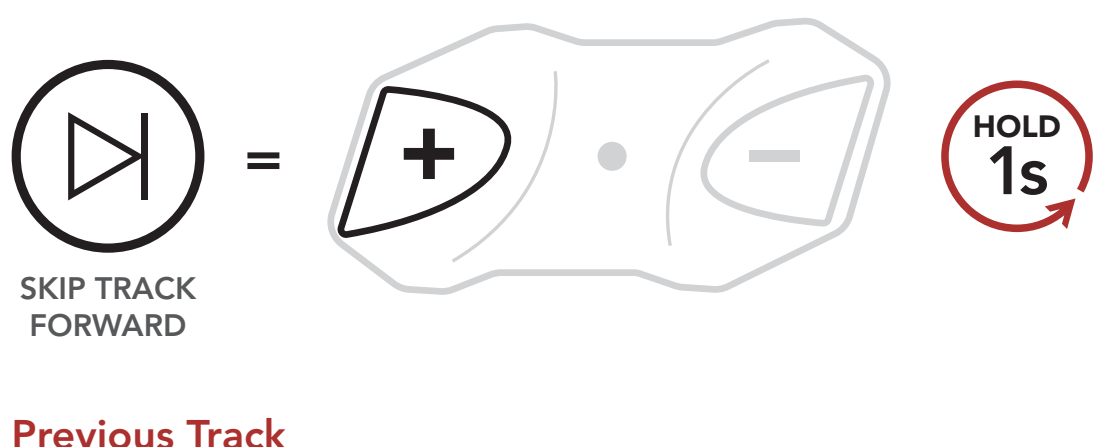

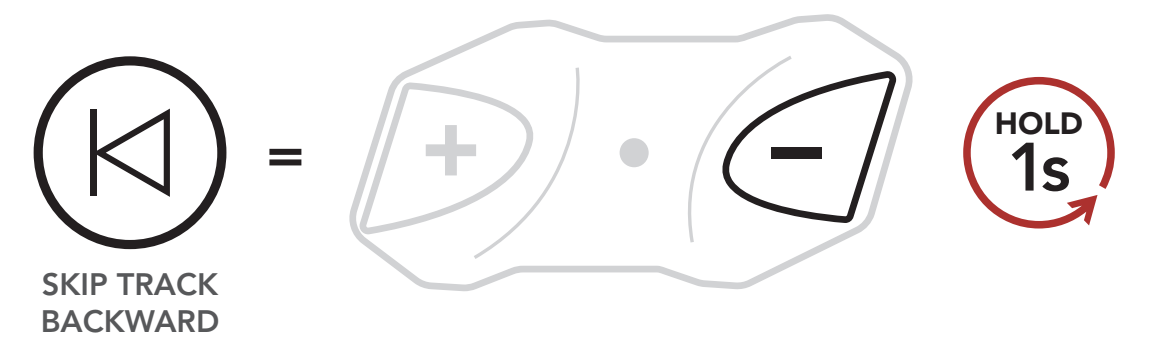

### 5.2 Music Sharing

You can share the music you're listening to with an **Intercom Friend** during an intercom conversation. To start or terminate sharing music, press the **Center Button** for **1 second** during an intercom conversation until you hear a double beep. Both you and your **Intercom Friend** can control music playback.

Sharing Music with an Intercom Friend during Intercom Conversation

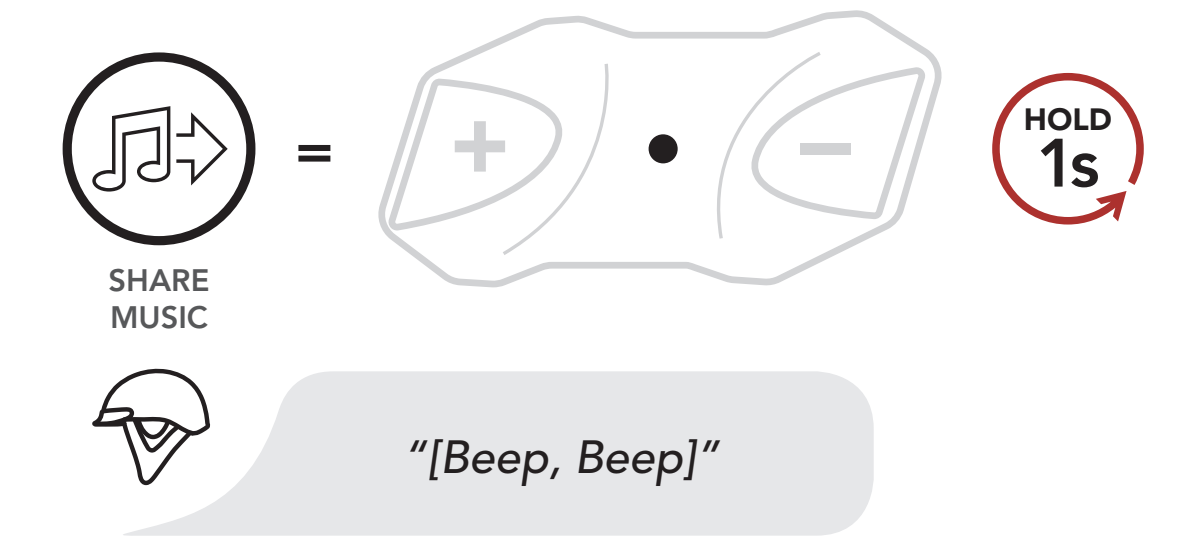

Playing Music with Bluetooth Devices

> Music Sharing

Audio Boost

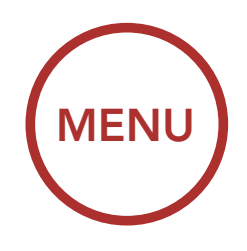

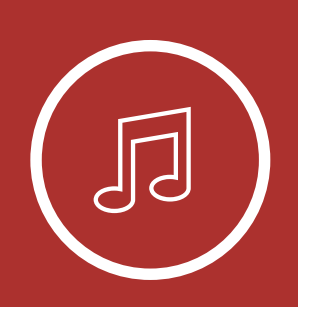

### **5. STEREO MUSIC**

### 5.3 Audio Boost (Default: Enable)

An Audio Boost setting can be found in the Configuration Menu. Enabling Audio Boost increases the maximum volume limit. Disabling Audio Boost reduces the maximum volume limit while delivering more balanced sound.

Accessing Audio Boost in the Configuration Menu

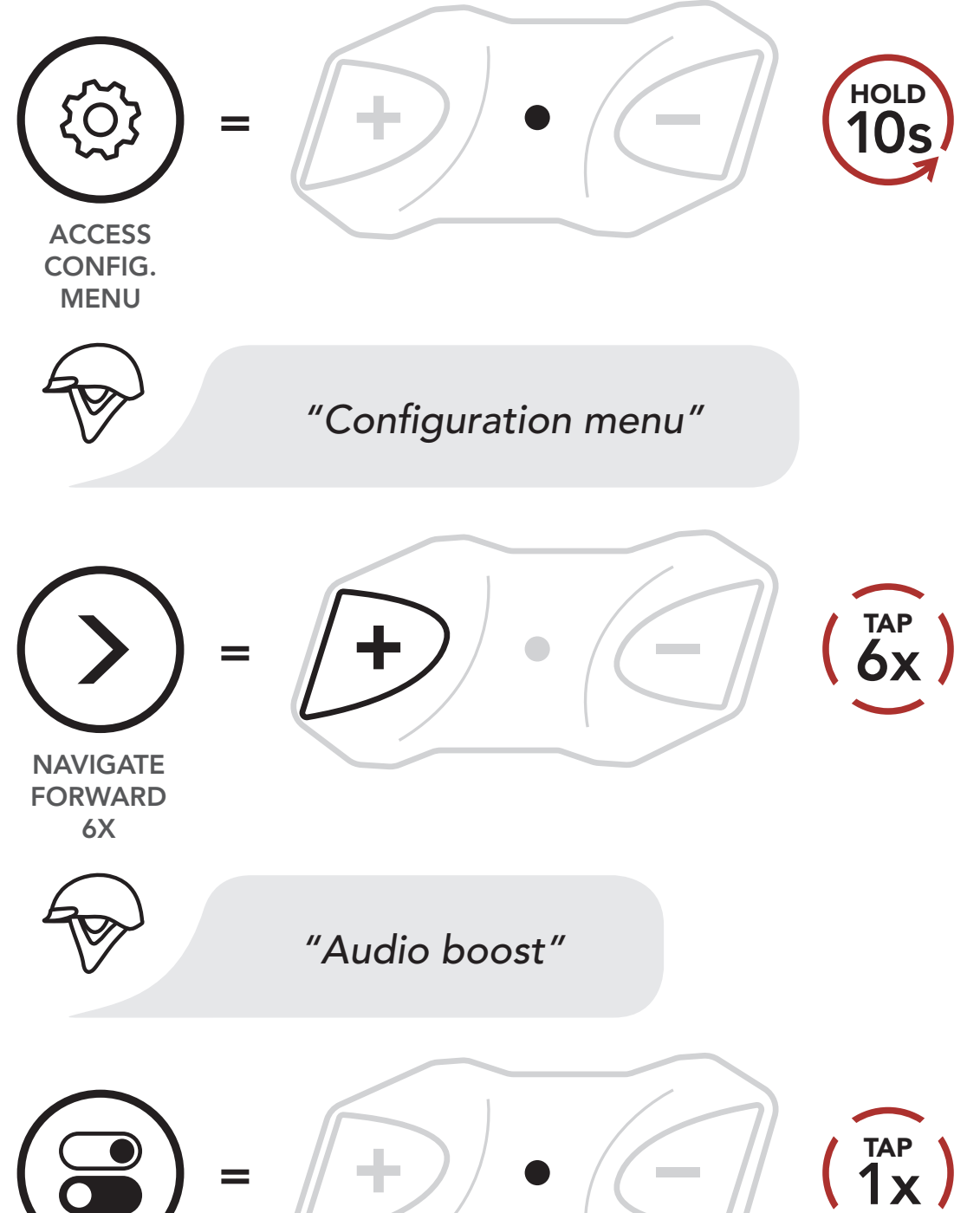

Playing Music with **Bluetooth Devices** 

> Music Sharing

**Audio Boost** 

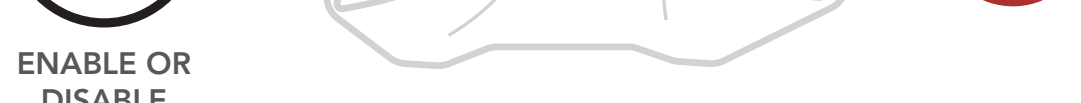

DISABLE

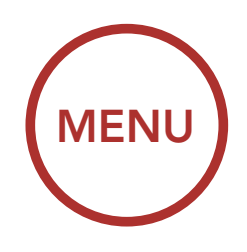

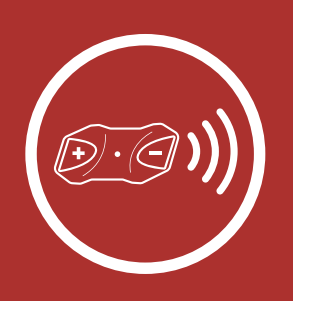

### 6.1 Intercom Pairing

Intercom Pairing

**Two-Way** 

Intercom

Up to three people can communicate via intercom with the HD-N01 Bluetooth Helmet simply by pairing their headsets.

### Pairing with Intercom Friends

Multi-Way Intercom

Three-Way Conference Phone Call with Intercom Users

> Group Intercom

Universal Intercom

Advanced Noise Control™

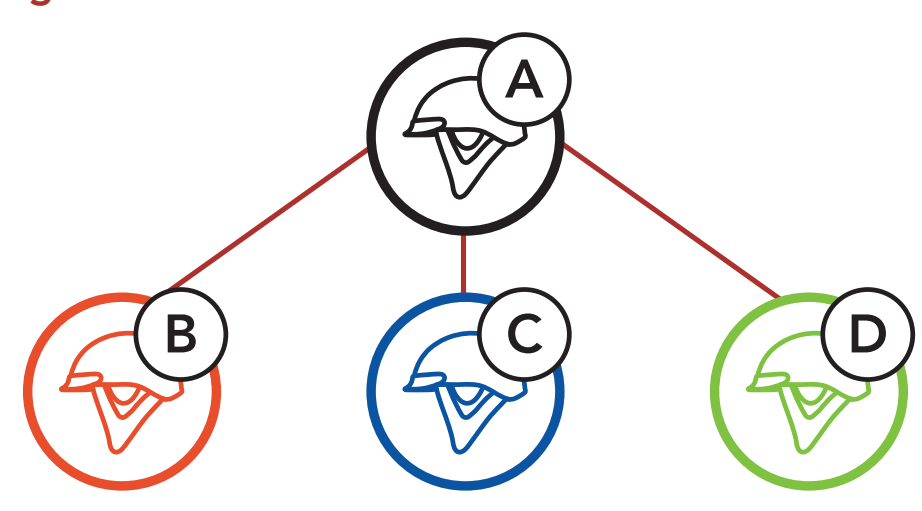

 Press and hold the Center Buttons of two Bluetooth Modules for 5 seconds until you hear the voice prompt, "Intercom pairing."

### Pairing with Intercom B

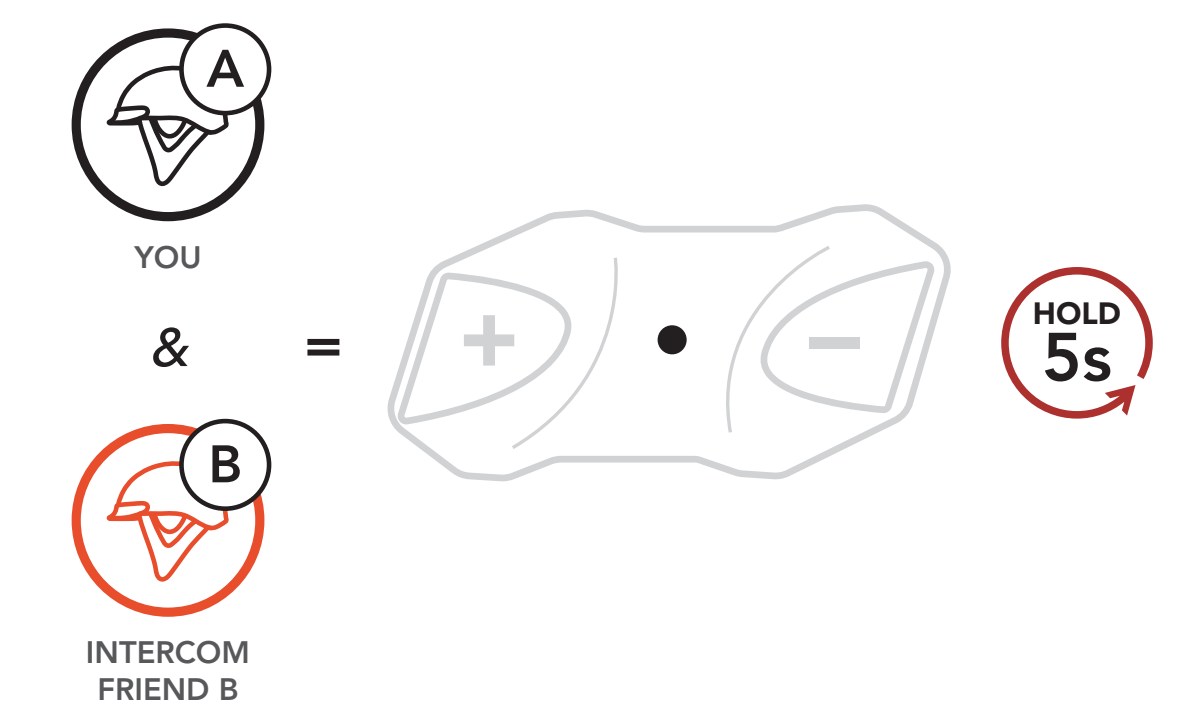

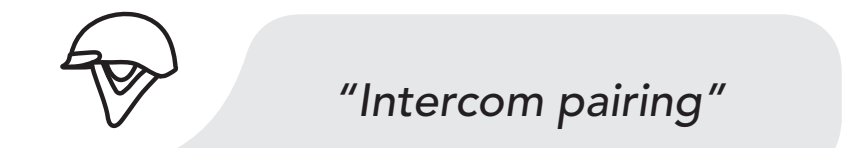

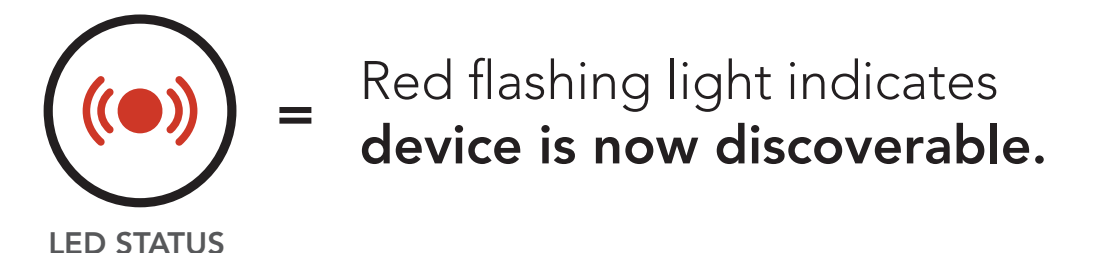

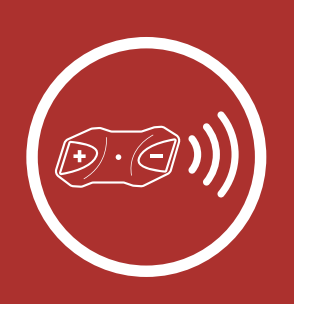

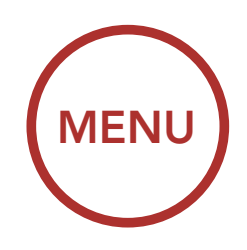

2. Tap the **Center Button** on either Bluetooth Module and wait until the LEDs of both turn blue.

Intercom Pairing

Two-Way Intercom

Multi-Way Intercom

Three-Way Conference Phone Call with Intercom Users

> Group Intercom

Universal Intercom

Advanced Noise Control™

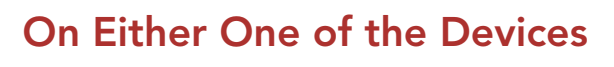

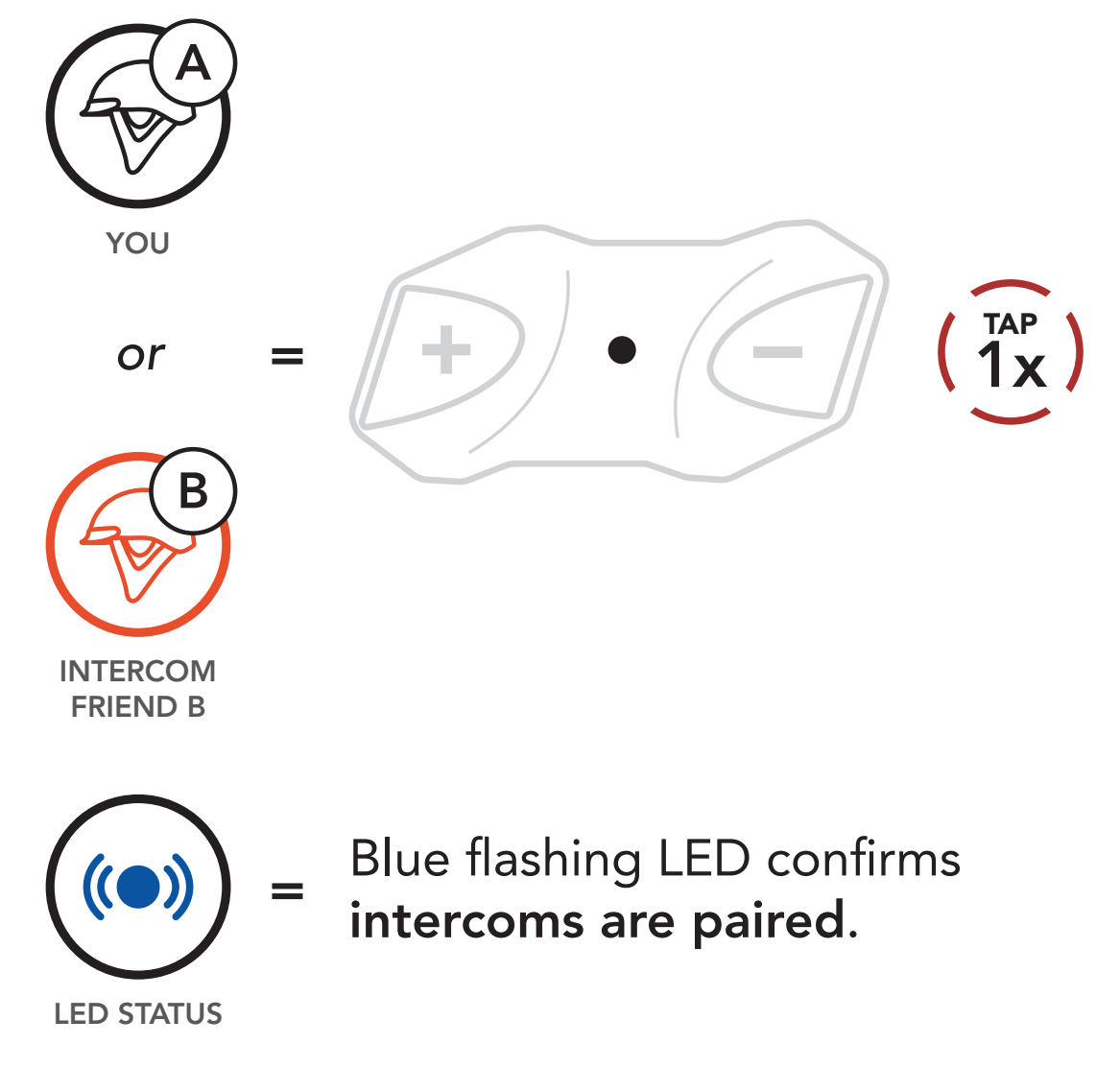

3. Repeat steps 1 and 2 to pair with **Intercom Friends** C & D.

### **Intercom Friends**

Additional paired headsets are set up as Intercom Friends. The intercom pairing order is "Last-Come, First-Served." To distinguish between multiple headsets paired to the HD-N01 Bluetooth Half Helmet for intercom use, the headset paired last is designated as Intercom Friend 1. The previous intercom set up is designated Intercom Friend 2; the headset paired prior to Intercom Friend 2 becomes Intercom Friend 3.

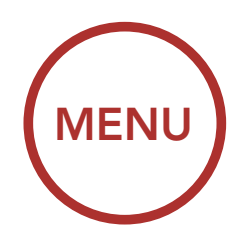

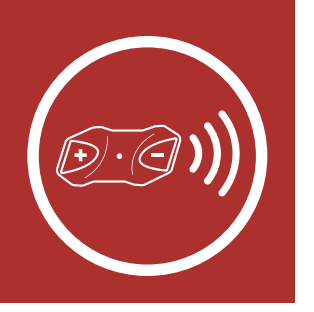

Last-Come, First-Served

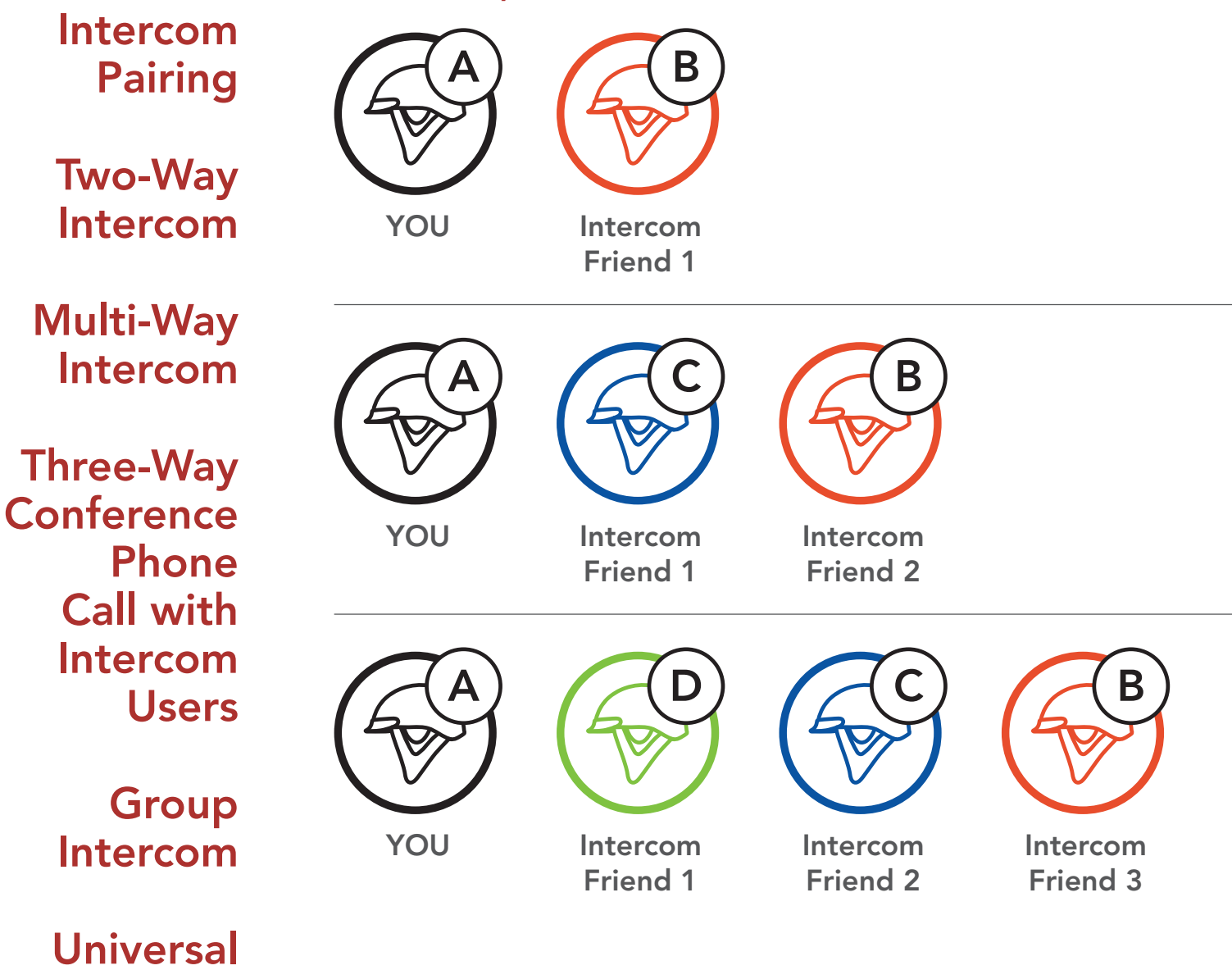

### Intercom

### 6.2 Two-Way Intercom

Advanced Noise Control™ You can start or end an intercom conversation with an **Intercom Friend** by tapping the **Center Button**.

1. Tap once for Intercom Friend 1.

Start/End Two-Way Intercom with Intercom Friend 1

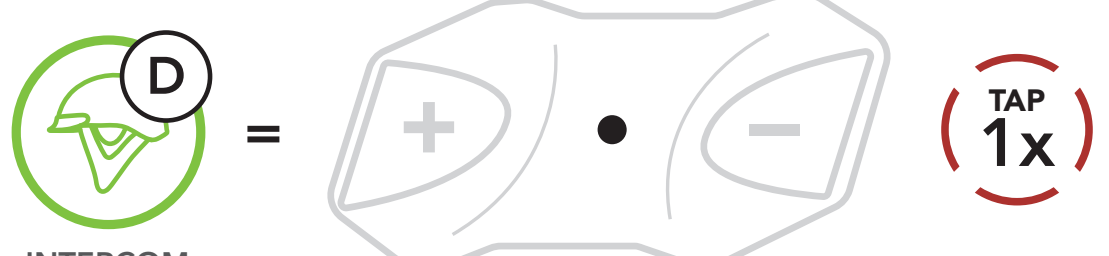

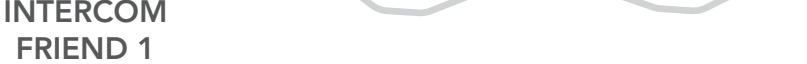

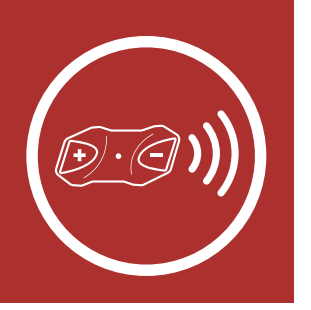

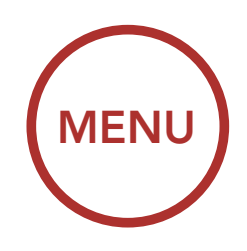

2. Tap twice for Intercom Friend 2.

Intercom Pairing

Two-Way Intercom

Multi-Way Intercom

Three-Way Conference Phone Call with Intercom Users

> Group Intercom

Universal Intercom

Advanced Noise Control™ Start/End Two-Way Intercom with Intercom Friend 2

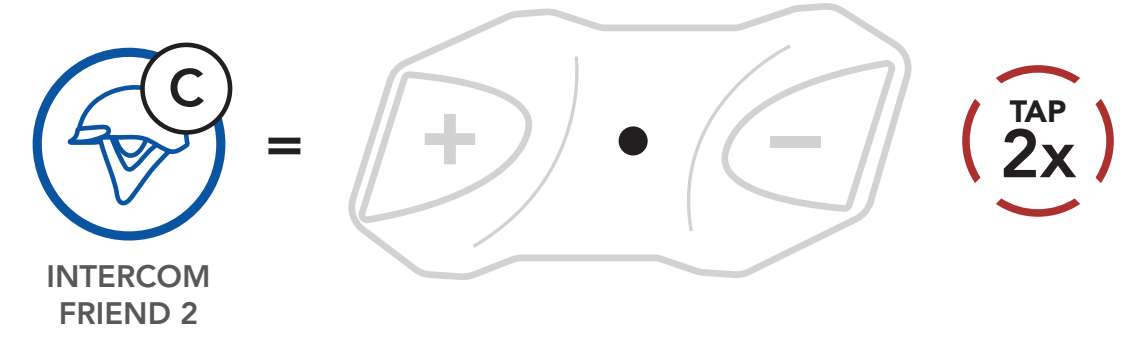

3. Tap three times for Intercom Friend 3.

Start/End Two-Way Intercom with Intercom Friend 3

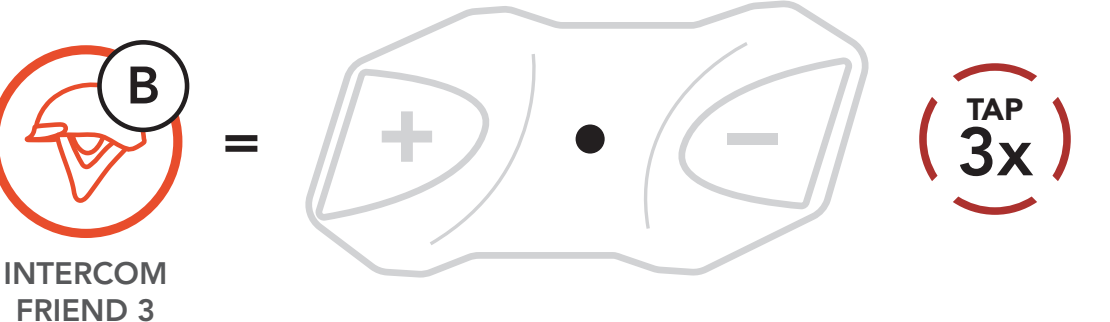

### 6.3 Multi-Way Intercom

Multi-Way Intercom enables conference-call-style conversations with up to three Intercom Friends at the same time. While Multi-Way Intercom is in progress, mobile phone connection is temporarily disconnected. However, as soon as Multi-Way Intercom terminates, the mobile phone connection will be reestablished.

### 6.3.1 Starting a Three-Way Intercom Conference

You (A) can have a Three-Way Intercom Conference with two other Intercom Friends (B & C) by establishing two intercom connections simultaneously.

 Pair your headset (A) with those of two other Intercom Friends (B & C). Please refer to Section 6.1: "Intercom Pairing" for pairing instructions.

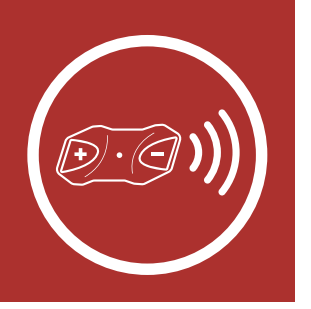

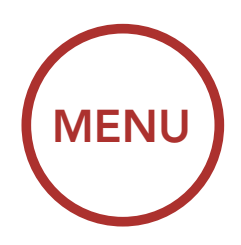

Pair with Intercom Friends B & C

Intercom Pairing

Two-Way Intercom

Multi-Way Intercom

Three-Way Conference Phone Call with Intercom Users

> Group Intercom

Universal Intercom

Advanced Noise Control™

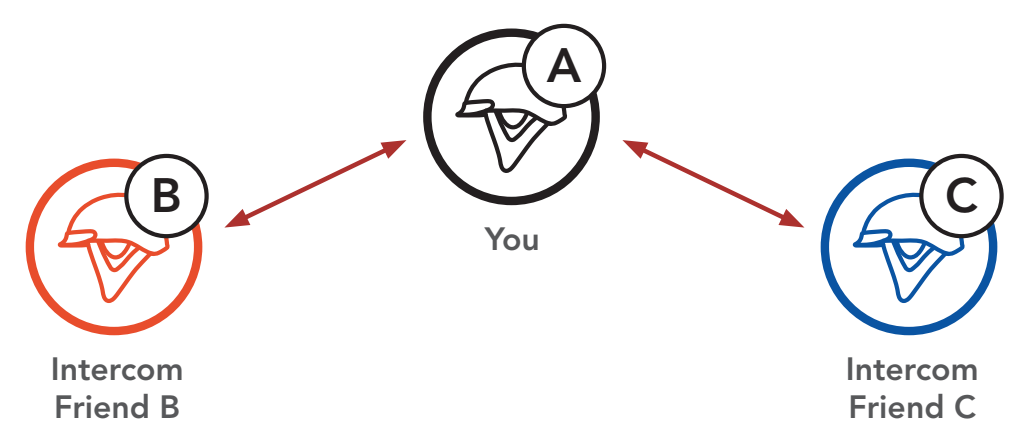

 Start an intercom conversation with one of the two friends in your intercom group. For example, you (A) may start an intercom conversation with the Intercom Friend (B). Or, Intercom Friend (B) may start an intercom call with you (A).

### Starting an Intercom Conversation with Intercom Friend B

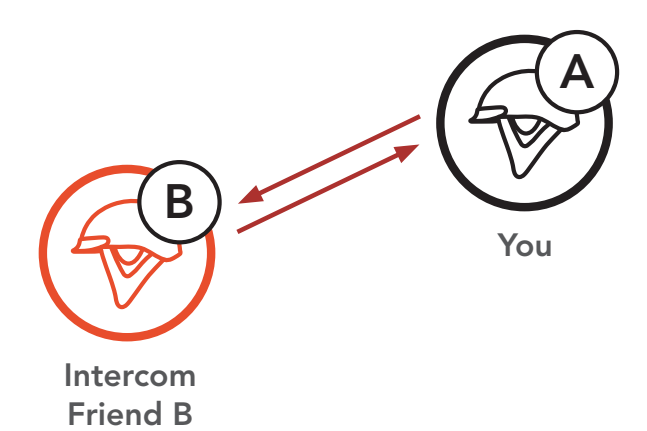

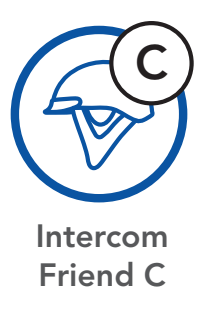

 Then, you (A) can call the second Intercom Friend (C), or the second Intercom Friend (C) may join the intercom by making an intercom call to you (A).

Starting an Intercom Conversation with Intercom Friend C

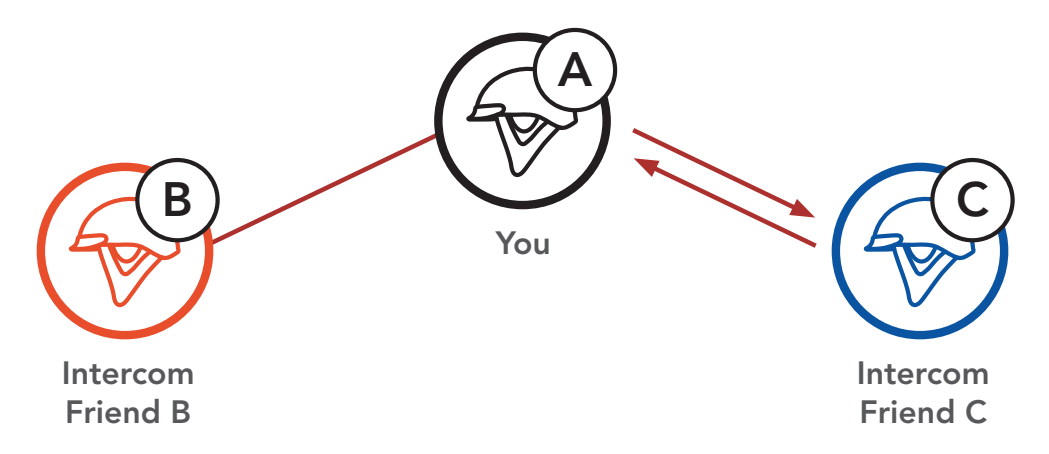

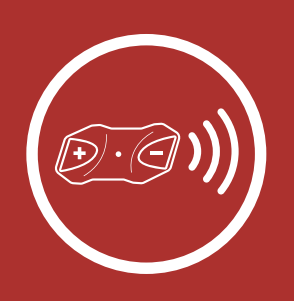

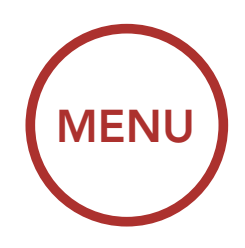

4. Now you (A) and two Intercom Friends (B & C) are having a Three-Way Intercom Conference.

#### Three-Way Conference

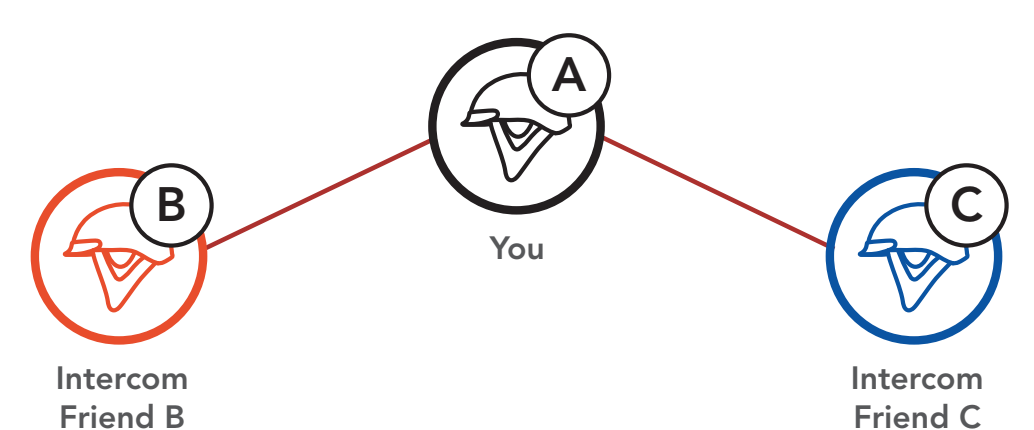

### 6.3.2 Starting a Four-Way Intercom Conference

With three **Intercom Friends** connected, a new participant **(D)** can make it a **Four-Way Intercom Conference** by making an intercom call to either **(B)** or **(C)**.

### Starting a Four-Way Intercom

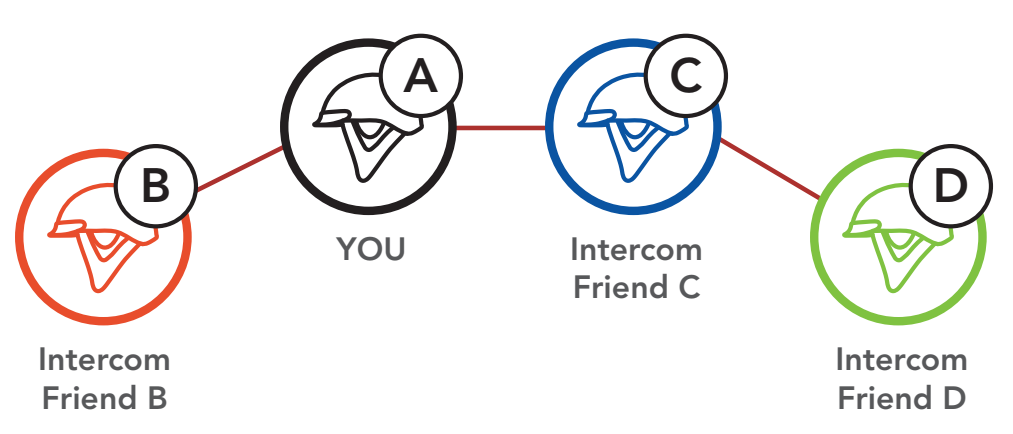

### 6.3.3 Ending Multi-Way Intercom

1. Press the **Center Button** for **1 second** until you hear a beep to terminate **ALL** 

Intercom Pairing

Two-Way Intercom

Multi-Way Intercom

Three-Way Conference Phone Call with Intercom Users

> Group Intercom

Universal Intercom

Advanced Noise Control™

intercom connections.

2. Tap the **Center Button** to disconnect from your first **Intercom Friend**. Double tap the **Center Button** to disconnect from your second **Intercom Friend**.

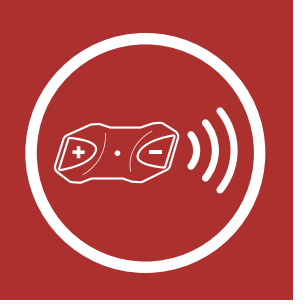

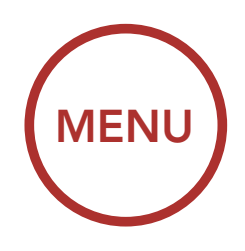

## 6.4 Three-Way Conference Phone Call with Intercom Users

You can have a **Three-Way Conference Phone Call** by adding an **Intercom Friend** to the mobile phone conversation.

 During a mobile phone call, tap the Center Button to invite one of your Intercom Friends to the conversation.

### Invite an Intercom Friend into Phone Conference

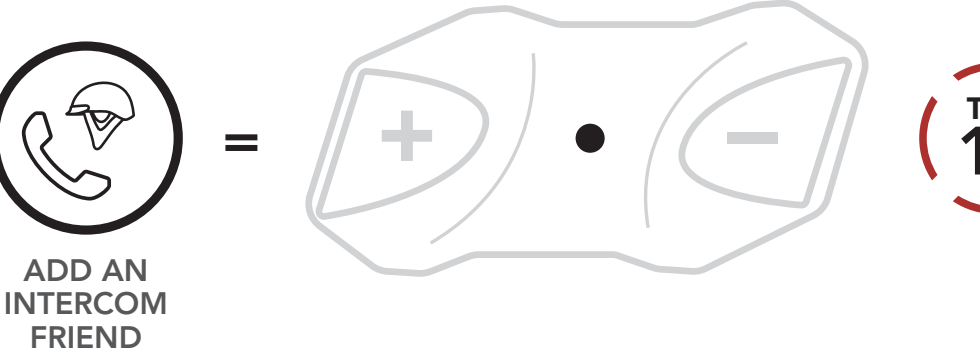

2. To disconnect the intercom during a conference phone call, tap the **Center Button**.

### **Disconnect Intercom Friend from Conference**

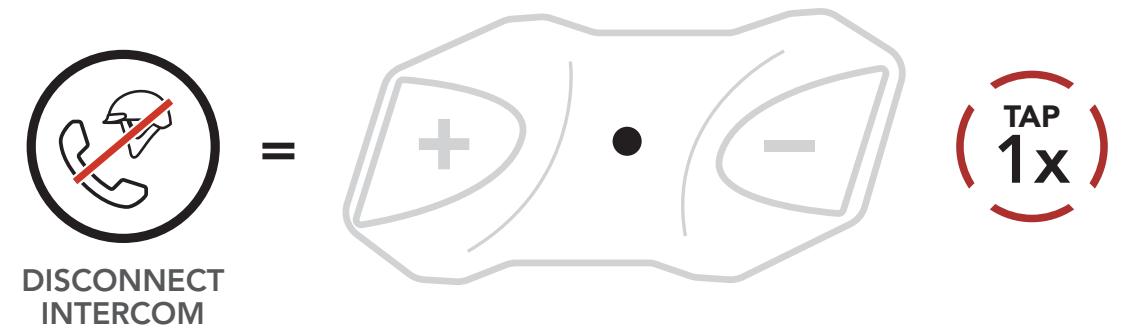

3. To disconnect the mobile phone call during a conference phone call, press the **Center Button** for **2 seconds**.

Intercom Pairing

Two-Way Intercom

Multi-Way Intercom

Three-Way Conference Phone Call with Intercom Users

> Group Intercom

Universal Intercom

Advanced Noise Control™

**End Phone Call** 

**TO CALL** 

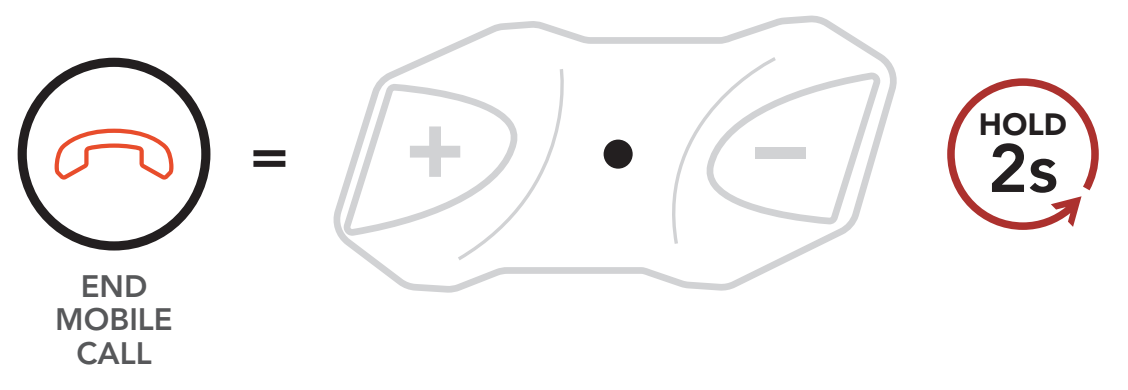

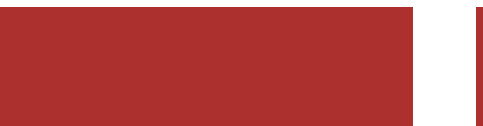

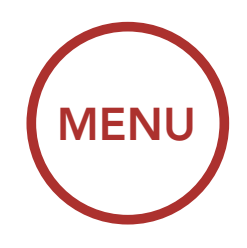

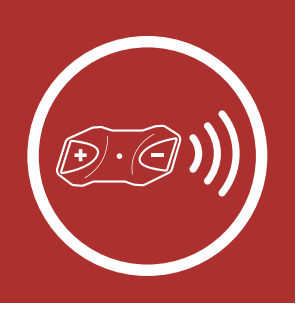

Intercom Pairing

Two-Way Intercom

### Multi-Way Intercom

Three-Way Conference Phone Call with Intercom Users

> Group Intercom

Universal Intercom

Advanced Noise Control™ **Note:** When you have an incoming intercom call during a mobile phone call, you will hear a voice prompt, "**Intercom requested**."

### 6.5 Group Intercom

**Group Intercom** allows you to instantly create a **Multi-Way Conference Intercom** with three of the most recently paired headsets.

- 1. Pair intercoms with up to three people you want in the **Group Intercom**.
- 2. Tap the (+) Button and the (-) Button simultaneously to begin Group Intercom. The alternating blue and red flashing lights indicates that the device is now in Group Intercom mode and you will hear a voice prompt, "Group intercom."

#### Start Group Intercom

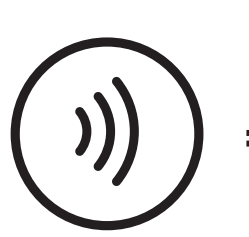

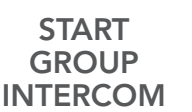

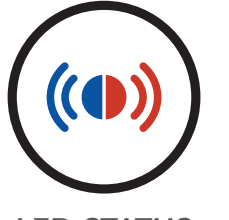

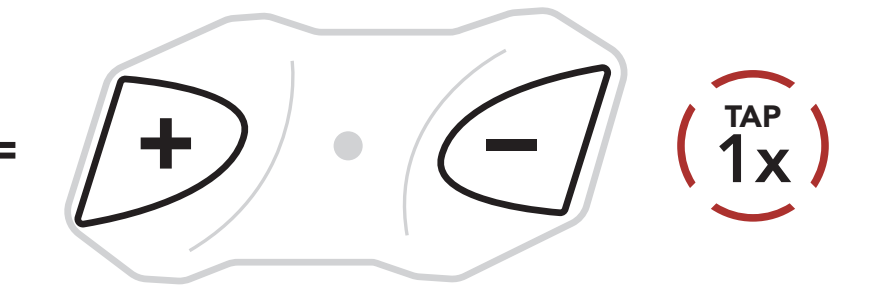

Alternating blue and red flashing lights indicate **device is now in Group Intercom mode.** 

LED STATUS

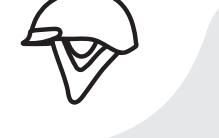

#### "Group intercom"

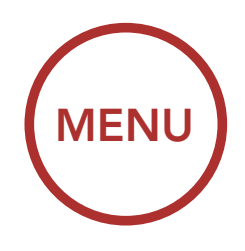

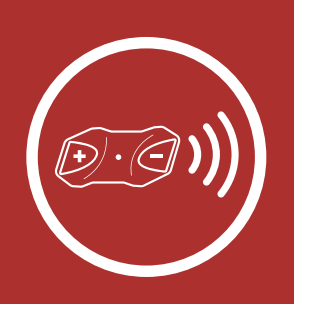

3. When all of the headsets are connected together, everyone will hear the voice prompt, **"Group intercom connected."** 

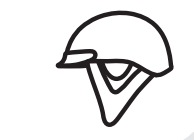

"Group intercom connected"

4. To terminate Group Intercom, press the Center Button for 1 second during Group Intercom. You will hear a voice prompt, "Group intercom terminated."

### End Group Intercom

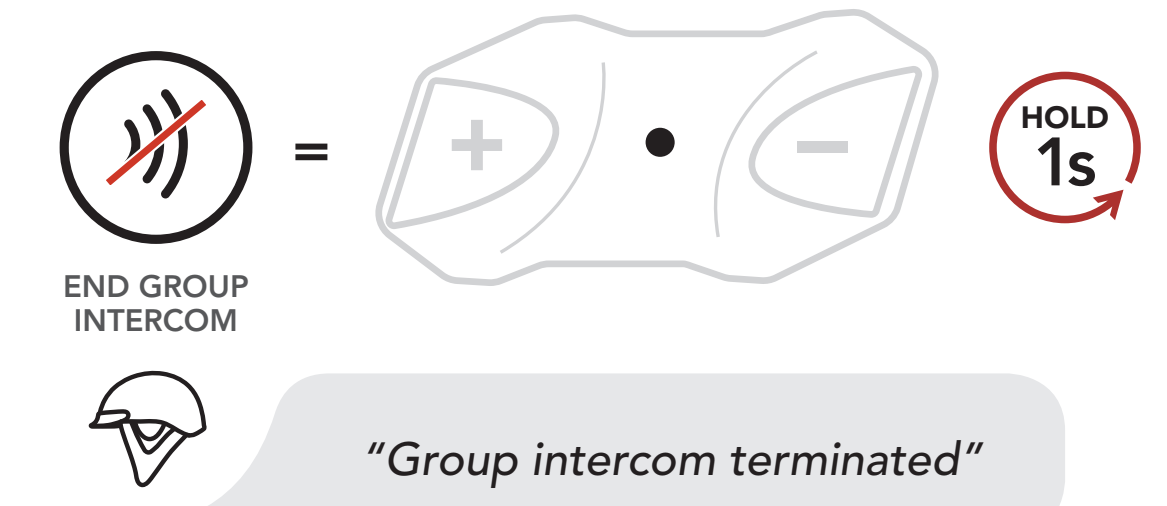

### 6.6 Universal Intercom

**Universal Intercom** allows you to have intercom conversations with users of non Harley-Davidson Bluetooth headsets. You can pair the HD-N01 Bluetooth Helmet with only one non Harley-Davidson headset at a time. The intercom distance depends on the performance of the Bluetooth headset to which it's connected. When a non Harley-Davidson Bluetooth headset is paired with the Bluetooth Helmet, if another Bluetooth device is paired via **Second Mobile Phone Pairing**, it will be disconnected.

Intercom Pairing

Two-Way Intercom

Multi-Way Intercom

Three-Way Conference Phone Call with Intercom Users

> Group Intercom

Universal Intercom

Advanced Noise Control™

> Execute Universal Intercom in the Configuration Menu. Please refer to Section 2.7: "Configuration Menu" for more details.

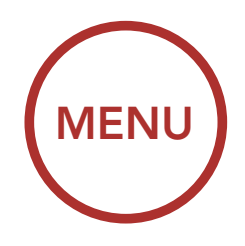

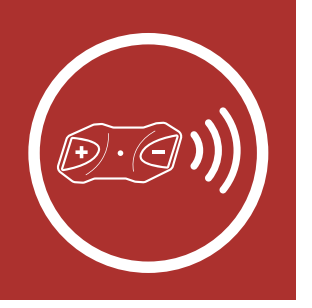

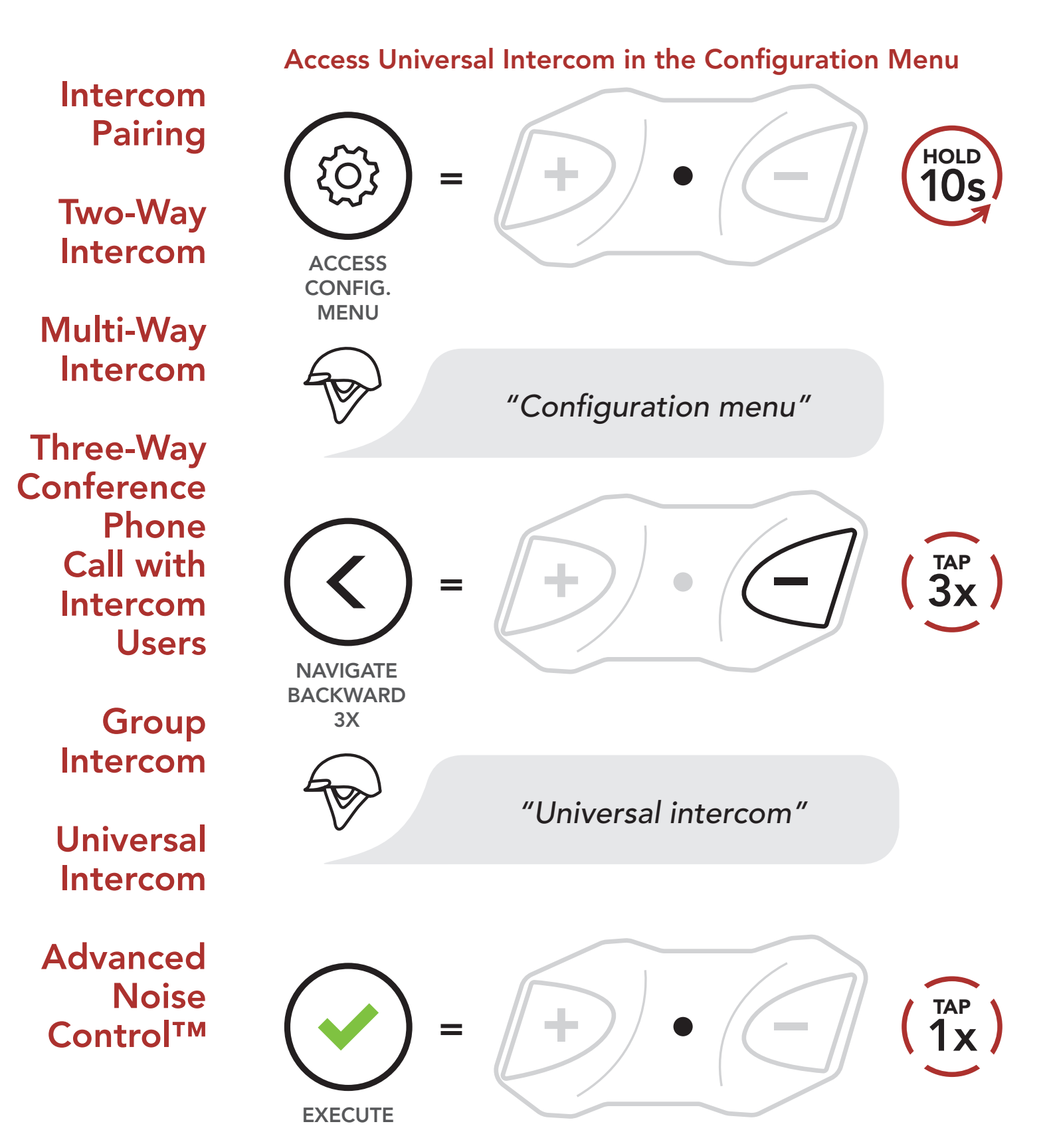

2. Put the non Harley-Davidson Bluetooth headset in Pairing Mode. The HD-N01 Bluetooth Half Helmet will automatically pair with a non Harley-

Davidson Bluetooth headset.

3. You can have **Two-Way Intercom** or **Multi-Way Intercom** communication with up to three **Intercom Friends** using non Harley-Davidson headsets by following the procedures described below.

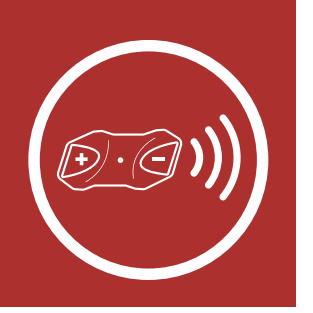

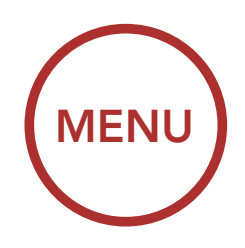

#### Example of a Three-Way Universal Intercom

Intercom Pairing

Two-Way Intercom

Multi-Way Intercom

**Three-Way** 

Conference

Phone

Users

Call with

Intercom

You Non Harley-Davidson Headset

Boom! Audio HD-N01 Headset

Example of a Four-Way Universal Intercom

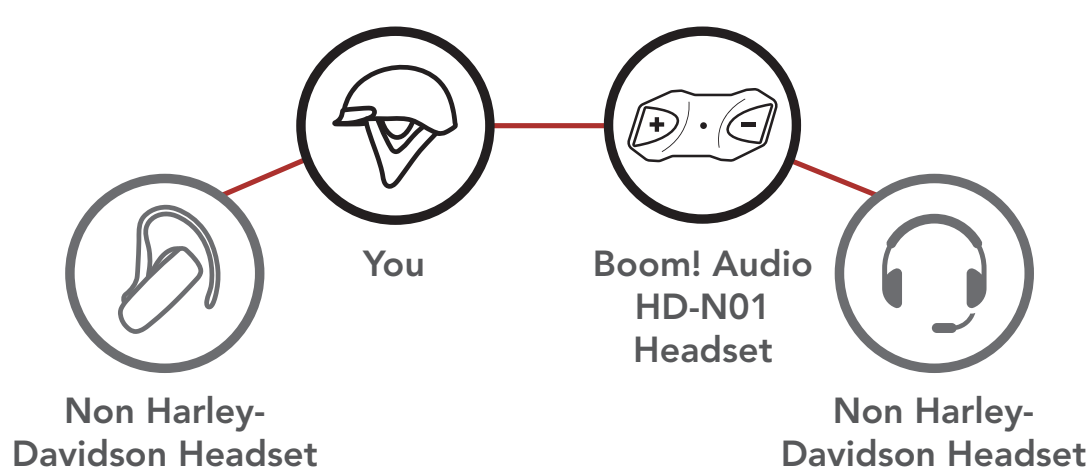

Group Intercom

### Universal Intercom

Advanced Noise Control™

### 6.7 Advanced Noise Control<sup>™</sup> (Default: Enable)

An Advanced Noise Control setting can be found in the Configuration Menu. Please refer to Section 2.7: "Configuration Menu" for more details.

If **Advanced Noise Control** is enabled, background noise is reduced during intercom conversations. If **Advanced Noise Control** is disabled, the background noise is mixed with your voice while using the intercom.

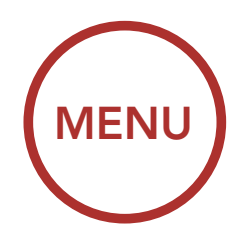

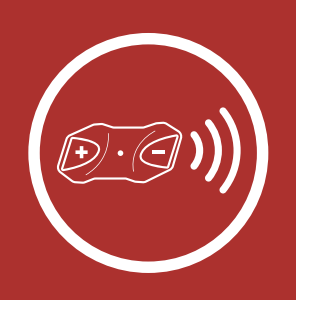

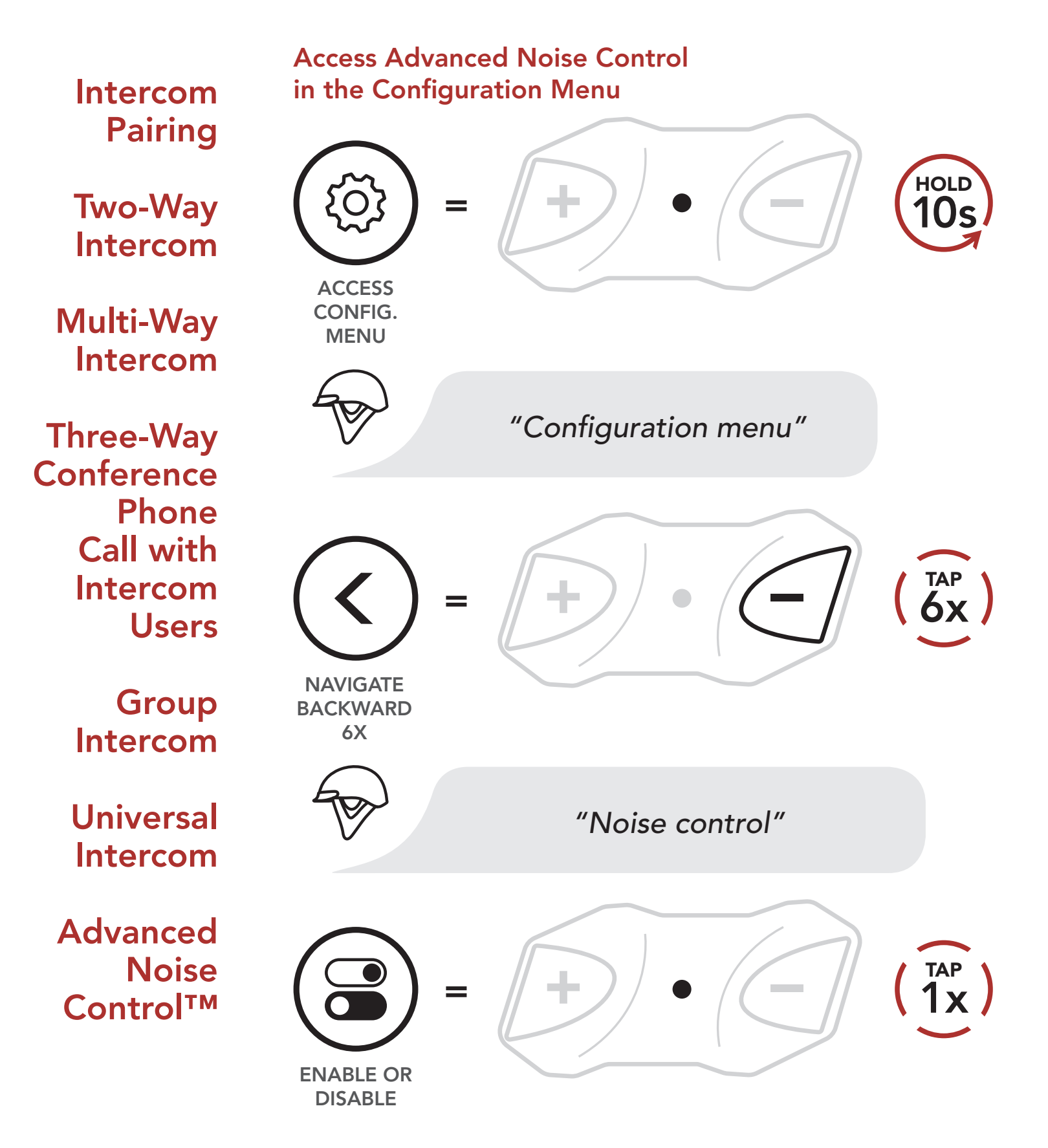

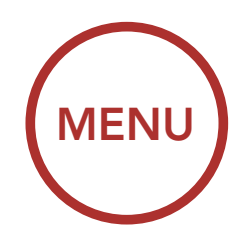

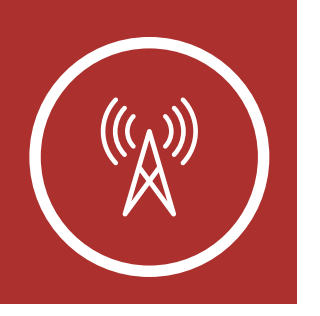

### 7.1 FM Radio On/Off

FM Radio On/Off

Seek and Save Radio Stations

Scan and Save Radio Stations

Temporary Station Preset

Navigating Preset Stations

> Region Selection

Radio Data System (RDS) Alternative Frequency (AF) To turn on or shut off the FM radio, press the (-) Button for 1 second until you hear a double beep.

FM Radio On

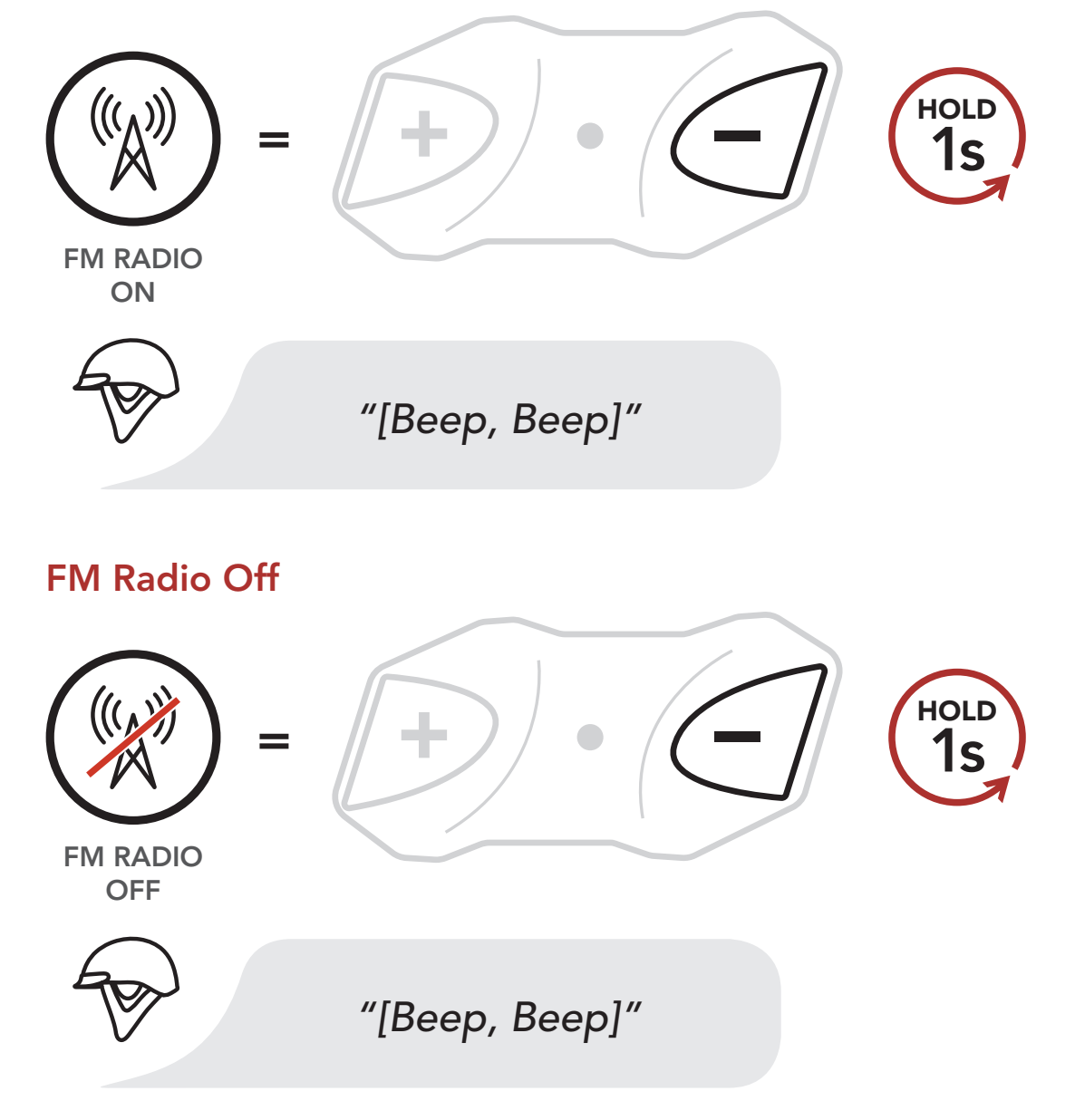

### 7.2 Seek and Save Radio Stations

The **"Seek"** feature searches for radio stations.

1. Double tap the (+) Button or the (-) Button to

search for radio stations.

#### **Seek Stations Forward**

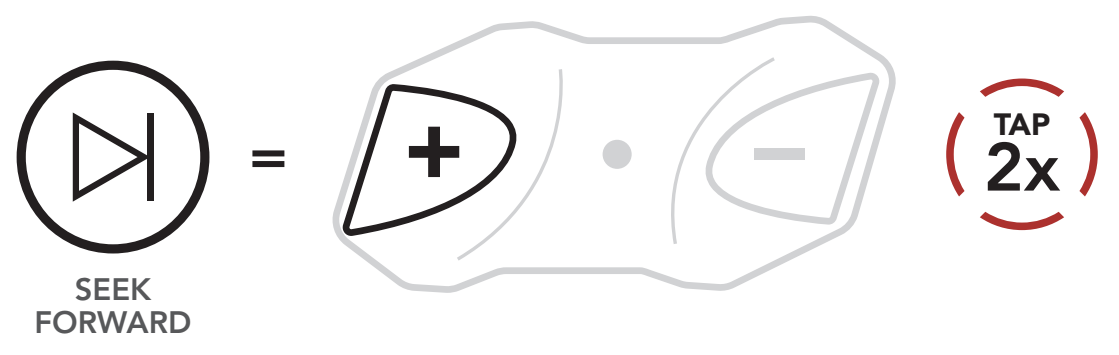

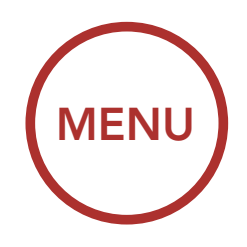

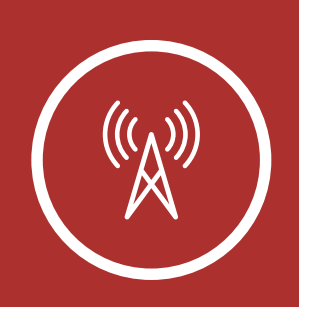

FM Radio On/Off

Seek and Save Radio Stations

Scan and Save Radio Stations

Temporary Station Preset

Navigating Preset Stations

> Region Selection

Radio Data System (RDS) Alternative Frequency (AF)

### Seek Stations Backward

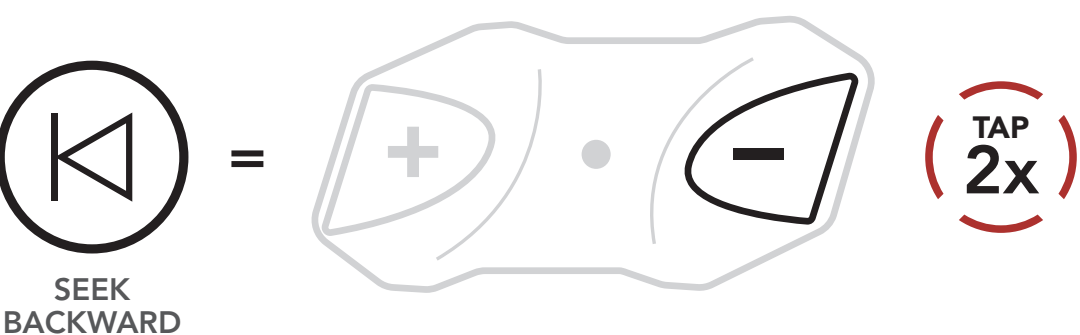

2. To save the current station, press and hold the **Center Button** for **3 seconds** until you hear the voice prompt, "**Preset (#)**."

### **Enter Preset Selection Mode**

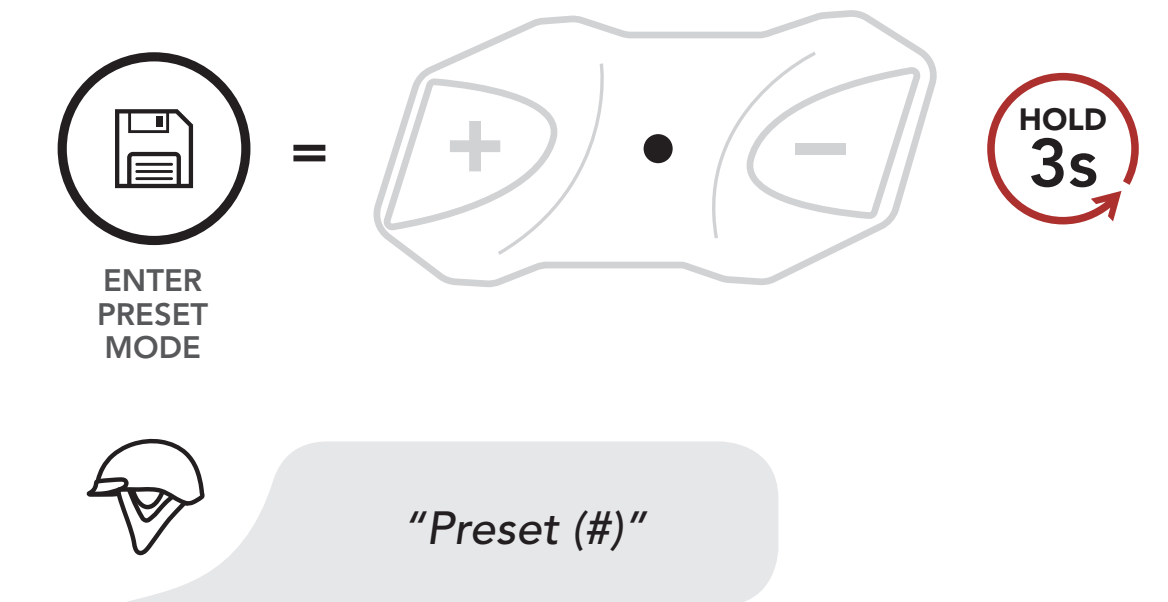

3. Tap the (+) Button or the (-) Button to navigate through the preset numbers that you want to store.

### Navigate Forward through Preset Stations

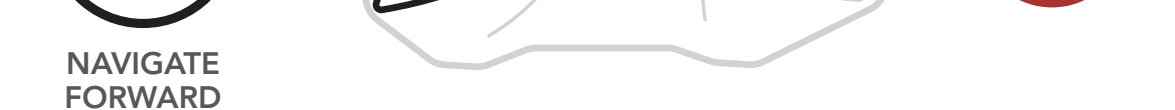

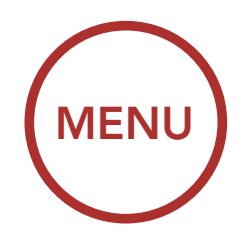

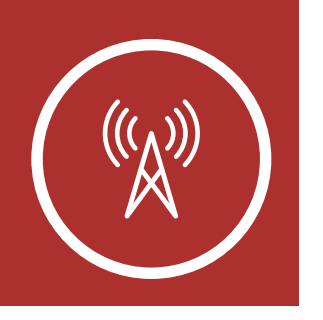

#### Navigate Backward through Preset Stations

FM Radio On/Off

Seek and Save Radio Stations

Scan and Save Radio Stations

Temporary Station Preset

Navigating Preset Stations

> Region Selection

Radio Data System (RDS) Alternative Frequency (AF)

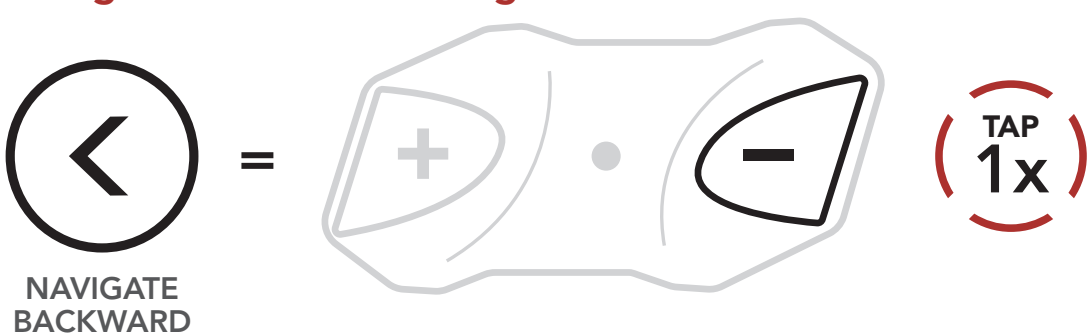

4. Press and hold the (+) Button for 1 second to save the station in the preset number you choose.
Or, press and hold the (-) Button for 1 second to delete the station from memory.

### Save Station to the Preset Number

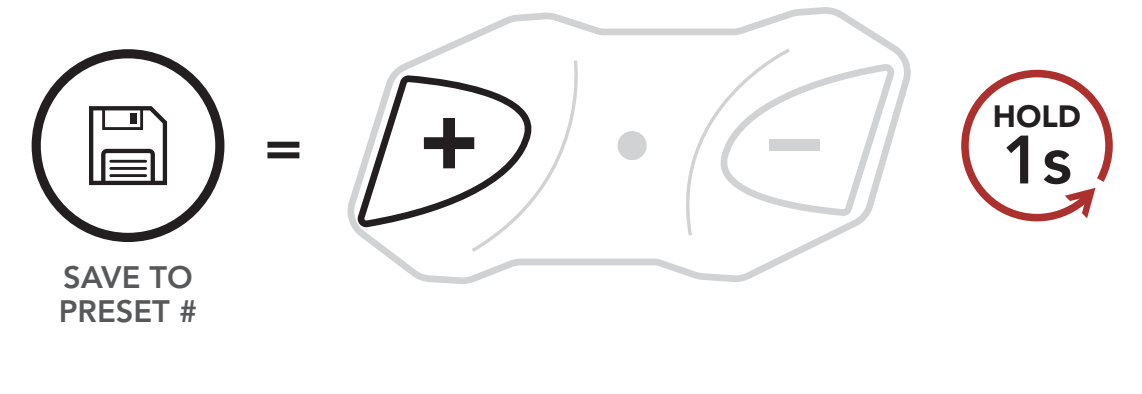

### Delete Station from Memory

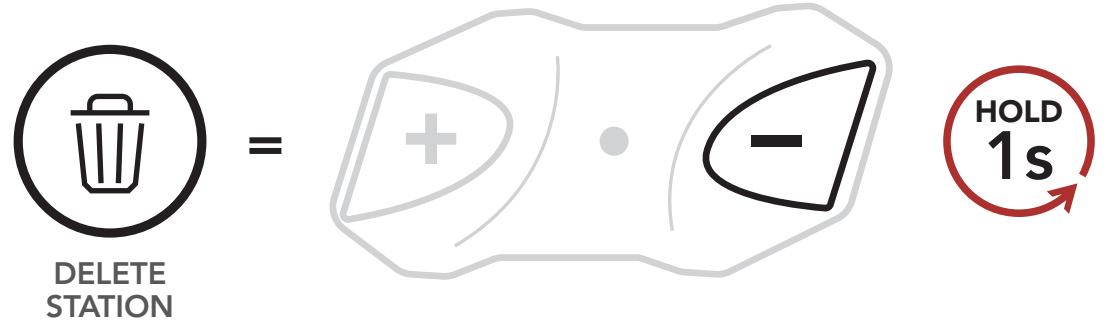

### 7.3 Scan and Save Radio Stations

The **"Scan"** function automatically searches for radio stations, starting with the current station's

### frequency, then up from there.

1. Press and hold the (+) Button for 1 second to scan for stations.

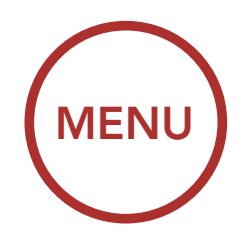

HOI

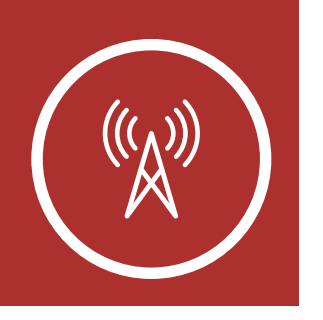

### 7. USING THE FM RADIO

#### Scan and Save Radio Stations

FM Radio On/Off

Seek and Save Radio Stations

Scan and Save Radio Stations

Temporary Station Preset

Navigating Preset Stations

> Region Selection

Radio Data System (RDS) Alternative Frequency (AF)

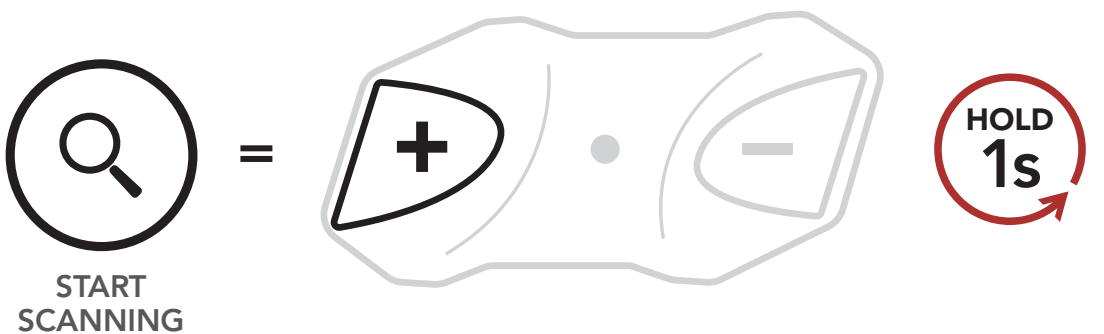

- 2. The tuner pauses at each station it finds for **8 seconds** before moving to the next.
- 3. To save the current station, tap the **Center Button**. The station will be saved as the next preset number.

### Save the Current Station

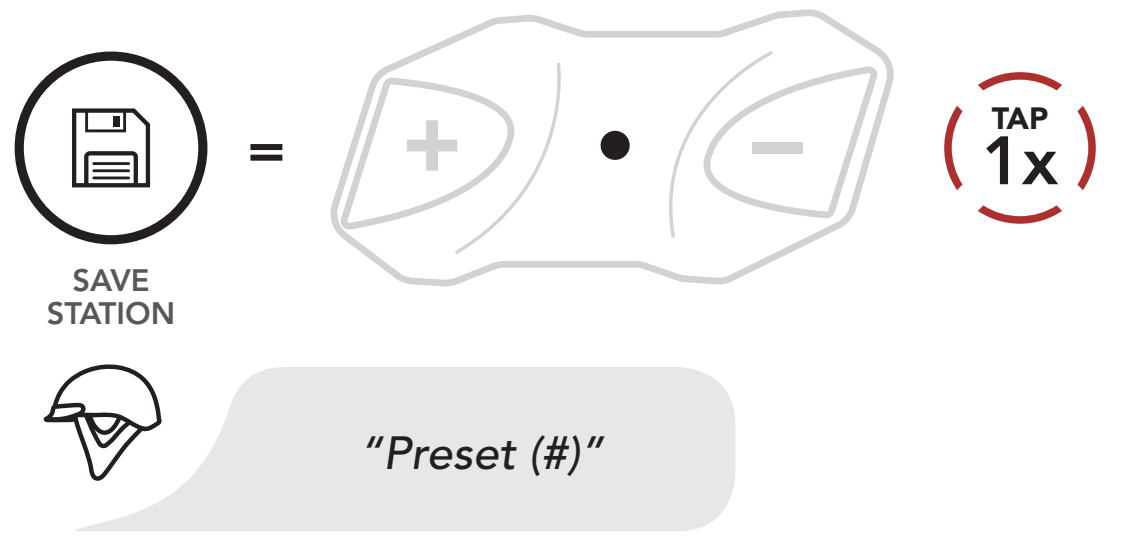

4. To stop scanning, press the (+) Button for 1 second.

### Stop Scanning

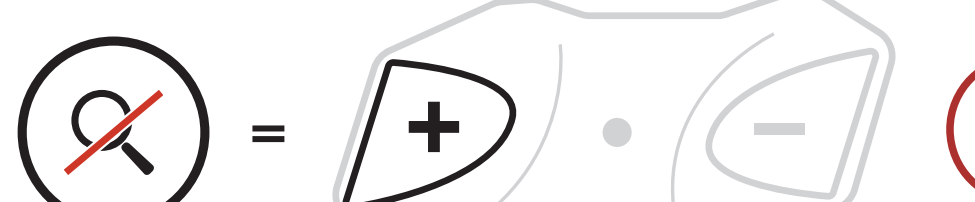

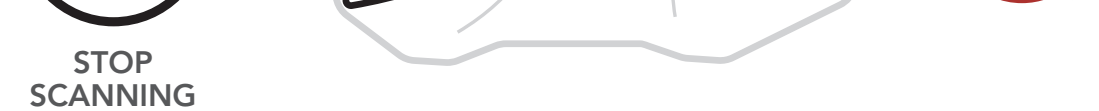

### 7.4 Temporary Station Preset

The **Temporary Preset** feature automatically finds and saves the nearest 10 radio stations without changing your existing preset stations.

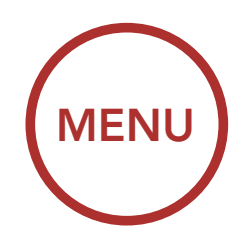

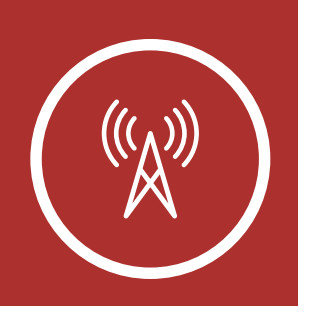

1. Tap the (+) Button three times to automatically find and save 10 stations.

FM Radio **On/Off** 

Seek and Save Radio **Stations** 

Scan and Save Radio **Stations** 

**Temporary Station** Preset

Navigating Preset **Stations** 

> Region Selection

**Radio Data** System (RDS) **Alternative** Frequency **(AF)** 

### **Temporary Stations**

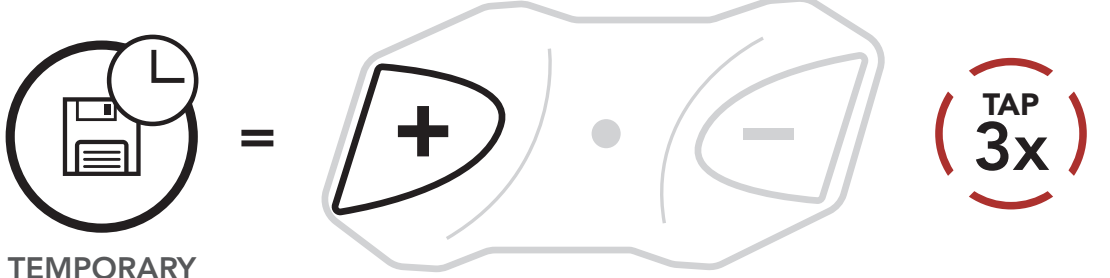

**TEMPORARY STATIONS** 

2. The temporary preset stations will be cleared when the Bluetooth Module reboots.

#### 7.5 **Navigating Preset Stations**

Using the methods above, up to 10 radio stations can be stored. Press and hold the **Center Button** for **1 second** to navigate through the saved stations.

### **Navigate through Preset Stations**

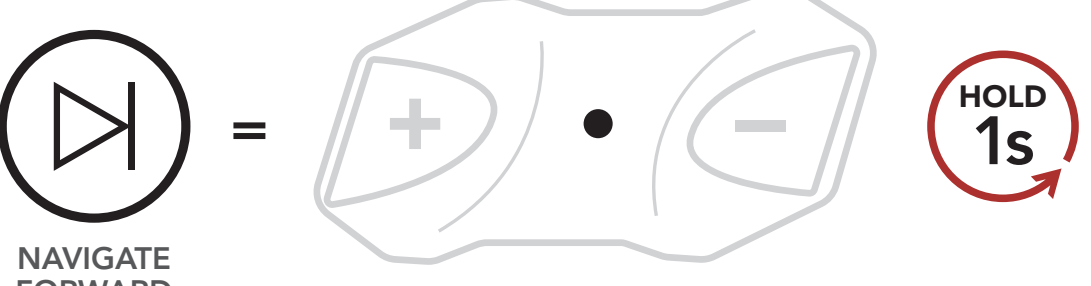

**FORWARD** 

Note: You can use the Boom Audio Bluetooth Device Manager or the Sena Smartphone App to save the preset stations.

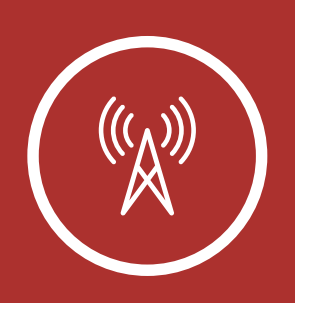

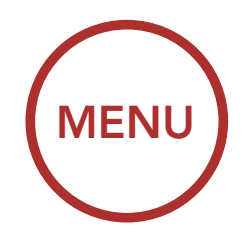

### 7.6 Region Selection (Default: Worldwide)

You can select the proper FM frequency range for your location from the **Boom Audio Bluetooth Device Manager** or the **Sena Smartphone App**. Using the region setting, you can optimize the seek function to avoid unnecessary frequency ranges.

| Region                                           | Frequency range  | Step      |
|--------------------------------------------------|------------------|-----------|
| Worldwide                                        | 76.0 ~ 108.0 MHz | ± 100 kHz |
| North America,<br>South America<br>and Australia | 87.5 ~ 107.9 MHz | ± 200 kHz |
| Asia and Europe                                  | 87.5 ~ 108.0 MHz | ± 100 kHz |
| Japan                                            | 76.0 ~ 95.0 MHz  | ± 100 kHz |

### 7.7 Radio Data System (RDS) Alternative Frequency (AF) Setting (Default: Enable)

The **RDS AF** setting can be found in the **Configuration Menu**. Please refer to **Section 2.7: "Configuration Menu"** for more details.

When radio station signals get too weak for good reception, with **RDS AF** enabled, the radio receiver re-tunes to a station with better reception. If **RDS AF** is disabled, you'll have to find stronger stations manually.

FM Radio On/Off

Seek and Save Radio Stations

Scan and Save Radio Stations

Temporary Station Preset

Navigating Preset Stations

> Region Selection

Radio Data System (RDS) Alternative Frequency (AF)

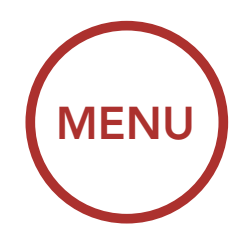

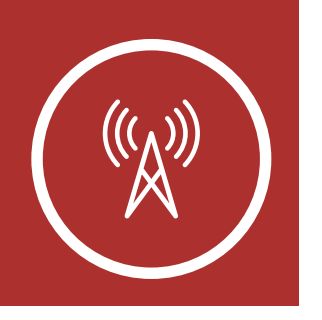

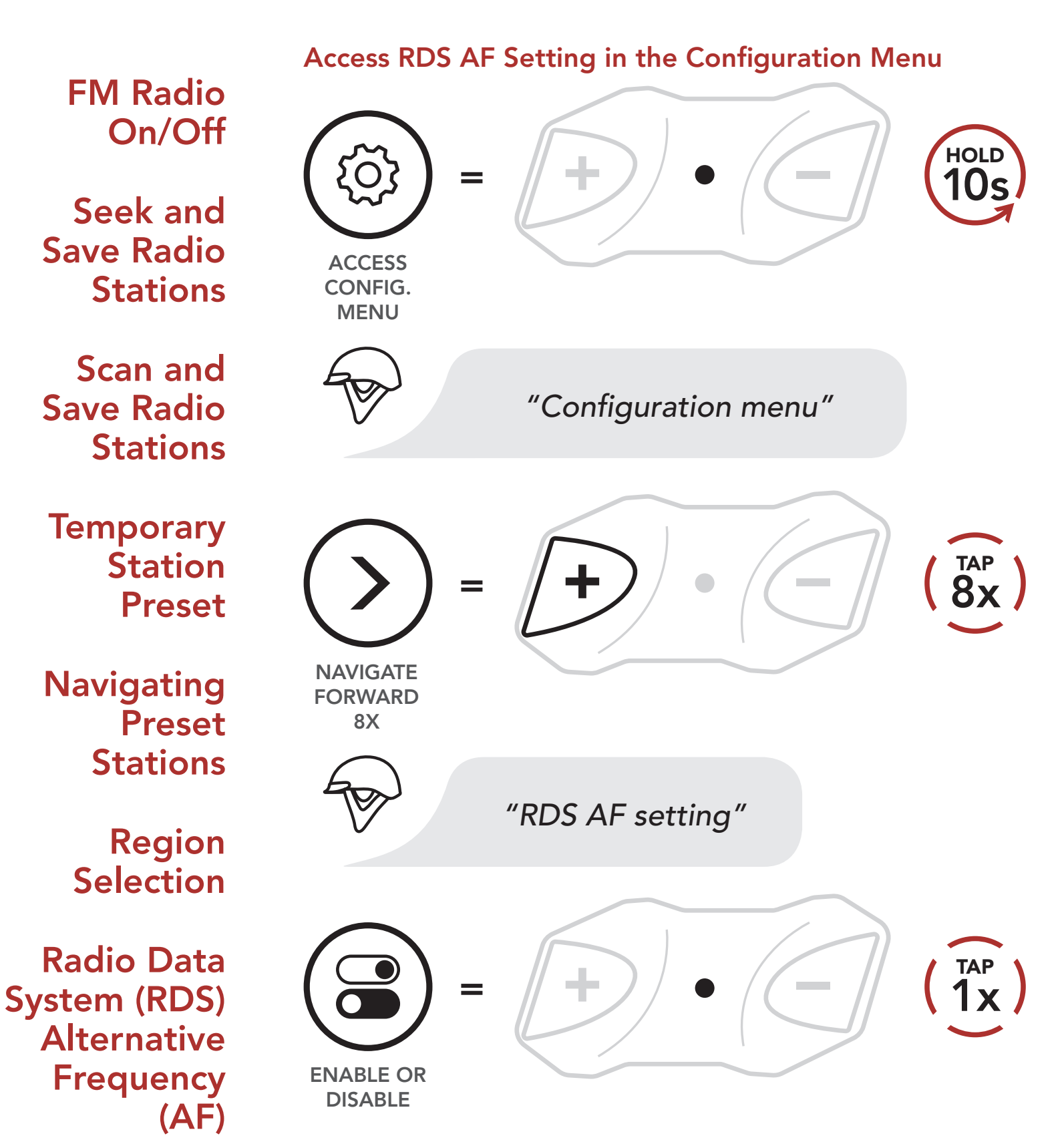

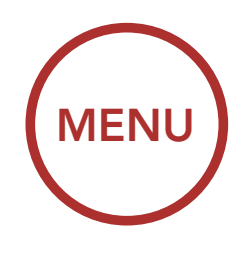

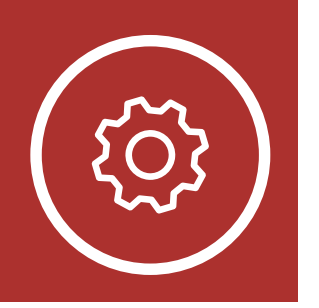

### 8. GENERAL SETTINGS

### 8.1 Function Priority

Function Priority

The headset prioritizes connected devices in the following order:

| Firmware |  |
|----------|--|
| Upgrades |  |

Voice Prompts

Deleting All Bluetooth Pairing Information (highest) Mobile phone
 Intercom
 Music sharing via Bluetooth stereo
 FM radio
 Bluetooth stereo music

A lower-priority function gets interrupted by a higher-priority function. For example, stereo music will be interrupted by an **Intercom Conversation**; an **Intercom Conversation** will be interrupted by an incoming mobile phone call.

### 8.2 Firmware Upgrades

The HD-N01 Bluetooth Half Helmet supports firmware upgrades. You can upgrade the firmware using the **Boom Audio Bluetooth Device Manager**. Please refer to **Section 2.6.1: "Boom Audio Bluetooth Device Manager"** for more details. Please visit oem.sena.com/harley-davidson to check for the latest software downloads.

### Click Here to Visit oem.sena.com/ harley-davidson

### 8.3 Voice Prompts

A Voice prompt setting can be found in the

Configuration Menu. Please refer to Section 2.7: "Configuration Menu" for more details.

If **Voice prompt** is enabled, you can hear **Voice prompts** for different kinds of features. If **Voice prompt** is disabled, **Voice prompts** are silenced except for those in the Configuration Menu, battery level indication, speed dial, and FM radio functions.

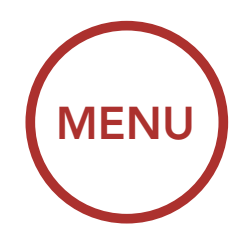

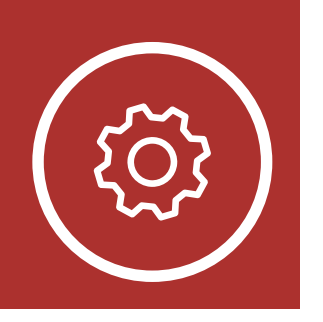

### 8. GENERAL SETTINGS

Access Voice Prompt in the Configuration Menu **Function Priority** HOLD 10s **Firmware Upgrades** ACCESS CONFIG. MENU Voice **Prompts** "Configuration menu" **Deleting All** Bluetooth Pairing Information  $\left(\begin{array}{c}TAP\\7x\end{array}\right)$ NAVIGATE FORWARD 7X "Voice prompt" **ENABLE OR** DISABLE

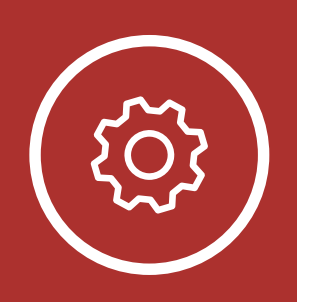

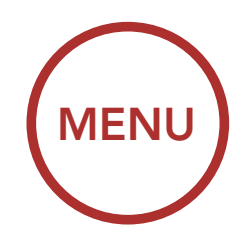

### 8. GENERAL SETTINGS

### 8.4 Delete All Bluetooth Pairing Information

A Delete All Bluetooth Pairing Information setting can be found in the Configuration Menu. Please refer to Section 2.7: "Configuration Menu" for more details.

Tap the **Center Button** when in this menu to **Delete All Bluetooth Pairing Information** stored in the headset.

Access Delete All Pairings in the Configuration Menu

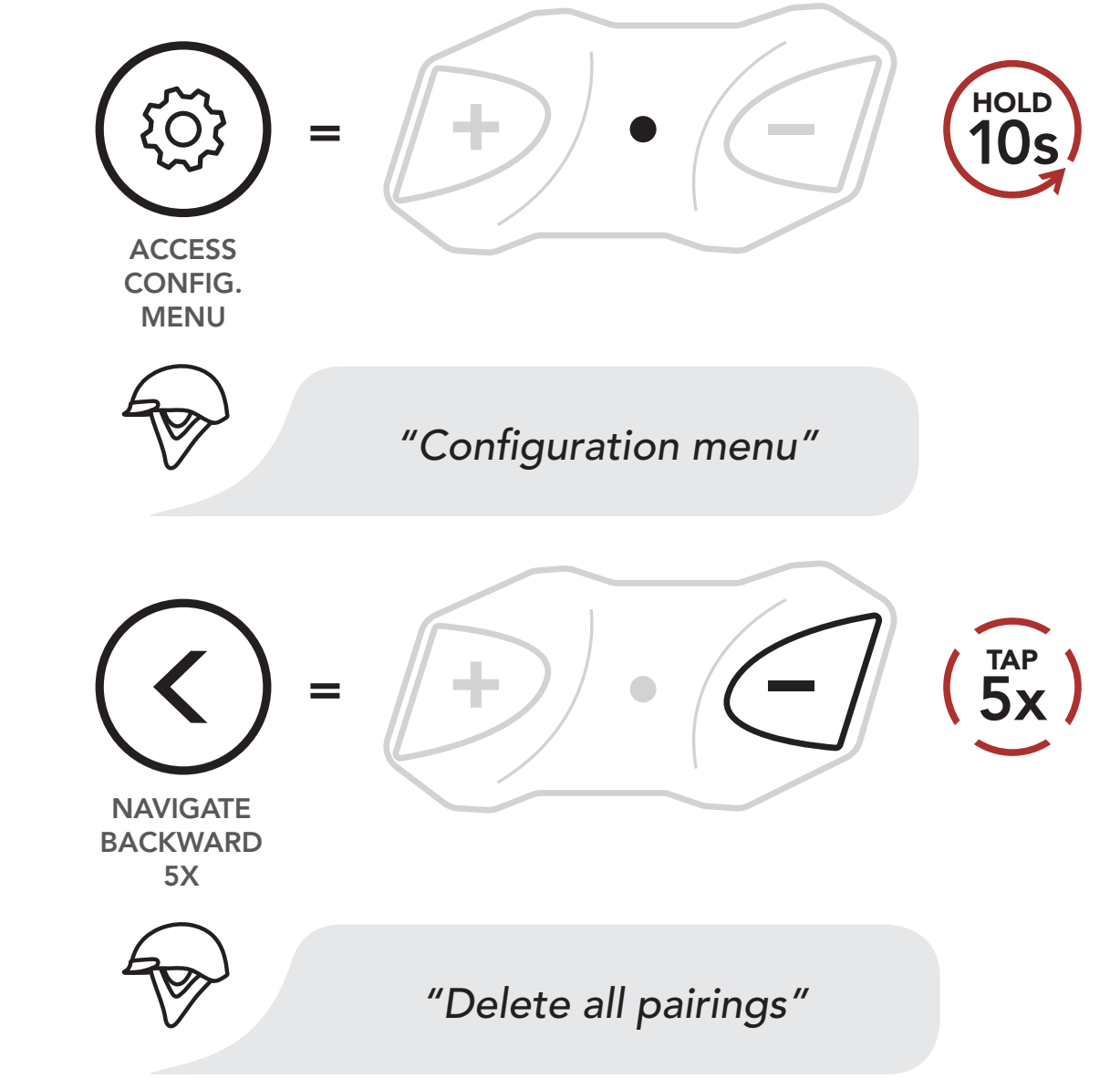

Function Priority

Firmware Upgrades

> Voice Prompts

Deleting All Bluetooth Pairing Information

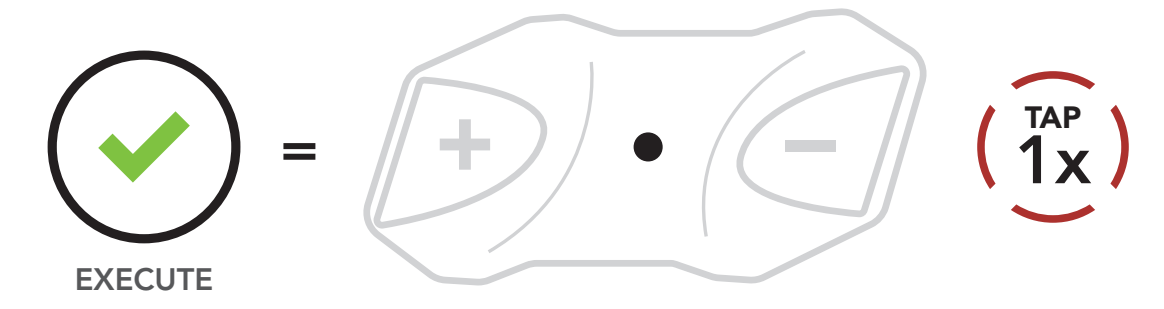

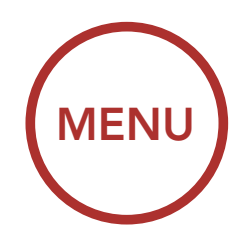

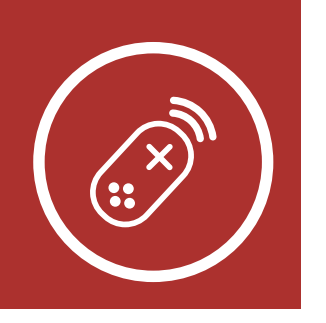

### 9. REMOTE CONTROL

### Pairing with the Remote Control

You can remotely control the Bluetooth Module using Sena Remote Control devices (sold separately) such as a Handlebar Remote or a Wristband Remote. This eliminates the need to remove your hands from the handlebars for button operations.

### 9.1 Pairing with the Remote Control

- 1. Turn on the Bluetooth Module and the Remote Control device.
- Execute Remote Control Pairing in the Configuration Menu. Please refer to Section 2.7: "Configuration Menu" for more details.

#### Access Remote Control Pairing in the Configuration Menu

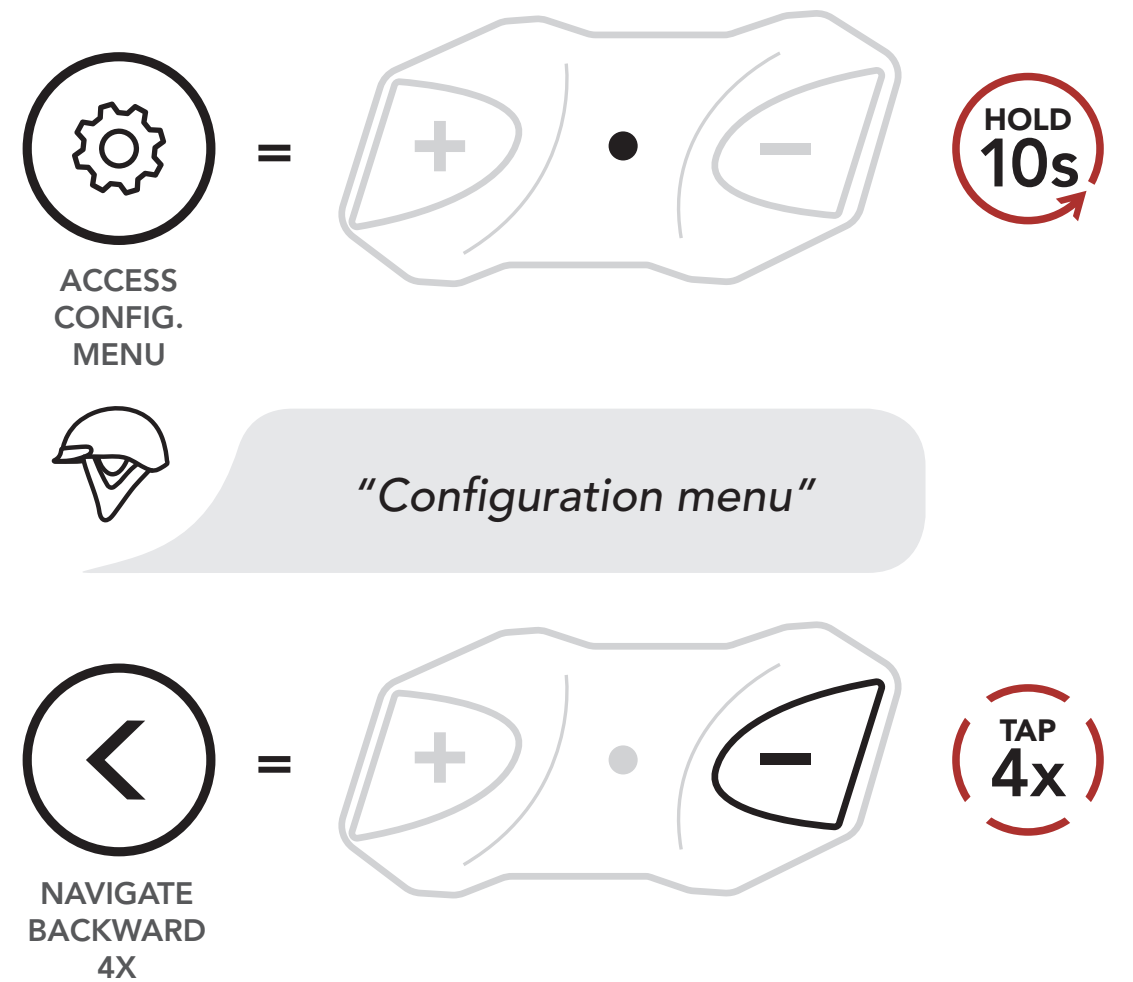

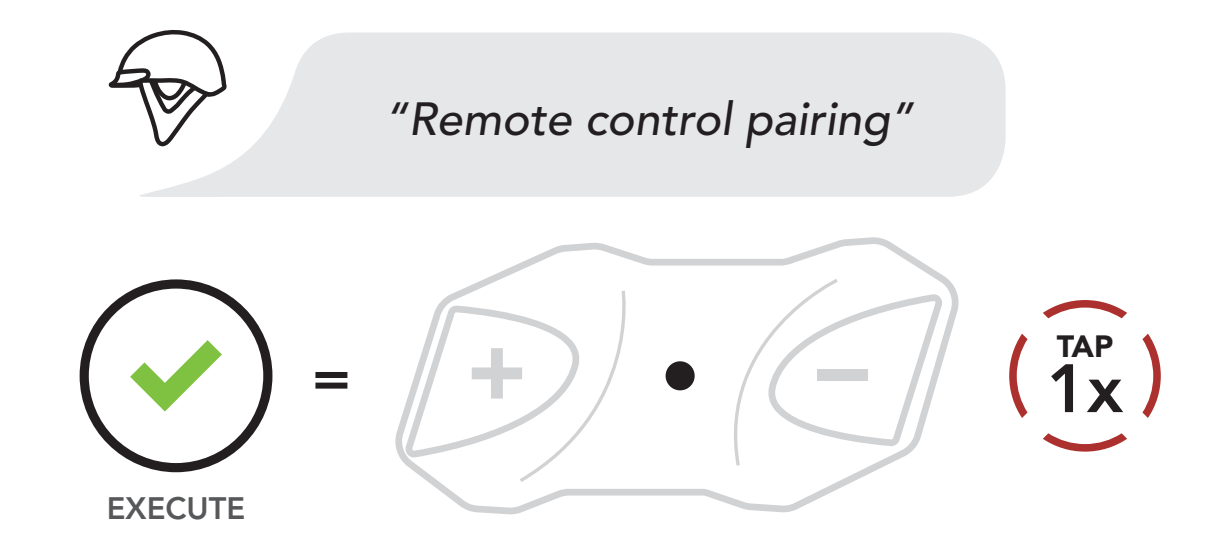

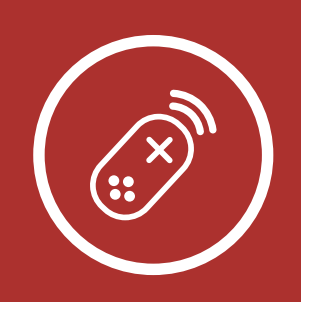

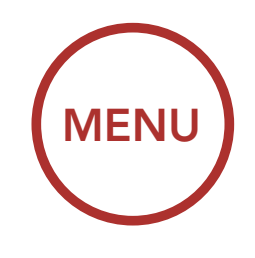

### 9. REMOTE CONTROL

### Pairing with the Remote Control

3. Enter pairing mode in the Remote Control device. The Bluetooth Module will automatically connect with the Remote Control device in pairing mode. You will hear a voice prompt, "**Remote control connected**," when they are successfully paired.

#### **Enter Pairing Mode**

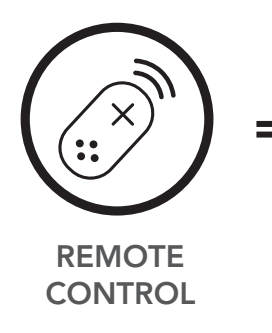

Enter Pairing Mode on Remote Control.

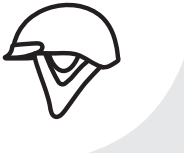

"Remote control connected"

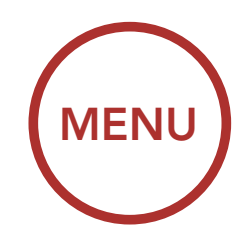

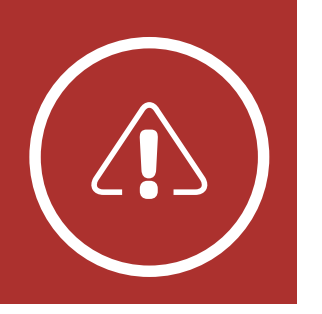

### **10. TROUBLESHOOTING**

### Fault Reset

Factory Reset Please visit oem.sena.com/harley-davidson for answers to frequently asked questions. This detailed online FAQ section deals with troubleshooting, illustrates case studies and

with troubleshooting, illustrates case studies and contains tips on using the **HD-N01 Bluetooth Half Helmet**.

### Click Here to Visit oem.sena.com/ harley-davidson

### 10.1 Fault Reset

When the helmet's Bluetooth Module is not working properly, you can easily reset the unit:

- 1. Locate the pinhole reset button below the (+) Button.
- 2. Gently insert a paper clip into the hole and press the **Fault Reset Button** for **1 second** with light pressure.

#### Fault Reset

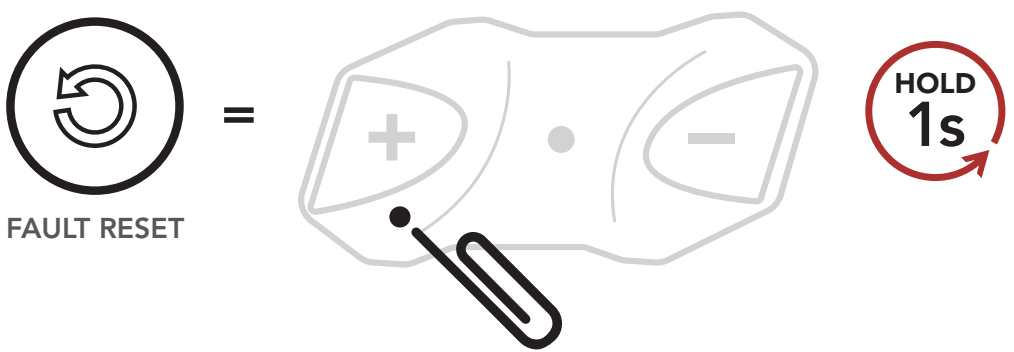

3. The communication module will shut down.

**Note:** Fault Reset will not restore the Bluetooth Module to factory default settings.

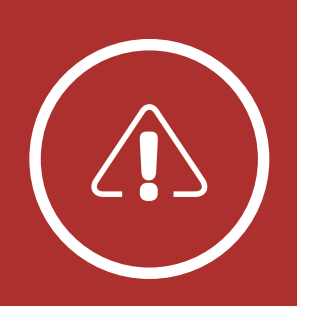

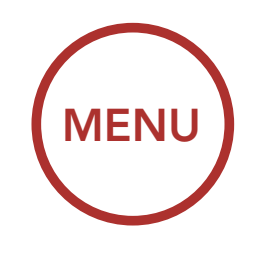

### **10. TROUBLESHOOTING**

### 10.2 Factory Reset

### Fault Reset

Factory Reset To erase all of your settings and start fresh, the headset can be restored to factory default settings using the **Factory Reset** feature in the **Configuration Menu**. Please refer to **Section 2.7:** "Configuration Menu" for more details.

Access Factory Reset in the Configuration Menu

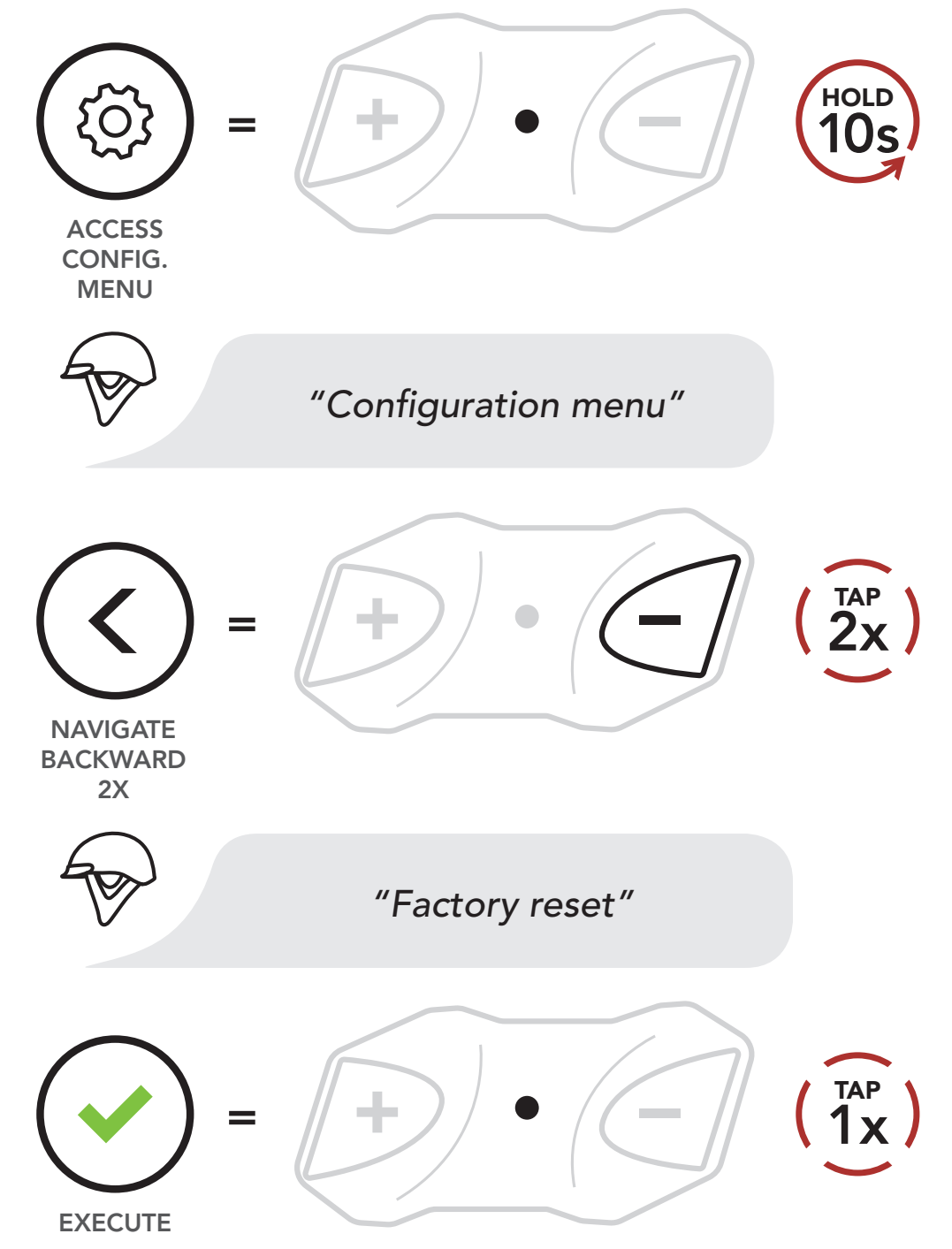